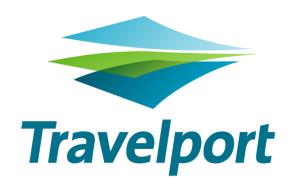

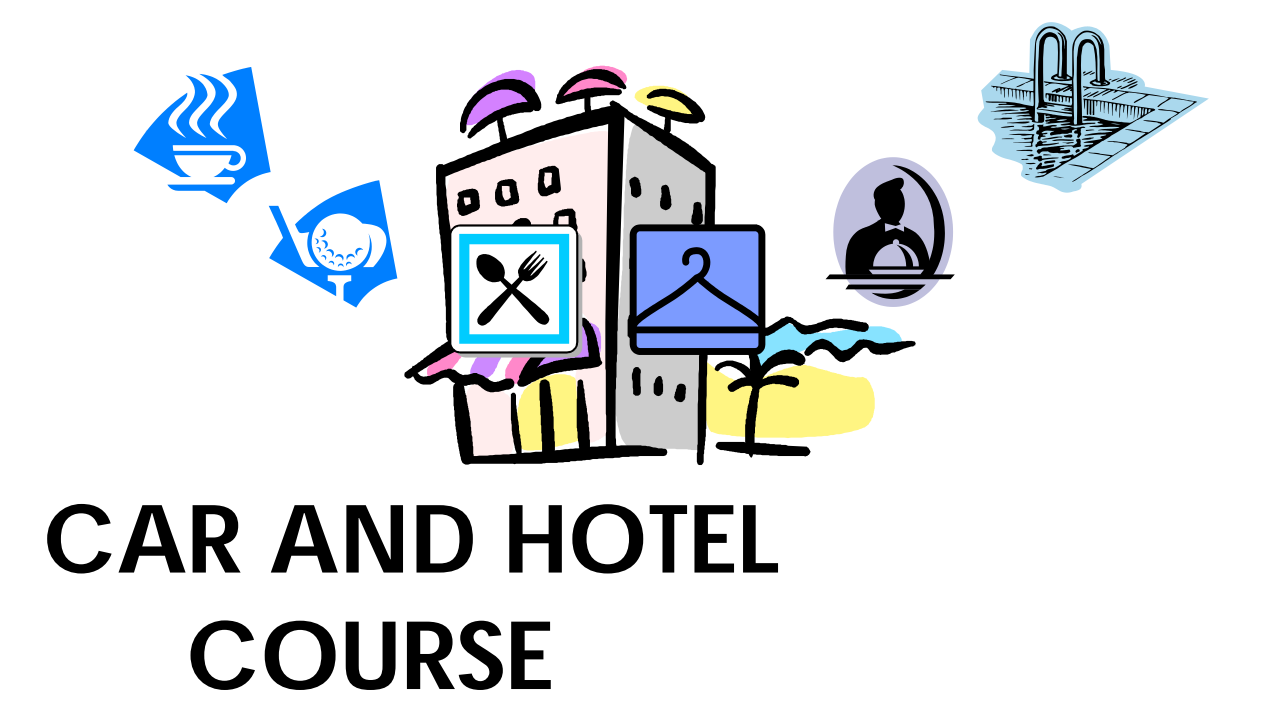

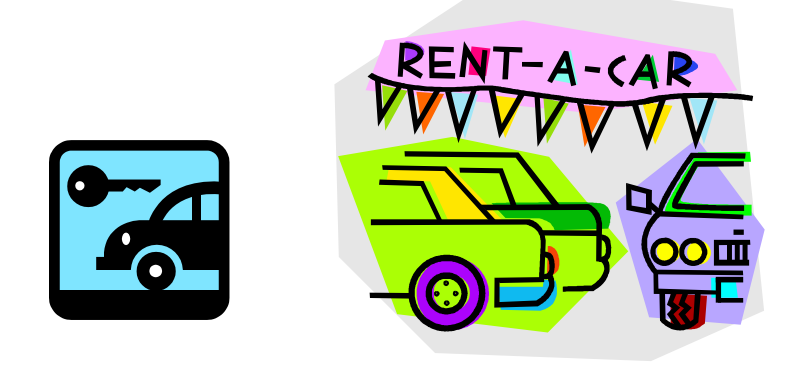

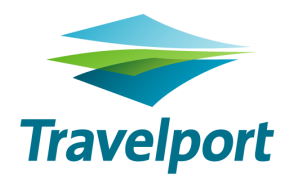

# **Table of Contents**

| RO   | OM                       | MASTER1                                                                                                    |
|------|--------------------------|----------------------------------------------------------------------------------------------------|
| 1    | FE                       | ATURES1                                                                                                    |
| 2    | VE                       | ENDOR LINK2                                                                                                    |
| 3    | EN                       | CODE AND DECODE3                                                                                                    |
| :    | 3.1                      | QUEUING MESSAGE TO HOTEL VENDOR                                                                                                    |
| 4    | Н                        | OTEL AVAILABILITY4                                                                                                    |
|      | 4.1<br>4.2<br>4.3<br>4.4 | Basic Hotel Availability       4         Search Qualifiers       5         Alternate Currency Display       6         Hotel Availability Display with booked segment       7         Other Useful Commands       7 |
| 5    | C                        | OMPLETE AVAILABILITY                                                                                                    |
|      | 5.1<br>5.2               | Non-Inside Availability                                                                                                    |
| 6    | Н                        | DTEL INDEX 12                                                                                                    |
|      | 6.1<br>6.2               | CONVERTING INDEX TO AVAILABILITY DISPLAY                                                                                                    |
| 7    | Н                        | DTEL REFERENCE POINT 14                                                                                                    |
|      | 7.1                      | CONVERTING INDEX TO AVAILABILITY DISPLAY                                                                                                    |
| 8    | Н                        | DTEL DESCRIPTION                                                                                                    |
|      | 8.1<br>8.2               | CHAIN DESCRIPTION                                                                                                    |
| 9    | RL                       | JLES AND VALIDATION                                                                                                    |
| 10.1 | RE                       | FERENCE SELL H/0HHL 18                                                                                                    |
|      | 10.2<br>10.3             | <ul> <li>2 Hotel passive segment with hotel property code (BK)</li></ul>                                                                                                    |
| 11.  | C                        | OPTIONAL SELL MODIFIERS                                                                                                    |
| 12.  | F                        | IOTEL MODIFICATION 19                                                                                                    |
| 13.  | C                        | CANCEL HOTEL SEGMENT 19                                                                                                    |
| 14.  | V                        | VIEW PICTURES OF HOTEL IN ROOMMASTER 20                                                                                                    |

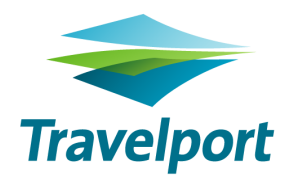

| CA  | ARMASTER                                   |    |
|-----|--------------------------------------------|----|
| 1.  | VENDOR LINK                                | 21 |
| 2.  | ENCODE AND DECODE                          | 22 |
|     | 2.1 QUEUING MESSAGE TO CAR VENDOR          | 22 |
| 3.  | CAR AVAILABILITY                           | 23 |
|     | 3.1 CAR AVAILABILITY WITHOUT BOOKING FILE. |    |
| 4.  | CAR INDEX                                  |    |
| 5.  | CAR DESCRIPTION                            | 27 |
| 6.  | RULES &VALIDATION                          | 27 |
| 7.  | REFERENCE SELL                             | 27 |
| 8.  | CAR PASSIVE SEGMENT (AK OR BK)             | 27 |
| 9.  | OTHER SELL OPTIONAL FIELDS                 |    |
| 10. | CAR MODIFICATION                           | 28 |
| 11. | CANCEL CAR SEGMENT                         | 28 |

# ROOMMASTER

Roommaster is an integral part of the Galileo system. It will revolutionize the way you make hotel reservations. No more searching through directories, waiting on the telephone or trying to compare different hotel bookings by easing the booking process and improving customer service. It is available 365 days a year directly from your terminal.

#### 1 Features

Most Galileo inputs consist of three characters input code, followed by coded qualifiers. The inputs used to display information about accommodation are variations of the following five basic inputs:

# HOA Hotel Availability This input will display a list of properties with available rooms near a city, airport or reference point. You may qualify the request to list only those properties that meet specific conditions. The display will show the rate range or room status availability for each property. HOC Hotel Complete Availability This input will display a list of all rates for all available rooms at a specific property. HOI Hotel Index This input will display a list or index of the hotels which are associated with a city, airport or reference point, regardless of availability. HOR Hotel Reference Points This input will display a list of all reference points associated with a given city, airport or area. A reference point can be an attraction, major building or another location or city which has no 3-letter IATA code. HOD Hotel Description This input will display specific information about a property or hotel chain. For ease of access this information is stored in paragraphs identified by a number and a KEYWORD. HOV Hotel Rules and Validation This input will display details of booking condition for a particular room type specified.

#### HOM Hotel Modify

This input allows you to change a booked hotel segment due to an error or a client's subsequent change in preference.

# 2 Vendor Link

Roommaster has five different types of link to the Hotel Vendors:

#### > Line Drop

At the time of sell, the vendor is unaware that a booking has been made. At End Transact a printer notification is routed automatically to the vendor, who will enter the booking into their own system and if the rate is available on Roommaster they will enter a confirmation number manually.

#### Teletype B

Like the Line Drop system, at the time of the sell the vendor is unaware that a booking has been made. At End Transact the message is routed to the vendor by automatic teletype. Confirmation numbers are automatically added and returned by the vendor own system.

#### Inside Link

Messages are routed via a direct link between Roommaster and the vendor's own system before End Transact. Thus, at the time of sell the vendor's own inventory is reduced and a confirmation number returned immediately.

#### Inside Availability

When a Complete availability display is requested, Roommaster will display the vendor's own system instead of the standard HOC display which comes from Roommaster database in Denver. At the time of sell and End Transact, the message is routed in the same way as an Inside Link.

#### Inside Shopper

Inside Shopper takes Inside Availability to the highest next level of connectivity. Hotels utilizing Inside Shopper return rates and availability directly from their CRS on the initial availability (HOA) search. This provides the travel agent/consumer with increased confidence in the accuracy of the information.

# 3 Encode and Decode

| GC*11/HTL/HY<br>GC*11/HTL/UTELL    |   |        | Decode<br>Encode | a vend<br>a vendo | or code HY<br>or name UTELL |  |
|------------------------------------|---|--------|------------------|-------------------|-----------------------------|--|
| CHAP 11-ROOMMASTER<br>PARAGRAPH-HY |   | PAGE   | 1-HTL            |                   |                             |  |
| \$\$HY HYATT                       | Q | INSIDE | AVAIL V          | VJ                | AUTOMATIC                   |  |
|                                    | 1 |        |                  | 2                 |                             |  |

- 1. Q Queuing identifier that confirms that this vendor is participating in Vendor Queuing
  - blank Indicates that vendor is not participating in Vendor Queuing
- 2. VVJ Queuing Pseudo City Code

# 3.1 Queuing Message to Hotel Vendor

Communication with Hotel Vendor can be made via Vendor Remarks field of Booking File.

Step in Queuing:

| 1. | *RLOC           | Display Booking File Reference |
|----|-----------------|--------------------------------|
| 2. | V.HHY*FREE TEXT | Send message to Hyatt (HY)     |
|    |                 | via Vendor Remarks             |
| 3. | R.P             | Received From                  |
| 4. | QEB/VVJ         | Queue Booking File on vendor's |
|    |                 | queuing address VVJ            |

Not all vendors participate in this function. Queuing address can be checked by encode or decode hotel vendor entries.

# 4 Hotel Availability

# H/HOA

#### 4.1 Basic Hotel Availability

Basic Availability displays room availability for either a specified hotel, or for a list of hotels.

Availability may be requested for hotels in a city, at an airport or near a reference point location on the dates specified.

The order in which hotels displayed is rotated to give an unbiased list.

Usage of search qualifiers enables an agent to narrow down the list and display those available hotels that specifically meet the clients' needs.

| Entry : HOA20NOV-22NOVSIN2 | or | HOA20NOV-2NTSIN2 |
|----------------------------|----|------------------|
|----------------------------|----|------------------|

| >HOA20NOV-22NOVSIN2/D-30M <sup>1</sup>                                |                 |                       |  |  |  |  |
|-----------------------------------------------------------------------|-----------------|-----------------------|--|--|--|--|
| CHANGI INTL ARPT <sup>2</sup> 20NOV-22NOV 2NT 2ADULT                  | MI <sup>3</sup> | RATES FROM            |  |  |  |  |
| 1 A !UI CHANGI VILLAGE A FA 1 NETHERAVON ROAD                         | 2N              | SGD 166               |  |  |  |  |
| 2 A <sup>4</sup> !CP CROWNE PLAZA CHANGI 75 AIRPORT BOULEVAR          | D OSW           | SGD 260               |  |  |  |  |
| 3 C WV <sup>5</sup> HOTEL 81 TRISTAR 1 ONAN ROAD SINGAPOF             | 8SW             | NOT AVAIL             |  |  |  |  |
| 4 C WV HOTEL 81 PRINCESS 21 LORONG                                    | 10SW            | NOT AVAIL             |  |  |  |  |
| 5 A !UI PARAMOUNT HOTEL <sup>6</sup> MARINE PARADE ROAD <sup>7</sup>  | 8SW             | SGD 185 <sup>8</sup>  |  |  |  |  |
| 6 A ! <sup>9</sup> RT GRAND MERCURE ROXY 50 EAST COAST ROAD           | 8SW             | SGD 178@ <sup>9</sup> |  |  |  |  |
| 7 A !KY ROYAL QUEENS HOTEL QUEEN STREET                               | 9SW             | SGD 220               |  |  |  |  |
| 8 A YX CONCORDE HOTEL SING 100 ORCHARD RD                             | 13W             | SGD 218               |  |  |  |  |
| $>HOA*PD \cdot ^{10}$ $>HOC \cdot ^{11} \dots >HOD \cdot ^{12} \dots$ |                 |                       |  |  |  |  |
|                                                                       |                 |                       |  |  |  |  |
| VALUE RATE AT SHANGRI-LA SIN W ABF/LIMO AND LCO ETC >HL1.13           |                 |                       |  |  |  |  |
| RAFFLES SINGAPORE - 10PCT OFF - 14 DAYS ADV PROMO >HL2.               |                 |                       |  |  |  |  |

- 1. Repeat of entry
- 2. Reference point
- 3. Mileage and direction
- 4. Inside Shopper indicator
  - **A** = requested rates are available
  - **O** = requested rates were not available, however, 'other' available rates are included in the rate range
  - **C** = property is not available
- 5. Chain code
- 6. Property name
- 7. Property address/city
- 8. Rate range

1

- 9. ! = Best Available rate indicator / # LPR Lowest Public Rate In front of currency may show @ = Room Rate Change exist
   N = Poom on request indicator
  - $\mathbf{N}$  = Room on request indicator

| 0. | Paging co | mmand     |
|----|-----------|-----------|
|    | HOA*PD    | Page Down |
|    | HOA*PU    | Page Up   |

| nonib  | rage bown                               |
|--------|-----------------------------------------|
| HOA*PU | Page Up                                 |
| HOA*PH | Move to the 1 <sup>st</sup> page (Home) |

- 11. Complete Availability prompt Enter the line number of the selected hotel. HOC should always be displayed to check all rates before a booking is made.
- 12. Hotel Description prompt Enter the line number of the selected hotel.
- 13. Advertisements Display

# 4.2 Search Qualifiers

H/HSQ

In order to reduce the number of properties shown in an Availability display, optional Search Qualifiers may be used to display only those hotels which precisely match a client's requirements.

Search Qualifiers follow the basic availability input (HOA20NOV-22NOVSFO). Multiple Search Qualifiers may be used as required.

When specific Search Qualifiers cannot be met, rather than displaying on properties at all, Roommaster displays those properties which meet as many of the qualifiers as possible. A warning message **UNMATCHED** will be displayed indicating the qualifier fails.

| Roommaster GIS pages | GC*11 |
|----------------------|-------|
|----------------------|-------|

| <b>/B-</b> *2T       | Bedding or room type (* = wildcard)                                               |                        |                |  |  |  |
|----------------------|-----------------------------------------------------------------------------------|------------------------|----------------|--|--|--|
| /HI                  | Hotel chain code                                                                  |                        |                |  |  |  |
| /F-GOL+HEA           | Features                                                                          | KEYWORD = firs         | t 3 letters of |  |  |  |
|                      |                                                                                   | features/amenities     |                |  |  |  |
| /N-SHERATON          | Property name                                                                     |                        |                |  |  |  |
| /R-CHINATOWN         | Reference point                                                                   |                        |                |  |  |  |
| <b>/V-</b> 150       | Room rate                                                                         | V150                   | Around \$150   |  |  |  |
|                      |                                                                                   | V-150 Less than \$150  |                |  |  |  |
|                      | V150-200 with                                                                     |                        |                |  |  |  |
| /C-COR               | Rate Category                                                                     | RAC - RACK RATES       |                |  |  |  |
|                      |                                                                                   | GOV – GOVERNMENT RATES |                |  |  |  |
|                      |                                                                                   | COR – CORPORATE RATES  |                |  |  |  |
|                      |                                                                                   | TUR - TOUR RATES       |                |  |  |  |
|                      |                                                                                   | WKD -WEEKEND RATES     |                |  |  |  |
|                      |                                                                                   | MIL - MILITARY RATES   |                |  |  |  |
| /@ACME               | Multi level code (negotiated rate)                                                |                        |                |  |  |  |
| <b>/PC-</b> XXYYYYYY | Postal code (XX - Country code, YYYYY - Postal / ZIP<br>code {maximum 10 digits}) |                        |                |  |  |  |

e.g HOA20NOV-22NOVSFO/R-CHINATOWN/B-\*2T/F-HEA+SAU+POO

| >HOA20NOV-22NOVSFO/R-CHINATOWN/B-*2T/F-HEA+SAU-  | +P00/D | -30M |       |
|--------------------------------------------------|--------|------|-------|
| CHINATOWN <sup>2</sup> CA 20NOV-22NOV 2NT 1ADULT | MI R   | ATES | FROM  |
| 1 A!KC HARBOR COURT HOTEL 165 STEUART STREET     | 1E     | USD  | 149   |
| 2 A!IC INTERCONTINENTAL SA SAN FRANCISCO CA      | 1S     | USD  | 143   |
| 3 A!SI SHERATON FISHERMANS SAN FRANCISCO CA      | 1NW    | USD  | 129   |
| 4 A!KC SERRANO HOTEL 405 TAYLOR STREET           | 1SW    | USD  | 189   |
| 5 C!WV EXECUTIVE SUITES AT SAN FRANCISCO CA      | 1SE    | NOT  | AVAIL |
| 6 A!LC PALACE HOTEL SAN F SAN FRANCISCO CA       | 0SE    | USD  | 164   |
| 7 !FS FS SAN FRANCISCO 757 MARKET STREET         | 0S     | USD  | 475   |
| 8 A!XR THE ST REGIS SAN FR SAN FRANCISCO CA      | 1S     | USD  | 339   |
| 9 A!LE HOTEL GRIFFON 155 STEUART STREET          | 1E     | USD  | 243   |
| 10 A!LX THE HUNTINGTON HOTE 1075 CALIFORNIA ST   | ΟW     | USD  | 225   |
| 11 A!NK NIKKO SAN FRANCISCO 222 MASON ST         | 1SW    | USD  | 331   |
| >HOA*PD· >HOC· >HOD·                             |        |      |       |

#### 4.3 Alternate Currency Display

Default currency (USD as in the example above) in basic Availability Display can be changed to desired currency such as HK dollars.

Entry: HOA\*R/HKD

| >HOA20NOV-22NOVSFO/R-CHINATOWN/B-*2T/F-HEA+SAU+POO/D-30M |               |  |  |  |  |
|----------------------------------------------------------|---------------|--|--|--|--|
| CHINATOWN CA 20NOV-22NOV 2NT 1ADULT                      | MI RATES FROM |  |  |  |  |
| 1 A!KC HARBOR COURT HOTEL 165 STEUART STREET             | ' 1E HKD 1156 |  |  |  |  |
| 2 A!IC INTERCONTINENTAL SA SAN FRANCISCO CA              | 1S HKD 1110   |  |  |  |  |
| 3 A!SI SHERATON FISHERMANS SAN FRANCISCO CA              | 1NW HKD 1001  |  |  |  |  |
| 4 A!KC SERRANO HOTEL 405 TAYLOR STREET                   | 1SW HKD 1466  |  |  |  |  |
| 5 C!WV EXECUTIVE SUITES AT SAN FRANCISCO CA              | 1SE NOT AVAIL |  |  |  |  |
| 6 A!LC PALACE HOTEL SAN F SAN FRANCISCO CA               | 0SE HKD 1272  |  |  |  |  |
| 7 !FS FS SAN FRANCISCO 757 MARKET STREET                 | 0S HKD 3684   |  |  |  |  |
| 8 A!XR THE ST REGIS SAN FR SAN FRANCISCO CA              | 1S HKD 2629   |  |  |  |  |
| 9 A!LE HOTEL GRIFFON 155 STEUART STREET                  | ' 1E HKD 1885 |  |  |  |  |
| 10 A!LX THE HUNTINGTON HOTE 1075 CALIFORNIA ST           | ' OW HKD 1745 |  |  |  |  |
| 11 A!NK NIKKO SAN FRANCISCO 222 MASON ST                 | 1SW HKD 2565  |  |  |  |  |
| >HOA*PD· >HOC· >HOD·                                     |               |  |  |  |  |

#### 4.4 Hotel Availability Display with booked segment

| N99M04 | /36 H  | KGN  | G C546 | 5361 AG | 99999 | 9992 | 01JUN |    |
|--------|--------|------|--------|---------|-------|------|-------|----|
| 1.1MC  | )FFLY, | /JOH | INMR   |         |       |      |       |    |
| 1. UA  | 806    | Y    | 20NOV  | HKGSFO  | AK1   | 1345 | 0925  | SA |
| 2. UA  | 805    | Y    | 22NOV  | SFOHKG  | AK1   | 1130 | #1820 | MO |
| FONE-H | KGT*   |      |        |         |       |      |       |    |
| TKTG-T | *      |      |        |         |       |      |       |    |

Entry : /1+HOA

| >HC | >HOA20NOV-1NTSFO/D-30M |                                          |      |       |      |  |
|-----|------------------------|------------------------------------------|------|-------|------|--|
| SA  | N FRA                  | NCISCO INTL CA 20NOV-21NOV 1NT 1ADULT    | MI I | RATES | FROM |  |
| 1 . | A!WI                   | THE WESTIN SAN FRAN 1 OLD BAYSHORE HIGHW | 1S   | USD   | 109  |  |
| 2 . | A!HI                   | HOLIDAY INN EXPRESS 1250 BAYSHORE HWY    | 3SE  | USD   | 106  |  |
| 3   | A!HI                   | HOLIDAY INN AIRPORT 275 S. AIRPORT BLVD  | 3NW  | USD   | 132  |  |
| 4   | A!HY                   | HYATT REGENCY SAN F 1333 BAYSHORE HWY    | 2SE  | USD   | 118  |  |
| 5   | A!CP                   | CROWNE PLAZA INTERN 1177 AIRPORT BLVD    | 3SE  | USD   | 97   |  |
| 6   | !ES                    | EMBASSY SFO AIRPORT 250 GATEWAY BLVD     | 3NW  | USD   | 110  |  |
| 7.  | A!YZ                   | STAYBRIDGE SUITES A 1350 HUNTINGTON AVE  | 3NW  | USD   | 120  |  |
| 8   | A!HI                   | HOLIDAY INN EXPRESS 373 SOUTH AIRPORT BL | 3NW  | USD   | 99   |  |
| 9.  | A!CI                   | COMFORT INN AND SUI SOUTH SAN FRANCISCO  | 3NW  | USD   | 72   |  |
| 10  | A!HJ                   | HJ SAN BRUNO EX INN 190 EL CAMINO REAL   | 2W   | USD   | 63   |  |
| 11  | A!NZ                   | ASCEND COLLECTION SAN BRUNO CA           | 2W   | USD   | 116  |  |
| >HC | )A*PD                  | • >HOC• >HOD•                            |      |       |      |  |

Default display of first night availability in arrival city (SFO) for single occupancy

If hotel room is needed for the specific period, following entry should be made.

| /1+HOA-22NOV      | For period 20-22NOV                   |
|-------------------|---------------------------------------|
| /1+HOA-22NOV/2    | For period 20-22NOV, double occupancy |
| /1+HOA21NOV-22NOV | For period 21-22NOV, single occupancy |
| /1+HOA21NOV-1NT/2 | For period 21-22nov, double occupancy |

NOTE: Search Qualifiers may be added to the end of Basic entry with a separator "/"

#### 4.5 Other Useful Commands

HOA\*R

Redisplay HOA screen

# 5 Complete Availability

# H/HOC

A Complete Availability display should always be requested before the sell to ensure that all rates are checked and compared. It is usually accessed as a follow up entry from a Basic Availability display although it is also possible to make direct HOC entry.

Layout of screen display varies according to the linkage between hotel vendor and Roommaster - Non-inside Availability and Inside Availability

#### 5.1 Non-Inside Availability

Entry: **HOC2** (where 1 = line number from HOA)

2

1

| I                    |        |               |                  |
|----------------------|--------|---------------|------------------|
| >HOC20NOV-2NT20584/2 | R-SAN  | FRANCISCO INT | TL ARPT/D-48K    |
| SAN FRANCISCO        | ) INTL | CA 20NOV-2    | 22NOV 2NT 1ADULT |
| KM                   |        |               |                  |
| USD *SS SFO AIRPORT  |        | 1350          | HUNTINGTON AVE   |
| 5NW                  |        |               |                  |
| TAX EXCLUDED         |        |               |                  |
| A1TRAC-230.00X       | A2TR   | AC-220.00@    | B1TWKD-270.00U   |
| S2QRAC-260.00MX      | SU2DI  | LX-300.00MX   | SU2RAC-290.00MX  |
| S1QCOR-190.00MX      | SIQCO  | DR-150.00MX   | S1QCOR-140.00MX  |
| S2QCOR-230.00MX      | S2QC0  | DR-190.00MX   | S2QCOR-170.00MX  |
| ‡HOC*PD∙             | >HO    | D·1/·         | >HOV/•           |
|                      |        |               |                  |
| 1                    | 2      | L E           | 16               |

- 1. Unique property number (20584)
- 2. Reference point
- 3. The complete booking code consisting of :
  - Room type codes
     e.g. S2Q
  - Rate category codes
     e.g. COR
- 4. Room rate qualifiers
  - **N** Indicates room type is on request
  - Indicates room rate changes during stay ( check Rules HOV )
  - X Indicates a cancellation penalty applies (check Rules HOV)
  - M Indicates at least one meal is included in the rate (check Description HOD1/MEAL)
  - **U** Indicates rate is not commissionable
- 5. Description/keyword prompt, followed by a tab stop
- 6. Rate Rules prompt. Tab and type in the complete booking Code to check requirements and conditions or an individual rate i.e. HOV/S2QCOR

#### 5.2 Inside Availability Display

Entry : **HOC2** (where 2 = line number from HOA)

\*HOC\* PF<sup>1</sup> 23945<sup>2</sup> PAN PACIFIC SINGAPO<sup>3</sup>  $22NOV-24NOV^4$   $02NT^5$  2 ADULTS<sup>6</sup> ENSURE YOU HAVE CHECKED RATE CHANGES  $REF^7$  $COM^{10} CAT^{11} GT^{12} RF^{13} CR^{14}$ RATE<sup>8</sup> CUR<sup>9</sup>  $1 \text{ NT}^{15}$ 340.00<sup>16</sup> SGD<sup>17</sup> Υ G  $AT^{18}$ 800.36 PANORAMIC KING-41SQM-CONTEMPORARY RM-HIGH FLR- $IBM^{19}$ SCENIC VIEW-NO SMOKING-BRDBAND-FOC LOCAL CALLS-BEST AVAILABLE RATES<sup>20</sup> BED: S2Q<sup>21</sup> MEAL: B<sup>22</sup> CONTL VIEW: BAY<sup>23</sup> DEPOSIT REQUIRED - NONREFUNDBALE<sup>24</sup> 2 NT 340.00 SGD Υ G ΑT 800.36 PANORAMIC TWIN-41SQM-CONTEMPORARY RM-HIGH FLR-SCENIC VIEW-NO SMOKING-BRDBAND-ERGONOMIC CHAIR-BEST AVAILABLE RATES BED: N1K MEAL: BL BUFFET VIEW: CITY DEPOSIT REQD-MAY ALLOW PARTIAL REFUND BASED ON XCL DATE-SEE HOV >HOC\*PD· >HOV•. >HOA\*R • >N1INSIDE•.

- 1. Chain code
- 2. Property ID
- 3. Property Name
- 4. Dates of Stay
- 5. Number of Nights
- 6. Number of Adults
- 7. REF Line Reference
- 8. RATE the nightly and Approximate Total/Approximate Total Plus rate, as applicable
- 9. CUR Currency code
- 10. COM Commission (Y, N, U or blank)
- 11. CAT Rate Category (i.e., RAC, NEG, COR, SPL, SEN, etc.)
- 12. GT Guarantee, Deposit, Prepay, Hold time Guarantee (G), Deposit (D), Prepay (P), Hold time (##)
- 13. RF Refundable (Y, N, U or blank)
- 14. CR Credentials required (Y, N, U or blank)
- 15. NT Nightly Rate

- 16. Existing rate indicators if applicable (i.e., Rate Change During Stay, Need Status, Unique to Inside Availability)
- 17. Currency code
- AT Approximate Total or AP – Approximate Total Plus Rate (as applicable)
- 19. Multi-level Rate Access Code
- 20. Room/rate description

Below line will NOT output if the hotel chain does not return values for any of the data elements defined for this line:

- 21. BED: Smoking and Bedding Configuration Data
  - \_ Character 1 S (Smoking) N (Nonsmoking), U (Unknown)
  - \_ Character 2 # of Beds or blank if not known
  - \_ Character 3 Size of Bed (i.e., D, Q, T, K etc.). Blank if not known
- 22. MEAL : Meal(s) and type of meal
  - Meals:
  - B=Breakfast
  - L=Lunch
  - D=Dinner
  - N=No Meals
  - Type of Meals values include:
  - INCLSV (All Inclusive)
  - ALL (Full board, American Plan)
  - 2MEALS (Half board/Modified American Plan)
  - BUFFET (Buffet Breakfast)
  - CONTL (Bed & Breakfast, Continental Breakfast)
  - FULL (English Breakfast, Full Breakfast)
  - CARIBN (Caribbean Breakfast)
- 23. VIEW Possible values include:
  - \_ AIRPORT
  - \_ BAY
  - \_ CITY
  - \_ COURTYARD
  - \_ GOLF
  - \_ HARBOR
  - \_INTERCOASTAL
  - \_ LAKE
  - \_ MARINA
  - \_ MOUNTAIN

  - \_ POOL
  - \_ RIVER
  - \_ WATER FRONT
  - \_ BEACHFRONT
  - \_ GARDEN
  - \_ Park
  - \_ FOREST

- \_ RAIN FOREST

- \_ SLOPE

- \_ SEA \_ UNKNOWN
- 24. Formatted Cancel Policy

# 6 Hotel Index

Roommaster provides an Index/List of all properties featured in the system for a specified location regardless of room availability. The location may be a 3 letter IATA codes, a full city/town name or a reference point.

The order in which properties are displayed in the Index is rotated to give an unbiased list. Index can be refined by the use of optional search qualifiers to display only those that meet client's needs.

| _   | $\begin{bmatrix}1\\\\\\\\\end{bmatrix}$ | 4 5                    | 6   |
|-----|-----------------------------------------|------------------------|-----|
| >H( | OI15JUN-1NTSFO/D-48K                    |                        | I   |
|     | SAN FRANCISCO INTL CA                   | LOCATION KM I          | DIR |
| 1   | ES EMBASSY STE SAN FRA                  | a 150 anza blvd        | 5SE |
| 2   | 2 !RA RAMADA LIMITED SAN                | A SAN BRUNO CA         | 3W  |
| 3   | 3 IMC MARRIOTT SFO AIRPRT               | A 1800 BAYSHORE HWY    | 2SE |
| 4   | HI HOLIDAY INN EXPRESS                  | A 1250 BAYSHORE HWY.   | 5SE |
| 5   | 5 CR CLARION HOTEL SAN F                | A MILLBRAE CA          | 2S  |
| 6   | 5 YX LARKSPUR LANDING SO                | A 690 GATEWAY BLVD     | 5N  |
| 7   | 7 SI FOUR POINTS SFO AIR                | A 264 SOUTH AIRPORT BL | 5NW |
| 8   | 3 CI COMFORT INN AND SUI                | A SAN BRUNO CA         | 3W  |
| >H( | OI*PD·   >HOC·                          |                        |     |
|     |                                         |                        |     |
| 9   | 7 8 10                                  |                        |     |
|     |                                         |                        |     |

Entry : HOISFO

- 1. Repeat of entry
- 2. Default distance from reference point
- 3. Reference point (San Francisco Intl Airport)
- 4. Location of property
- 5. Property address
- 6. Direction of property from reference point
- 7. Chain code! Best Available Rate stored
- 8. Property name
- 9. Paging command
- 10. Prompt to access Complete Availability. Tab and enter line number

# 6.1 Converting Index to Availability Display

| HOA2             | Display Basic Availability from Index line 2    |
|------------------|-------------------------------------------------|
| HOA2/10NOV-13NOV | For period 10NOV-13NOV                          |
| HOC3             | Display Complete Availability from Index line 3 |
| HOC3/15NOV-2NT/2 | For period 15NOV-17NOV, double occupancy        |

# 6.2 Other useful commands

HOI\*R

Redisplay hotel Index page

# 7 Hotel Reference Point

#### H/HOR

Display list of reference points (point of interest, attraction or special location) in a specific city.

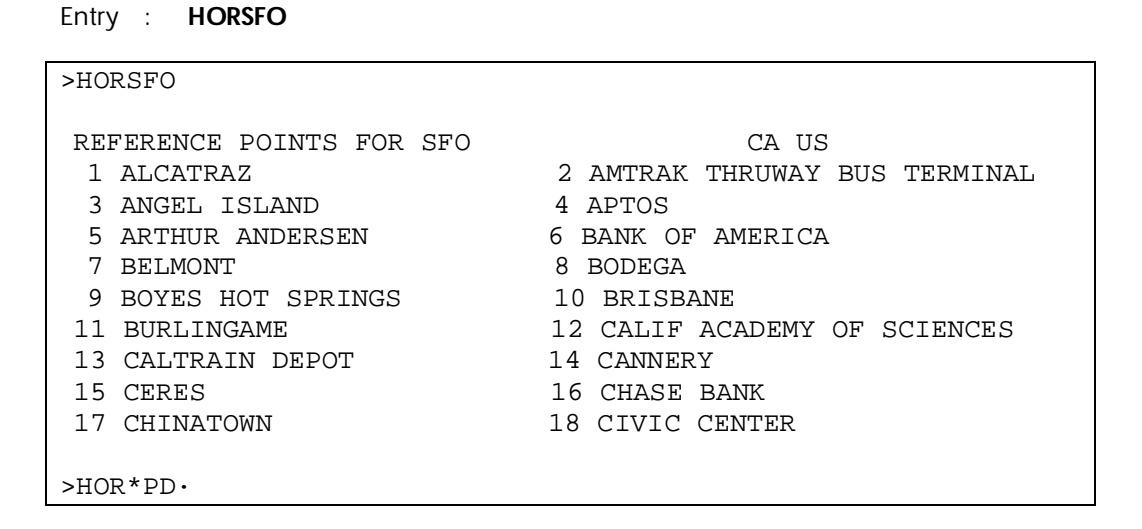

To redisplay previous HOR display : HOR\*R

#### 7.1 Converting Index to Availability Display

| HOA2             | Display Basic Availability from Reference point line 2 |
|------------------|--------------------------------------------------------|
| HOA2/10NOV-13NOV | For period 10NOV-13NOV                                 |

# 8 Hotel Description

H/HOD

H/HKWD

Descriptive data and policies about their chain, properties and rates into the system.

#### 8.1 Chain Description

Chain Description/Policies contain generic details about the hotel chain. e.g. commission payment, booking guideline etc.

| Entry | : | HODHI |
|-------|---|-------|
|-------|---|-------|

| · · ··•    |                  |                                   |
|------------|------------------|-----------------------------------|
| 1          | L                | 2                                 |
|            |                  |                                   |
| >HOD2JUNHI | [                |                                   |
| HI         | HOLIDAY INN      |                                   |
| WELCOME TO | ) HOLIDAY INN AN | D CROWNE PLAZA HOTELS AND RESORTS |
|            | * * * * *        | KEYWORDS ****                     |
| 0 BOOK     | BOOKING GUIDELI  | INES 1 CANC CANCELLATION POLICY   |
| 2 COMM     | COMMISSION       | 3 CONT CONTACTS                   |
| 4 CORP     | CORPORATE RATES  | 5 CRED CREDIT CARD POLICIES       |
| 7 DPST     | DEPOSIT POLICY   | 9 FAMI FAMILY PLAN                |
| 10 FREQ    | FREQUENT TRAVEL  | LER 11 GRPS GROUP INFO            |
| 12 GUAR    | GUARANTEE POLIC  | CY 13 HELP CUSTOMER SERVICE       |
| 14 HOUR    | HOURS OF OPERAT  | TION 15 INDX INDEX                |
| 16 LINK    | INSIDE LINK      | 17 NEWS NEWS                      |
| >HQD*PD•   | >HOD∕•           | .                                 |
|            |                  |                                   |
| б          | 7                | 3 4 5                             |

1. Hotel chain code and name

- 2. Vendor advertising slogan
- 3. Keyword number
- 4. Keyword
- 5. Keyword title/description
- 6. Paging command
- 7. Prompt to access specific Keyword. Tab and enter Keyword number or Keyword

#### Other Useful commands

| HODHY/OPTI | Direct display Keyword OPTI using hotel chain code |
|------------|----------------------------------------------------|
| HOD*R      | Redisplay previous description request             |

# 8.2 Property Description

#### H/HKWD

Property Description/Policies contain detailed information about a specific hotel property. e.g. address, services, cancellation policy etc.

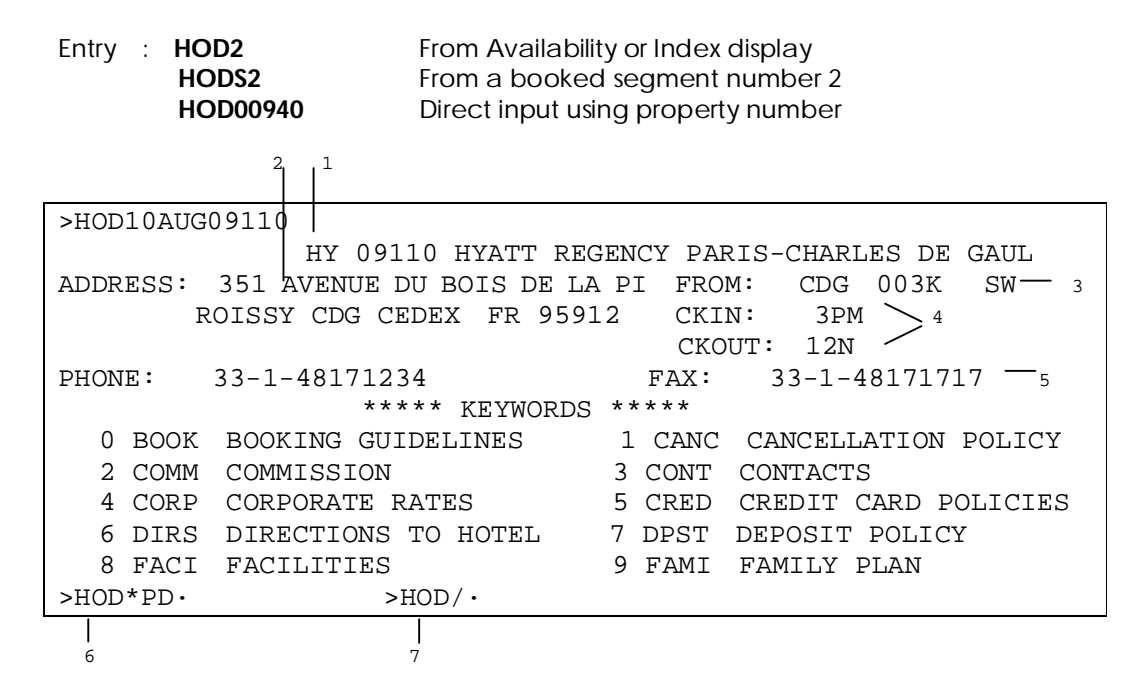

- 1. Hotel chain code (HY), property number (00940) and Property name
- 2. Property address
- 3. Distance and direction from city
- 4. Check-in and check-out times
- 5. Property phone number and fax number
- 6. Paging command
- 7. Prompt to view Keywords. Tab and enter either Keyword number or Keyword

# 9 Rules and Validation

Rules and Validation display conditions/information that is applicable to an individual rate, in addition to some property details.

The Rules can be accessed from a booked segment or from a Complete Availability (HOC) display.

| Entry : | HOV3       | From rate shown on line 3 of Inside Availability<br>Display          |
|---------|------------|----------------------------------------------------------------------|
|         | HOV/A1KRAC | From HOC for booking code A1KRAC for Non-Inside Availability vendors |
|         | HOVS2      | From booked segment number 2                                         |

| >HOV/A1KRAC     | HI 02301    | HOLIDAY    | INN FINANCIAL | DISTRICT         |
|-----------------|-------------|------------|---------------|------------------|
|                 | **AI        | DDRESS**   |               | $\mathbf{i}$     |
| 750 KEARNY STRE | ET          |            |               | $\sum_{i=1}^{n}$ |
| SAN FRANCISCO ( | CA 94108    |            |               |                  |
| PHONE: 415-433- | 6600        | FAX:       | 415-765-7891  | /                |
|                 | **RATE      | INFORMATIO | )N**          | $\setminus$      |
| BOOKING CODE: A | 1KRAC       | RATE CATEG | ORY: STANDARD | RATE 🔪           |
| LENGTH OF STAY  | MIN: 1      | MAX: 99    |               | $i^{2}$          |
| RATE PER NIGHT  | - 1 ADULTS  | - USD N    | JMBER OF NTS  | DATES/           |
| 229.00          |             | -          | l 20NOV       | /                |
| 199.00          |             | -          | l 21NOV       |                  |
| TAXES NOT INCLU | JDED IN RAT | ES         |               |                  |
| 14.00 PERCENT   |             |            |               |                  |
| >HOV*PD·        | >N          | 1A1KRAC ·  | >HOC*R·       | >HOA*R•          |
|                 |             |            |               |                  |
| 3               |             | 4          | 5             | 6                |

- 1. Property address, telephone and fax number
- 2. Rules and regulation of selected room/rate type
- 3. Paging command
- 4. Sell one A1KRAC room
- 5. Redisplay Complete Availability screen
- 6. Redisplay Hotel Availability screen

#### H/OHHL

| N1A1KRAC/RA-1                                              | Sell one room (non-inside link) with one rollaway for adult                        |
|------------------------------------------------------------|------------------------------------------------------------------------------------|
| N1B1QCOR/G-AX371019534732004EXP1109                        | Sell one room (non-inside link) with credit card guarantee                         |
| N1INSIDE/G-AX371019534732004EXP1109/SI-REQ<br>HIGHER FLOOR | Sell one room (inside link) with credit card guarantee and special service request |
| N1INSIDE/G-DPSTVI4012000033330026EXP1009                   | Sell one room (inside link) with deposit<br>on credit card payment                 |

# 10.2 Hotel passive segment with hotel property code (BK)

0HHLMDBK1SIN20NOV-22NOV07274DOUBLE-2/RT-SGD120/CF-AB1234

| where | OHHL        | = | Direct sell entry         |
|-------|-------------|---|---------------------------|
|       | MD          | = | Hotel chain code          |
|       | BK1         | = | Number of rooms           |
|       | 20NOV-22NOV | = | Check-in/out dates        |
|       | 07274       | = | Property number           |
|       | DOUBLE      | = | Room/Rate code            |
|       | 2           | = | Number of paxs            |
|       | RT-SGD120   | = | Room rate (optional)      |
|       | CF-AB1234   | = | Hotel confirmation number |
|       |             |   | (optional)                |

# 10.3 Hotel passive segment without hotel property code (AK)

#### 0HTL<u>ZZ</u>AK1MNLIN20DEC-OUT22DECDBLB-2/W-HOLIDAY INN MANILA\*MAKATI AVENUE\*METRO MANILA\*TEL 6327508888/RT-USD150/CF-AA1234

| where | OHTL             | = | Direct sell entry                      |
|-------|------------------|---|----------------------------------------|
|       | ZZ               | = | Hotel chain code                       |
|       | AK1              | = | Number of rooms                        |
|       | IN20DEC-OUT22DEC | = | Check-in/out dates                     |
|       | DBLB             | = | Room/Rate code                         |
|       | /W-address       | = | Freetext to input hotel address,       |
|       |                  |   | use <sup>*</sup> to separate each line |
|       | 2                | = | Number of paxs                         |
|       | RT-USD150        | = | Room rate (optional)                   |
|       | CF-AA1234        | = | Hotel confirmation number              |
|       |                  |   | (optional)                             |

# **11. Optional Sell Modifiers**

H/HTL/

Optional fields can be added to the initial reference or direct sell entry.

| Special information                 |
|-------------------------------------|
| Guarantee                           |
| Address                             |
| Rollaway bed for adult              |
| Rollaway bed for child              |
| Extra person                        |
| Frequent Traveller number (airline) |
| Frequent Guest number               |
| Deposit                             |
| Specify other passenger name        |
| Corporate discount number           |
|                                     |

# **12. Hotel Modification**

H/HOM

Once a hotel segment has been sold through Roommaster, it is possible to modify the booking.

| D | Date                              |
|---|-----------------------------------|
| R | Room type                         |
| 0 | Adding or changing optional field |
| Х | Delete optional field             |

Example:

| HOM1D/1JAN-10JAN<br>HOM1R/1A1KRAC-1 | Change check-in/out date for segment 1<br>Change room type to one A1KRAC for single<br>occupancy for segment 1 |
|-------------------------------------|----------------------------------------------------------------------------------------------------|
| HOM3O/W-Address                     | Add an address field to segment 3                                                                              |
| HOM2X/RA                            | Delete rollaway for segment 2                                                                                  |
| HOM4X/SI                            | Delete special information for segment 4                                                                       |

# **13. Cancel Hotel Segment**

Hotel segments **MUST** be cancelled by using the entries listed below.

| ХН | Cancel all hotel segments                 |
|----|-------------------------------------------|
| X2 | Cancel specific hotel segment (segment 2) |

# NOTE : NEVER USE XI OR I FOR IGNORE

(ignore message WILL NOT generate to vendor)

### 14. View Pictures of hotel in Roommaster

To view photography of 53,000 properties out of the 60,000+ on the system (with more being added all the time), you simply have to do 3 simple steps:

- 1. Open your internet browser
- Type this URL in the address bar: <u>http://vfmii.com/media/resource/galileo/</u>
   Type in the 5 digit Roommaster property ID number of the hotel you wish to view. (If there are less than five, simply add "zeros" to the beginning of the ID numbers.)

Note : You can also add the above URL to your Galileo Desktop tool bar.

| Hotel Images                   |                                                                                | Travelport 辛                                                  | Galileo              |
|--------------------------------|--------------------------------------------------------------------------------|---------------------------------------------------------------|----------------------|
|                                |                                                                                |                                                               |                      |
| Home                           |                                                                                |                                                               |                      |
|                                | operty Lookup<br>mMaster ID:<br>Go                                             |                                                               |                      |
| All Travelport logos and marks | as well as all other Travelport proprieta<br>Inc. and/or its affiliates. All i | ary materials depicted herein are the pro<br>rights reserved. | operty of Travelport |

# CARMASTER

# 1. VENDOR LINK

# H/CARV

Carmaster has four different types of link to the Car Vendors:

- Line Drop Printer notification messages are routed automatically to the vendor. Confirmation numbers are added and returned manually by the vendor after end transact.
- Teletype Messages are routed to the vendor by automatic teletype. Confirmation numbers are added and returned by the vendor automatically after end transact.
- Inside Link

Messages are routed via a direct link between Galileo and the vendor system. Confirmation numbers are added and returned by the vendor automatically before end transact.

Inside Availability

Real-time access to rates and other information obtained directly from inside availability participating vendor systems. It provides real-time seamless access to internal car types, rates, and rules as viewed by the car rental company's own reservation staff. The principle is the same as inside availability for hotels.

# 2. Encode and Decode

GC\*12/CAR/ZE
 GC\*12/CAR/AVIS
 Decode car vendor ZE
 Encode car vendor Avis

| CHAP   | 12-CARMASTER    | PAGE | 1-CAR               |
|--------|-----------------|------|---------------------|
| PARA   | GRAPH-ZE        |      |                     |
| \$\$ZE | HERTZ           |      | INSIDE AVAILABILITY |
|        | QUEUE CITY: VWA |      |                     |
|        |                 |      |                     |
| 1      | 2               |      |                     |

 ZE 2 letter vendor code
 VWA Queuing Pseudo City Code Blank Indicates that vendor is not participating in Vendor Queuing

# 2.1 Queuing Message to Car Vendor

Communication with Car Vendor can be made via Vendor Remarks field of Booking File.

Step in Queuing:

| 1.<br>2. | *RLOC<br>V.CZE*FREE TEXT | Display Booking File Reference<br>Send message to Hertz (ZE) |
|----------|--------------------------|--------------------------------------------------------------|
|          |                          | via Vendor Remarks                                           |
| 3.       | R.P                      | Received From                                                |
| 4.       | QEB/VWA                  | Queue Booking File on vendor's                               |

Not all vendors participate in this function. Queuing address can be checked by encode or decode car vendor entries.

queuing address VWA

### 3. Car Availability

# 3.1 Car Availability without Booking File

# H/CAL

# CAL1MAYORD/ARR-4P/DT-12N/ZE

Availability display from low to high rates for specific vendors and car types

| 1               |              | 2                        |             | 3            |
|-----------------|--------------|--------------------------|-------------|--------------|
| >CAL01MAY-02MAY | ORD/ARR-4P/D | Γ-12N/ZE                 |             |              |
| OHARE INTL ARPT | IL * TU 0    | 1MAY 4:00P -0            | 2MAY *PROMO | DTIONAL* USD |
| A: LOC          | A R TYPE     | DAILY FM                 | CHG APPR    | DX TOTAL     |
| FULLY QUALIFIED | IA RATES     |                          |             |              |
| 1 +HERTZ T      | S G ECAR     | 68.00 UNI                | .00         | 82.99        |
| 2 +HERTZ T      | S G CCAR     | 73.25 UNI                | .00         | 89.19        |
| 3 +HERTZ T      | S G ICAR     | 76.25 UNI                | .00         | 92.73        |
| 4 +HERTZ T      | S G SCAR     | 82.50 UNI                | .00         | 100.10       |
| 5 +HERTZ T      | S G FCAR     | 84.75 <sub>/</sub> + UNI | .00         | 102.76       |
| 6 +HERTZ T      | S G CFAR     | 92.13 R UNI              | .00         | 111.46       |
| SCAL*PD.        | SEE RULES    | >CAVA·                   |             | P 1          |
|                 | 9 10 11      |                          | .5 16       | 17 18        |
| 5               |              | 19                       |             |              |

Explanation:

- 1. Input display
- 2. Pick up point, pick up day of week/date/date/time, return date, rate category (Standard and Promotional) - GC\*12/6 and local currency code (USD)
- 3. Column headers (rate type "Daily" appears above rate amount, this is the default) 4. Line number
- 5. Paging prompts (CAL\*PD page down, CAL\*PU page up)
- 6. Inside link indicator
- 7. Vendor name
- 8. Location (or Mileage) indicator code:
  - Ο Off-terminal
  - Т Terminal (main)
- 9. Availability status indicator code
  - S available for rental
  - Ν on request
  - С closed
- 10. Rate guarantee indicator code
  - G guaranteed rate
  - Q quoted rate subject to change

11. Car type codes (see GC\*12/5)

| SIZE                                                                                                    | CATEGORY                                                                                                    |
|----------------------------------------------------------------------------------------------------|----------------------------------------------------------------------------------------------------|
|                                                                                                    |                                                                                                    |
| <pre>M - MINI<br/>N - MINI ELITE<br/>E - ECONOMY<br/>H - ECONOMY ELITE<br/>C - COMPACT<br/>D - COMPACT ELITE<br/>I - INTERMEDIATE<br/>J - INTERMEDIATE ELITE<br/>S - STANDARD<br/>R - STANDARD ELITE<br/>F - FULL SIZE<br/>G - FULL SIZE ELITE<br/>P - PREMIUM<br/>U - PREMIUM<br/>U - PREMIUN ELITE<br/>L - LUXURY<br/>W - LUXURY ELITE<br/>O - OVERSIZE<br/>X - SPECIAL</pre> | B = 2  TO  3  DOOR $C = 2  DOOR  OR 4  DOOR$ $D = 4  TO  5  DOOR$ $E = COUPE$ $F = SUV$ $G = CROSSOVER$ $H = MOTOR HOME$ $J = ALL TERRAIN$ $K = COMMERCIAL VAN$ $L = LIMOUSINE$ $M = MONOSPACE$ $N = ROADSTER$ $P = PICKUP REG CAB$ $Q = PICKUP REG CAB$ $Q = PICKUP EXT CAB$ $R = RECR VEHICLE$ $S = SPORT$ $T = CONVERTIBLE$ $V = PASSENGER VAN$ $W = STATION WAGON$ $X = SPECIAL$ |
| TRANSMISSION/DRIVE                                                                                                    | Y - 2 WHEEL VEHICLE<br>Z - SPECIAL OFFER CAR<br>AIR CON/FUEL                                                                                                    |
|                                                                                                    |                                                                                                    |
| M - MANUAL<br>N - MANUAL 4WD<br>C - MANUAL AWD<br>A - AUTOMATIC<br>B - AUTO 4WD<br>D - AUTO AWD                                                                                                    | R - A/C ANY FUEL $V - A/C PETROL$ $D - A/C DIESEL$ $H - A/C HYBRID$ $E - A/C ELECTRIC$ $L - A/C LPG GAS$ $A - A/C HYDROGEN$ $M - A/C MULTIFUEL$ $U - A/C ETHANOL$ $N - NO A/C ANY FUEL$ $Z - NO A/C PETROL$ $Q - NO A/C DIESEL$ $I - NO A/C HYBRID$ $C - NO A/C LPG GAS$ $B - NO A/C HYDROGEN$ $F - NO A/C MULTIFUEL$ $X - NO A/C ETHANOL$                                           |

- 12. Rate in local currency, unless otherwise requested
- 13. Required charges indicator (this is an amount to be added to the rate)
  - + charges apply, check CAV

blank Not applicable

- 14. Return to Rental locator indicator:
  - **R** return to rental location required
  - blank one-way drop-off permitted check bottom of CAV or CAD/DROP for details
- 15. Number of free miles/kilometers (UNL indicates unlimited)
- 16. Charge per mile/kilometer
- 17. Estimated Base Rate
- 18. Page number
- 19. Shortcut to rule display (tab and enter line number)

# 3.2 Car Availability With Booking File

| /1+CAL    | Display Car Availability from booking file<br>seg 1. (Assuming pick up time, date, location<br>from seg 1. Assuming return date, time and<br>drop location from the following air segment.) |
|-----------|----------------------------------------------------------------------------------------------------|
| CAL*R     | Redisplay car basic availability display                                                                                                    |
| /1+CAL/ZE | Display Car Availability Rate (low to high)<br>after seg 1, specifying car vendor (ZE)                                                                                                    |

# 4. Car Index

H/CAI

| CAIFF | RA            |          | Display vendor list in Frankfurt |             |            |          |     |  |  |
|-------|---------------|----------|----------------------------------|-------------|------------|----------|-----|--|--|
| >CAI  | 21J           | ULFRA    |                                  |             |            |          |     |  |  |
| FRAN  | KFU           | RT INTL  | * FR                             | 21JUL       | *          | KM       | DIR |  |  |
| AREA  | А             | FRA AIR  | PORT MAIN                        | N LOCATIONS |            |          |     |  |  |
| 1     | AL            | +ALAMO   | FRAT71                           | FRANKFURT   | AIRPORT    |          | 0   |  |  |
| 2     | ZU            | AUTOEUR+ | FRAT01                           | FRANKFURT   | AIRPORT    |          | 0   |  |  |
| 3     | ΖI            | +AVIS    | FRAT01                           | RHEIN MAI   | N FLUGHAFE | INSEE CA | 0   |  |  |
| 4     | ZD            | +BUDGET  | FRAT01                           | FRANKFURT   | TERMINAL   | 1 APT    | 0   |  |  |
| 5     | ΕP            | +EUROPCR | FRAT01                           | FRANKFURT   | AIRPORT    |          | 0   |  |  |
| б     | $\mathbf{ZE}$ | +HERTZ   | FRAT50                           | FRANKFURT   | AIRPORT    |          | 0   |  |  |
| 7     | TS            | ITS      | FRAT01                           | IN TERMINA  | L 2        |          | 0   |  |  |
| 8     | $\mathbf{ZL}$ | +NATIONA | FRAT01                           | FRANKFURT   | AIRPORT    |          | 0   |  |  |
| >CAI  | *PD           | •        |                                  |             |            |          | P 1 |  |  |

CAIJFK CAILAX/ZE CAI\*R Display vendor list at JFK terminal Display ZE location list in LAX Redisplay car index

# 5. Car Corporate Policy

H/CAD

CADZI

Corporate description menu of ZI

| >CAD21JULZ<br>CORPORATE I | I<br>POLICY - AVIS RENT A | CAF | R SYST | 21JUL              |
|---------------------------|---------------------------|-----|--------|--------------------|
| 01 AGE                    | AGE REQUIREMENT           | 02  | CARS   | CAR/VEHICLE TYPES  |
| 04 DROP                   | DROPOFF/ONEWAYS           | 05  | EXPR   | EXPRESS SERVICE    |
| 06 GAS                    | REFUELING POLICY          | 07  | HOURS  | HOURS-OPER/BUSNS   |
| 08 INS                    | INSURANCE/COVERAGE        | 15  | COMM   | COMMISSION AGENTS  |
| 16 CRED                   | CREDIT CARD INFO          | 17  | EQUIP  | SPCL EQUIP RQSTS   |
| 18 GUAR                   | GUARANTEED RATES          | 19  | MISC   | MISCELLANEOUS INFO |
| 20 NEWS                   | HOT NEWS ITEMS            | 21  | PYMNT  | PAYMENT ACCEPTED   |
| 22 PROM                   | PROMO/MARKET INFO         | 25  | POLY   | POLICIES/RQIRMENTS |
| >CAD/·                    | >CADMENU*PD·              |     |        | P 1                |

| CADZDLAX<br>CADS2 | Description menu of ZD in LAX<br>Description of car segment 2 under booking<br>file |
|-------------------|-------------------------------------------------------------------------------------|
| CADZE/2           | Display subject 2 from description menu of ZE                                       |
| CADA1             | Display from car availability line 1                                                |

# 6. Rules & Validation

H/CAV

| CAVA1 | Car rental rule on column A line 1   |
|-------|--------------------------------------|
| CAVS1 | Rule on segment 1 under booking file |

#### 7. Reference Sell

| 0A2 or NA2     | Sell one car from column A line 2           |
|----------------|---------------------------------------------|
| 0A2/SI-2 DOORS | Sell one car with SI-special information    |
| 0A2/CD-72014   | Sell one car with Corporate discount number |
| 0A2/DO-FRAC06  | Sell one car with drop off location code    |
|                | FRAC06 (refer CAIFRA)                       |
| 0A2/SQ-CST     | Sell one car with special equipment Child   |
|                | safety seat                                 |

# 8. Car Passive segment (AK or BK)

#### 0CARZEAK1FCO20NOV-25NOVECAR/ARR-0900/DT-1200/RT-EUR85/CF-AA1234

| where | 0CAR        | = | Direct sell entry               |
|-------|-------------|---|---------------------------------|
|       | ZE          | = | Car chain code                  |
|       | AK1 or BK1  | = | Number of car (passive segment) |
|       | 20NOV-25NOV | = | Pick up/drop off dates          |
|       | ECAR        | = | Car type code                   |
|       | ARR-0900    | = | Pick up time                    |
|       | DT-1200     | = | Drop off time                   |
|       | RT-EUR85    | = | Room rate (optional)            |
|       | CF-AA1234   | = | Car confirmation number         |
|       |             |   | (optional)                      |

# 9. Other Sell Optional fields

#### H/CAR/

| /FT-UA7371727               | Frequent traveler number       |
|-----------------------------|--------------------------------|
| /CD-72014                   | Car vendor corporate discount  |
| /ID-8394949                 | Car vendor in-house membership |
| /DO-FRAC06                  | Drop off location              |
| /SQ-NAV                     | Special equipment - Netvigator |
| /G-AX371019534732004EXP1109 | Guarantee information          |

# **10.** Car Modification

#### H/CAM

| D | Date                              |
|---|-----------------------------------|
| T | Car Type                          |
| 0 | Adding or changing optional field |
| Х | Delete optional field             |
|   |                                   |

CAM1D/12MAY-14MAYRebook segment to pickup and drop off dateCAM2T/ECARRebook car typeCAM2X/GDelete guarantee information

# 11. Cancel Car Segment

# X2Cancel specific car segment (segment 2)XCCancel all car segments in the booking file\*NEVER USE XI OR I FOR IGNORE

H/XCAR

# Roommaster

# With

# Viewpoint

# **VIEWPOINT HOTEL**

# **1. Accessing Viewpoint**

Choose "Itinerary" Icon or click the "Hotel Bed" Icon from the Toolbars.

|   | 🕘 Viewpoint -  | Window 2   |            |              |              |           |            |       |              |           |         |   |          |         | _ 8 ×   |
|---|----------------|------------|------------|--------------|--------------|-----------|------------|-------|--------------|-----------|---------|---|----------|---------|---------|
|   | File Edit Sess | ion Window | Options Co | ompanions He | ala 🕢        |           |            |       |              |           |         |   |          |         |         |
|   | Calc           |            | <b>A</b>   |              | 18% GHC      |           |            |       |              |           |         |   |          |         |         |
| C |                | 8          |            | • 🗠          | 🖪 🍯 🖗        | 2 🐕 🚡     | <i>8</i> 2 | ۲ 🕈   | ? <u>C</u>   |           |         |   |          |         |         |
|   | Window 2       |            |            |              |              |           |            |       | <u>    x</u> |           |         |   |          |         |         |
|   |                |            |            |              |              |           |            |       |              |           |         |   |          |         |         |
|   | Ready          |            |            |              |              |           |            |       |              |           | R01C005 |   |          |         |         |
|   | 🛃 Start 🛛 🛋    | @ @        | Viewpoint  | 2 Micros     | :oft + 🛅 2 ' | Vindows 🕶 | 🛛 🗑 NEWF   | POINT | K Mien       | osoft Exc | 1 2 2 2 | 8 | ,,,<br>] | M 🗴 🍙 🕅 | 9:03 AM |

**Note :** Remember input passenger name in Focalpoint first before sell hotel through Viewpoint if booked without Booking File.

The main screen shows under Viewpoint

| @ Viewpoint - [Booking File - No Names]                                                                                                    | _ 8 ×      |
|----------------------------------------------------------------------------------------------------|------------|
| 2 International and the second second |            |
|                                                                                                    |            |
| Terminals Customer Shop Air Fares Car Hotel Map Finish IssueDocs E-Mail Web                                                                                                    |            |
| Record Locator: new record                                                                                                    |            |
| 🗞 Names                                                                                                    |            |
| Phones                                                                                                    |            |
| 笔》 E-mail                                                                                                    | _          |
| Ttinerary                                                                                                    |            |
| ⊕ 🥳 web Bookings                                                                                                    | _          |
| Stored Fares                                                                                                    |            |
| Document Numbers                                                                                                    |            |
| 🗆 🗃 Ticketing Arrangement                                                                                                    |            |
| L Ticketing Arrangement:                                                                                                    |            |
| Document/Invoice Remark                                                                                                    | ¥          |
| Custom Viewpoint"                                                                                                    | V_         |
| Home Menu                                                                                                    |            |
| Current Booking File     Current Booking File     Information Services     Document Production                                                                                                    |            |
| Scrip                                                                                                    | ts Ver 1.2 |
| Heady                                                                                                    |            |
| 📶 Start] 😥 🕑 ] 🕲 Viewpoint 😥 2 Microsoft 🖞 🗀 2 Windows 🕈 🕅 VIEWPOINT 📓 Microsoft Exc ] 💷 🖉 😨 🙄 😨 💟                                                                                                    | 9:07 AM    |

Search Hotel availability under Viewpoint by selecting "Availability" under Hotel button.

| 🚇 Viewpoint - [Booking File - No Names]                    |                                                     | _ 8 × |
|------------------------------------------------------------|-----------------------------------------------------|-------|
| File Edit Air Fares Car Hotel Queues Map View Tools Window | v Help                                              | _ B × |
| ? 🖽 🛞 📆 🚑 🍃 🦳 🖛 🛤 🚥                                        |                                                     |       |
| 📕 🛇 , 🕺 , 🛪 , 😣 , 🖨 ,                                      | , 🛤 , 🔮 , 🗞 , 🦉 🖃 , 👰 - 🕅                           |       |
| Terminals Customer Shop Air Fares Car                      | Hotel Map Finish IssueDocs E-Mail Web               |       |
| Record Locator: <b>new record</b>                          | Availability<br>Index<br>Direct Sell<br>Description |       |
| Names                                                      | Modify                                              |       |
| Phones                                                     |                                                     |       |
| <b>毛</b> ゴ E-mail                                          |                                                     |       |
| Ttinerary                                                  |                                                     |       |
| ± 🦉 Web Bookings                                           |                                                     |       |

# 2. Steps to book hotel in Viewpoint

- 1. Define the hotel search criteria as the following:
  - a. Fill up the mandatory fields: Date, city, number of person stay in room before hotel availability search. Amend the distance if required.

| Hotel Availability                                                                                                    |                                   |
|----------------------------------------------------------------------------------------------------|-----------------------------------|
| Rate Categories         Transportation         Property Type         Property ID         Others           Basic Fields         Chains         Inside Shopper         Negotiated Rates         Features | Selected Options Distance <= 010M |
| In: 11/14/2005 V Monday Dut: 11/18/2005 V Friday Nights: 4                                                                                                    |                                   |
| Location                                                                                                    |                                   |
| City or Airport: JFK - John F Kennedy Intl                                                                                                    |                                   |
| Airport John F Kennedy Intl                                                                                                    |                                   |
| C Downtown/City New York, NY - US                                                                                                    |                                   |
| C Reference Point                                                                                                    |                                   |
| Postal <u>C</u> ode     US - UNITED STATES                                                                                                    |                                   |
| Distance: Direction:                                                                                                    |                                   |
| Less Than 💌 010 All 💌                                                                                                    |                                   |
|                                                                                                    | r]                                |
|                                                                                                    |                                   |
| 1 V Stored                                                                                                    |                                   |
| C <u>L</u> ist                                                                                                    |                                   |
|                                                                                                    |                                   |
|                                                                                                    |                                   |
|                                                                                                    |                                   |
| <u>S</u> earch                                                                                                    | Cancel                            |
| Select to find a hotel near an airport.                                                                                                    |                                   |

Note : The date and city can be picked up from the pull down menu or typed in directly

You can qualify the location by : - Downtown/City

- Reference point
  - Postal Code

b. Determine whether any additional qualifiers are required. To add with qualifiers, click on the tab page which you wish to add.

Chain Qualifiers :

| Hotel Availability                                                                                                    | X                                          |
|----------------------------------------------------------------------------------------------------|--------------------------------------------|
| Rate Categories Transportation Property Type Property ID Others   Basic Fields Chains Inside Shopper Negotiated Rates Features     Chain Codes   1: HI · Holiday Inn     2:     3:     •     3:     •     •     •     •     •     •     •     •     •     •     •     •     •     •     •     •     •     •     •     •     •     •     •     •     •     •     •     •     •     •     •     •     •     •     • <td>Selected Options          Distance &lt;= 010M</td> Chain Code HI | Selected Options          Distance <= 010M |
| Select to find a hotel near an airport.                                                                                                    |                                            |

Note : You may directly fill up the 2-letter chain code (maximum of 3 chains code) or look up from pull down menu
#### c. Inside Shopper

ID numbers – A qualifier that would be used whenever the participating chain offers a special promotion with an identification code.

FG numbers – A qualifier that would be used whenever the participating chain offers special amenities, or availability based upon the guest's level in their frequent guest program

Inside Shopper Qualifiers :

| Hotel Availability                                                                                                    |                                   |
|----------------------------------------------------------------------------------------------------|-----------------------------------|
| Rate Categories Transportation Property Type Property ID Others                                                                                                    | Selected Options                  |
| ID numbers  Chain  ID Number  ID Number  ID Number  ID Number  ID Number  ID Number  ID Number  ID Number  ID Number  ID Number ID Number ID Numbe | Distance <= 010M<br>Chain Code HI |
| 1 numbers for better<br>and more<br>personalized Hotel<br>Availabilitu                                                                                                    |                                   |
|                                                                                                    |                                   |
| 3                                                                                                    |                                   |
| <u>4</u>                                                                                                    |                                   |
| Chain Frequent Guest Number                                                                                                    |                                   |
|                                                                                                    |                                   |
|                                                                                                    |                                   |
| Z                                                                                                    |                                   |
|                                                                                                    |                                   |
| <u>S</u> earch                                                                                                    | Cancel                            |
| Select to find a hotel near an airport.                                                                                                    |                                   |

d. Fill up the multi-access code if search for hotel availablity with the negotiated rate code between a hotel chain with a company or agency.

| Negotiated Rates Qualifiers | 3: |
|-----------------------------|----|
|-----------------------------|----|

| Hotel Availability                                                                                                    | ×                                 |
|----------------------------------------------------------------------------------------------------|-----------------------------------|
| Hotel Availability         Rate Categories       Transportation       Property Type       Property ID       Others         Basic Fields       Chains       Inside Shopper       Negotiated Rates       Features         Multilevel Rates       Hints       A Rate Access Code is a negotiated multilevel rate a chain has with a company or agency. You may specify up to 3 codes that apply for a client.       Odd 2: | Selected Options Distance <= 010M |
| Multilevel Access Code can be up to 6 characters                                                                                                    |                                   |
| Search                                                                                                    | Cancel                            |

e. Press <Space> or Double Click the mouse to select or deselect hotel features. (e.g. Your customer indicated he wants the hotel to have a pool)

Features Qualifiers :

| Hotel Availability                                                                                                    |                                                                          |
|----------------------------------------------------------------------------------------------------|--------------------------------------------------------------------------|
| Hotel Availability         Rate Categories       Transportation       Property Type       Property ID       Others       Se         Basic Fields       Chains       Inside Shopper       Negotiated Rates       Features       Features         If Air Conditioning       Movies       Non Smoking Rooms       Hints       The list of hotels will include       Features         If Air Conditioning       Movies       Parking Available       Hints       The list of hotels will include       those that match the features         Child Care       Parking, Free       Concierge       If Pool       The list of hotels will include       those that moth the features         Concierge       If Pool       Pool (Indoor)       Family Plan       Pool (Indoor)       Fire Safety       Private Bath       Golf       Restaurant         Hair Salon       Room Service       Handicap Facilities       Sauna       Health Club       Secretarial Service         High Speed Internet       Small Pets       Kichenette       Sofa Bed       Laundry       Tennis Court         Meeting Rooms       Wet Bar       Wet Bar       Minibar       Minibar       Sofa Bed | elected Options Distance <= 010M Features Air Conditioning Features Pool |
| <u>S</u> earch                                                                                                    | Cancel                                                                   |
| Press <space> or Double Click the left mouse button to select or deselect an item.</space>                                                                                                    |                                                                          |

f. Press < Space> or Double Click the mouse to select or deselect rate or special categories (e.g. Your customer wants to look for Weekend rate)

Rate Categories Qualifiers :

| Hotel Availability                                                                                                    | X                                                                                                    |
|----------------------------------------------------------------------------------------------------|----------------------------------------------------------------------------------------------------|
| Basic Fields       Chains       Inside Shopper       Negotiated Rates       Features         Rate Categories       Transportation       Property Type       Property ID       Others         Association       Package       Property Type       Property ID       Others         Association       Package       Property Type       Property ID       Others         Cub       Standard       Corporate       Senior Citizen       Family Plan       Tour       You may include multiple type of rates or special categories in the output. The system will show the basic types if you do not specify.         Special       All       Military       Negotiated       Negotiated | Selected Options  Distance <= 010M  Features Air Conditioning  Features Pool Rate Category Weekend  Cancel |
| Press <space> or Double Click the left mouse button to select or deselect an item.</space>                                                                                                    |                                                                                                    |

g. Specify exact hotel propoperty, you may type in the hotel name under "Property ID" Tab page.

Property ID Qualifiers :

| Basic Fields       Chains       Inside Shopper       Negotiated Rates       Features       Selected Options         Rate Categories       Transportation       Property Type       Property ID       Others       Distance <= 010M         Property Name       Hints       Enter a hotel name with 2:12       Characters       Reatures Air Conditioning         HAMPTON       Hints       Enter a hotel name with 2:12       Reatures Air Conditioning       Reatures Air Conditioning         RoomMaster ID       1.       2.       3.       A       ComMaster ID has from       2.5 numeric digits.         4.       A       A       A       A       A       A       A | Hotel Availability                                                                                                    |                                                                                                    |                    | ×                                          |
|----------------------------------------------------------------------------------------------------|----------------------------------------------------------------------------------------------------|----------------------------------------------------------------------------------------------------|--------------------|--------------------------------------------|
| Search Cancel                                                                                                    | Basic Fields       Chains       Inside Shopp         Rate Categories       Transportation       P         Property Name | Der Negotiated Rates I<br>roperty Type Property ID<br>Hints<br>Enter a hotel name with 2-12<br>characters.<br>Hints<br>A RoomMaster ID has from<br>2-5 numeric digits. | Features<br>Others | Selected Options          Distance <= 010M |

You may also fill up other qualifiers if required.

You can review your selection under the Selected Options panel. Click the "SEARCH" button after updating the required qualifiers.

## Result of the search Hotel avaiilability screen

| 🕲 Vi     | ewpoint - [          | Hotel           | Availability                   | JFK 09Nov - '     | 5Nov]                                   |      |                          |                       |                   |        |          | _ @ 🔀 |
|----------|----------------------|-----------------|--------------------------------|-------------------|-----------------------------------------|------|--------------------------|-----------------------|-------------------|--------|----------|-------|
| <u> </u> | le <u>I</u> nformati | on S <u>e</u>   | arch <u>M</u> ap <u>S</u> ell! | Sort Options      | <u>V</u> iew <u>W</u> indow <u>H</u> el | •    |                          |                       |                   |        |          | - 8 × |
| ?        | 1 + 2<br>Calc        |                 | <b>,</b> 🛃                     | <b>-</b>          | 13 d 🔐 🔿 🕯                              | 6    |                          |                       |                   |        |          |       |
|          | 1                    | ¢¥4             | <b>F</b>                       | <b>Š</b>          | 1                                       | ±.   |                          | ÷.                    |                   |        |          |       |
| Itine    | rary O               | omnlete         | e Description                  | Man               | * Sell                                  | More | Web                      | CloseWindow           |                   |        |          |       |
|          |                      |                 |                                |                   |                                         |      |                          |                       |                   |        |          |       |
| D        | ates:                | We              | dnesdav. Novembe               | er 09. 2005 - Tue | sdav. November 15, 20                   | 05   | Nbr Persons: 1           |                       |                   |        |          |       |
| Ci       | ty:                  | Nev             | v York, NY - US (Jo            | ohn F Kennedy Ir  | el) JFK                                 |      | List of selected qualifi | ers: 🖬 Dis            | tance <= 010M 🛛 🔻 |        |          |       |
| R        | eference Poin        | t JOH           | IN F KENNEDY IN                | TL                |                                         |      | Total Hotels: 28         | ,                     |                   |        |          |       |
|          |                      |                 |                                |                   |                                         |      |                          | Dist                  | ances in miles    |        |          |       |
| #        | Line Chair           | Link            | Hotel Name                     |                   | Address                                 | Cur  | Rates                    | Status                | Remts             | Dist   |          |       |
|          | ·                    |                 |                                |                   |                                         |      |                          |                       |                   |        |          | ~     |
|          | elect from           | ine pro         | operties below                 |                   |                                         |      |                          |                       |                   |        |          |       |
| Ŧ        | 1 RA                 | 8               | 🔶 RAMADA P                     | PLAZA JFK AI      | JFK INTL ARPT B                         | USD  | 119.00 - 199.00          |                       | Deposit           | 1 SW < | 2        |       |
| Ŧ        | 2 HJ                 | 8               | HOWARD JOHN                    | ISON EXPR         | 153 95 ROCKAW                           | USD  | 115.00 - 159.00          |                       | 12:00 PM hold     | 2 N <  | 2        |       |
| E        | 3 HX                 | S.              | HAMPTON INN I                  | NEW YO            | 144 10 135TH AVE                        | USD  | 179.00 - 199.00          |                       | Credit card       | 2 NW < | 3        |       |
| 변        | 4 LP                 | N.              | CRUWNE PLAZ                    |                   | 151 20 BAISLEY B.                       | LICD | See Lomplete Rates       |                       | T2:00 PM hold     | ZN <   | 3        |       |
| E        |                      | w<br>w          |                                |                   | 145 11 NODTH C                          | USD  | 209.00 239.00            |                       | Credit card       |        | 3        |       |
|          | 7 117                | 8               | EIVE TOWNS MI                  |                   | LAWRENCE                                | 030  | See Complete Bates       |                       | Credit card       | 200    | Ý        |       |
|          | 8 11                 | 8               | JEK INN                        | oronnik           | JAMAICA NY                              |      | See Complete Bates       |                       | 6:00 PM hold      | 1 N    |          |       |
|          | 9 DI                 | 8               | DAYS INN JAMA                  |                   | 144 25 153BD CO                         |      | See Complete Bates       | Not Available         | 12:00 PM hold     | (1     |          |       |
| Ē        | 10 CI                | <b>e</b>        | COMFORT INN J                  | IFK AIB           | JAMAICA NY                              | USD  | 82 49 - 119 99           | , iterraidele         | Credit card       | 2N (   | <b>3</b> |       |
| Ē        | 11 BD                | - or            | RADISSON HLT                   | JFK AI            | 135-30 140TH ST                         | USD  | 129.00 - 279.00          |                       | 4:00 PM hold      | 2 NW < | No. 1    |       |
| Ē        | 12 BW                | - Š             | BEST WESTERN                   | N KENNED          | JAMAICA NY                              |      | See Complete Rates       | :                     | 12:00 PM hold     | 2N <   | Š        |       |
| Ē        | 13 <b>GI</b>         | - No            | HLTN GI QUEEN                  | IS JFK            | 148-18 134TH ST                         | USD  | 149.00 - 231.00          |                       | Credit card       | 2 NW < | 3        |       |
|          | 14 HI                | ঁপ্ট            | HOLIDAY INN EX                 | XPRESS            | 153 70 SOUTH C                          |      | See Complete Rates       | ;                     | 12:00 PM hold     | 2 N 🗸  | 3        |       |
| -        | Property num         | ber: <b>5</b> 3 | 3745 Chain: Hol                | iday Inn          |                                         |      |                          |                       |                   |        | ×        |       |
| I        | Transportatio        | n: Cou          | irtesy car                     |                   |                                         |      |                          |                       |                   |        |          |       |
|          | Try Complete         | Hates           | to see if the proper           | ity has rooms.    | 144.00 105711 45/5                      |      | Carl Caralyte Dates      |                       | Could and         | 210.4  | A        |       |
|          | 10 07                | 8               |                                | CITY              | 129.01 JAMAICA                          | LIED | 144.00 159.00            | :                     | 12:00 PM hald     | ENU/   | \$       |       |
|          | 17 60                | 8               | ECONO LODGE                    |                   |                                         | USD  | 122 55 - 159 00          |                       | Fredit card       |        | <b>A</b> |       |
|          | 18 CL                | 8               | COMEOBT INN J                  |                   |                                         | USD  | 104 49 - 139 99          |                       | Credit card       | 5 NW   | 1        |       |
|          | 19 BA                | <b>e</b>        | A BAMADA P                     |                   | B QUEENS/LAGUA                          | USD  | 189.05 - 241.00          |                       | 12:00 PM hold     | 10 <   | 2        |       |
| Ē        | 20 RA                | <b>Š</b>        |                                | DRIA AND CO       | BAYSIDE NY                              | USD  | 125.00 - 165.00          |                       | 4:00 PM hold      | 8N <   | Š.       | ~     |
| - o 14.  | uk ad Dranastu       |                 | East used Dressetu             | 🔿 Instide Link    | OO Instide Assellation                  |      |                          | amata Amailahiitu 🛛 🔿 | lusida Channes    |        | *        |       |
| Ma Mic   | arked i topeny       |                 | reatured rioperty              |                   |                                         | × 🗸  |                          |                       | Tinside Shopper   |        |          |       |
| Ready    |                      |                 |                                |                   |                                         |      |                          |                       |                   |        | INS NUM  |       |
|          |                      |                 |                                |                   |                                         |      |                          |                       |                   |        |          |       |
|          |                      |                 |                                |                   |                                         |      |                          |                       |                   |        |          |       |
|          |                      |                 |                                | •                 |                                         |      |                          |                       |                   |        |          |       |
|          |                      |                 | Insi                           | de l ink          | -                                       |      |                          |                       |                   |        |          |       |
|          |                      |                 | 1131                           |                   | •                                       |      |                          |                       |                   |        |          |       |
|          |                      |                 |                                |                   | *                                       |      |                          |                       |                   |        |          |       |
|          |                      |                 |                                | Insid             | e Availahi                              | litv |                          |                       |                   |        |          |       |
|          |                      |                 |                                | nisiu             |                                         | nty  |                          |                       |                   |        |          |       |
|          |                      |                 |                                |                   |                                         |      |                          |                       |                   |        |          |       |
|          |                      |                 |                                |                   |                                         |      |                          |                       |                   |        |          |       |
|          |                      |                 |                                |                   |                                         |      |                          |                       | *                 |        |          |       |
|          |                      |                 |                                |                   |                                         |      |                          | Inside                | Shopper           |        |          |       |

To display more hotel property press "More" button

3. Select the "Complete" button to see the complete list of available rates

I/ Inside Availability or Inside Shopper property of rate show display :

| Dates  | s: 11/       | 3/2005 - 11/7/20                 | D5 RoomMaster ID: 38352           | Nbr Persons: 1                                                                                                    |   |
|--------|--------------|----------------------------------|-----------------------------------|----------------------------------------------------------------------------------------------------|---|
| Hotel  | Name: HAM    | MPTON INN NEW                    | /Y0                               |                                                                                                    |   |
| Chain  | n: HX        | <ul> <li>Hampton Inns</li> </ul> | Taxes not included in rates       | Rates are US Dollar (USD)                                                                                                    |   |
|        |              |                                  |                                   | Lotal Hates: 16                                                                                                    |   |
| WE C   | OFFER 100 PC | T SATISFACTION                   | GTD.                              |                                                                                                    |   |
| Line # | Bk Code      | Rate                             | Description                       | Rate Change Negotiated On Request                                                                                                    | ٦ |
| -      |              | 100.00                           | BEST AVAILABLE RATE               | /                                                                                                    | ~ |
| 1      | BZUHAC       | 189.00                           | NON SMOKING DOUBLE QUEEN          | ×                                                                                                    |   |
| _      | DIKDAC       | 100.00                           | BEST AVAILABLE RATE               |                                                                                                    |   |
| 2      | DINNAL       | 165.00                           | NON SMOKING KING STANDARD         | ×                                                                                                    |   |
| 2      | AIKDAC       | 100 00                           | BEST AVAILABLE RATE               |                                                                                                    |   |
| 1 3    | AIKIAC       | 105.00                           | SMOKING KING STANDARD             | *                                                                                                    |   |
| 4      | 420BAC       | 189.00                           | BEST AVAILABLE RATE               | y.                                                                                                    |   |
| 1      | ALGINAC      | 103.00                           | SMOKING DOUBLE QUEEN              | •                                                                                                    |   |
| 5      | B20HTB       | 170 10                           | HIT THE ROAD                      | · ·                                                                                                    |   |
| ľ ľ    | DEQITIO      | 110.10                           | NON SMOKING DOUBLE QUEEN          |                                                                                                    |   |
| 6      | A1KHTB       | 170.10                           | HIT THE ROAD                      | *                                                                                                    |   |
|        |              |                                  | SMUKING KING STANDARD             |                                                                                                    |   |
| 7      | A2QHTR       | 170.10                           | HIT THE RUAD                      | ×                                                                                                    |   |
|        |              |                                  | SMUKING DUUBLE QUEEN              |                                                                                                    |   |
| 8      | B2QZZB       | 199.00                           | PARK AND FLY 10-15                |                                                                                                    |   |
|        |              |                                  | NUN SMUNING DUUBLE QUEEN          |                                                                                                    |   |
| 9      | B1KZZB       | 199.00                           | NON EMOVINE VINE STANDARD         |                                                                                                    |   |
|        |              |                                  | PARK AND FLY 10.15                |                                                                                                    |   |
| 10     | A1KZZB       | 199.00                           | SMOKING KING STANDARD             |                                                                                                    |   |
|        |              |                                  | PARK AND FLY 10-15                |                                                                                                    |   |
| 11     | A2QZZB       | 199.00                           | SMOKING DOLIBLE QUEEN             |                                                                                                    |   |
|        |              |                                  | FED GOVT BATE, MUST SHOW FED GOVT | ID                                                                                                    |   |
| 12     | B2QGOV       | 179.00                           | NON SMOKING DOUBLE QUEEN          | - ×                                                                                                    |   |
|        |              |                                  | FED GOVT BATE, MUST SHOW FED GOVT | ID                                                                                                    |   |
| 13     | B1KGOV       | 179.00                           | NON SMOKING KING STANDARD         | ×                                                                                                    |   |
|        | AIKCON       | 170.00                           | FED GOVT RATE. MUST SHOW FED GOVT | ID                                                                                                    |   |
| 14     | AIKGUV       | 179.00                           | SMOKING KING STANDARD             | x                                                                                                    |   |
| 10     | 420602       | 170.00                           | FED GOVT RATE. MUST SHOW FED GOVT | ID                                                                                                    | ~ |
| 1 15   | AZUGUY       | 179.00                           |                                   | X International International | 2 |
| Ready  |              |                                  |                                   | 1/9E4 LINS NUM                                                                                                    |   |

II/ Inside link property of rate show display :

| Date<br>Hote | es:<br>el Name: | 11/15/2003 - 11/18/2003 F<br>THE CARLTON ON MADI | RoomMaster ID:    | 78207       | Nbr Pe  | ersons: 1 |           |      |        |           |          |
|--------------|-----------------|--------------------------------------------------|-------------------|-------------|---------|-----------|-----------|------|--------|-----------|----------|
| Chai         | n:              | AV - UNKNOWN                                     | Taxes not include | d in rates  | Rates   | are US    | Dollars í | USDI |        |           |          |
| Guar         | rantee:         | Required                                         |                   |             |         | Tota      | al Rates: | 10   |        |           |          |
|              |                 |                                                  |                   |             |         |           |           |      |        |           |          |
|              |                 |                                                  |                   |             |         |           |           |      |        |           |          |
|              | Booking         |                                                  | Rate              |             | _ On _  | Rate      | Comm-     | Meal | Cancel |           |          |
| Line #       | Lode            | Description                                      | Lategory          | Hate Amount | Request | Lhange    | ission    | Plan | Policy |           |          |
| 1            | AIKHAU          | Deluxe Room 1 King bed                           | Standard          | 249.00      |         |           | ×         |      | ×      |           |          |
| 2            | BIURAC          | Superior Room 1 Queen bed                        | Standard          | 199.00      |         |           | ×         |      | ×      |           |          |
| 3            | LIFRAC          | See Description Button                           | Standard          | 159.00      |         |           | ×         |      | ×      |           |          |
| 4            | AIKCUR          | Deluxe Room 1 King bed                           | Corporate         | 225.00      |         |           | ×         |      | ×      |           |          |
| 5            | BIQCOR          | Superior Room 1 Queen bed                        | Corporate         | 179.00      |         |           | ×         |      | ×      |           |          |
| 6            | CIFCOR          | See Description Button                           | Corporate         | 143.00      |         |           | ×         |      | ×      |           |          |
|              | AIKWKD          | Deluxe Room 1 King bed                           | Weekend           | 222.00      |         |           | ×         |      | ×      |           |          |
| 8            | B1QWKD          | Superior Room 1 Queen bed                        | Weekend           | 174.00      |         |           | ×         |      | ×      |           |          |
| 9            | C1F₩KD          | See Description Button                           | Weekend           | 137.00      |         |           | ×         |      | ×      |           |          |
| 10           | C1FGOV          | See Description Button                           | Government        | 159.00      |         |           |           |      | ×      |           |          |
|              |                 |                                                  |                   |             |         |           |           |      |        |           |          |
|              |                 |                                                  |                   |             |         |           |           |      |        |           |          |
|              |                 |                                                  |                   |             |         |           |           |      |        |           |          |
|              |                 |                                                  |                   |             |         |           |           |      |        |           |          |
|              |                 |                                                  |                   |             |         |           |           |      |        |           |          |
|              |                 |                                                  |                   |             |         |           |           |      |        |           |          |
|              |                 |                                                  |                   |             |         |           |           |      |        |           |          |
|              |                 |                                                  |                   |             |         |           |           |      |        |           |          |
|              |                 |                                                  |                   |             |         |           |           |      |        |           |          |
|              |                 |                                                  |                   |             |         |           |           |      |        |           |          |
| ∥<br>Readv   |                 |                                                  |                   |             |         |           |           |      | 79E    | 4 On Line | <b>5</b> |
|              |                 |                                                  |                   |             |         |           |           |      | 1.04   |           | V-N ///  |

4. Select the rate and click the Rules button to view the booking rules

| De       Detest Self Options' Yew Yerdow Beb         P       Call Self Options' Yew Yerdow Beb         Detest 11/3/2005-11/7/2005       Nor Night: 4         Normaliset Self Ver Hangdon Ims         Check-in         Rate INCLUDES ROOM RATE ONLY: FOR TAXES AND<br>ADDITIONAL CHARGES REFER TO RULES SCREEN.<br>MAXIMUM LENGTH OF STAYS9 NIGHTS         Rate INCLUDES ROOM RATE ONLY: FOR TAXES AND<br>ADDITIONAL CHARGES REFER TO RULES SCREEN.<br>MAXIMUM LENGTH OF STAYS9 NIGHTS         Rate se         BEST AVAILABLE RATE<br>RATE INCLOBE ON PAIL NOT BREAKFAST<br>FIEL LOCAL PHONE CALLS AND IN ROOM MOVIES.<br>WOR SMOKING DOUBLE QUEEN<br>NOW SMOKING DOUBLE QUEEN<br>UNVO QUEEN REPS EASY CHAR AND DESK WITH A<br>CONVENIENT WORLE ON PAIL NEWELERS.<br>BIS 00 (ISD) PER MIGHT STATTING DANOVOS<br>ISB 00 (ISD) PER MIGHT STATTING DANOVOS<br>ISB 00 (ISD) PER MIGHT STATTING DANOVOS<br>ISB 00 (ISD) PER MIGHT STATTING DANOVOS<br>ISB 00 (ISD) PER MIGHT STATTING DANOVOS<br>ISB 00 (ISD) PER MIGHT STATTING DANOVOS<br>ISB 00 (ISD) PER MIGHT STATTING DANOVOS<br>ISB 00 (ISD) PER MIGHT STATTING DANOVOS<br>ISB 00 (ISD) PER MIGHT STATTING DANOVOS<br>ISB 00 USD ROLLAWAY ADULT CHARGE         Cancellation<br>CANCEL BEFORE SPM<br>OR PARTIAL PAYMENT MAY BE FORFEITED         Guarantee       Concellation                                                                                                    | 😫 Viewpoint - [Rules Display - Inside Availability]                                                                                                    |              |
|----------------------------------------------------------------------------------------------------|----------------------------------------------------------------------------------------------------|--------------|
| ?       CRI (S)       CRI (S)       <                                                                                                    | Eile Notes! Sell! Options! View Window Help                                                                                                    |              |
| Image: Set We Compared to the set of the set of the set o | ? 🖼 🕵 🚬 🚑 🍃 🛏 🖛 🎎 🚾 🔿 👐 🛏                                                                                                    |              |
| Date:: 11/3/2005 - 11/7/2005       Nbr Night:: 4       Nbr Person:: 1         RoomMaster ID:: 33352 HX       H Hampton Ions         Image: Check-in       ADDITIONAL CHARGES REFER TO RULES SCREEN.         ADDITIONAL CHARGES REFER TO RULES SCREEN.       MXXMUW LENGTH OF STAYS9 NIGHTS         Image: Rates       BEST AVAILABLE RATE         BATE INCL COMP ON THE HOUSE HOT BREAKFAST       FREE LOCAL PHONE CALLS AND IN ROOM MOVIES.         NON SMOKING DOUBLE QUEEN       TWO QUEEN BEDS EASY CHAIR AND DESK WITH A         CONVENIENT WORK AREA FOR BUSINESS TRAVELERS.       CONVENIENT WORK AREA FOR BUSINESS TRAVELERS.         189.00 (USD)       PER NIGHT STARTING OANOVOS         189.00 (USD)       PER NIGHT STARTING OANOVOS         716.00 (USD)       PER NIGHT STARTING OANOVOS         726.00 (USD)       PER NIGHT STARTING OANOVOS         736.00 (USD)       PER NIGHT STARTING OANOVOS         74.5 12.5 PCT PLUS 20.00       COMMISSION: 10 PERCENT         Image: Rate Includes       Image: Rate Includes         Image: Cancellation       CANCEL BEFORE GPM         Image: Cancellation       CANCEL BEFORE GPM         Image: Guarantee       Image: Guarantee                                                                                                    | Notes         Sell         VebQ         XillClose                                                                                                    |              |
| Check-in  RATE INCLUDES ROOM RATE ONLY, FOR TAXES AND ADDITIONAL CHARGES REFER TO RULES SCREEN. MAXIMUM LENGTH OF STAY99 NIGHTS  Rates  BEST AVAILABLE RATE RATE INCL COMP ON THE HOUSE HOT BREAKFAST FREE LOCAL PHONE CALLS AND IN-ROOM MOVIES. NON SMOKING DOUBLE QUEEN TWO QUEEN BEDS EASY CHAIR AND DESK WITH A CONVENIENT WORK AREA FOR BUSINESS TRAVELERS. 183.00 (USD) PER NIGHT STARTING ORNOVOS 183.00 (USD) PER NIGHT STARTING ORNOVOS 183.00 (USD ROLLAWAY ADULT CHARGE  CANCEL BEFORE GPM CANCEL BEFORE GPM CANCEL BEFORE GPM OR PARTIAL PAYMENT MAY BE FORFEITED  G Guarantee                                                                                                    | Dates:         11/3/2005         Nbr Nights:         4         Nbr Persons:         1           RoomMaster ID:         38352         HX         Hampton Inns         1         1         1         1         1         1         1         1         1         1         1         1         1         1         1         1         1         1         1         1         1         1         1         1         1         1         1         1         1         1         1         1         1         1         1         1         1         1         1         1         1         1         1         1         1         1         1         1         1         1         1         1         1         1         1         1         1         1         1         1         1         1         1         1         1         1         1         1         1         1         1         1         1         1         1         1         1         1         1         1         1         1         1         1         1         1         1         1         1         1         1         1         1 </th <th></th> |              |
| ADDITIONAL CHARGES REFER TO RULES SCREEN.<br>MAXIMUM LENGTH OF STAY99 NIGHTS<br>Rates<br>Rate INCL COMP ON THE HOUSE HOT BREAKFAST<br>FREE LOCAL PHONE CALLS AND IN-ROOM MOVIES.<br>NON SMOKING DOUBLE QUEEN<br>TWO QUEEN BEDS EASY CHAIR AND DESK WITH A<br>CONVENIENT WORK AREA FOR BUSINESS TRAVELERS.<br>CONVENIENT WORK AREA FOR BUSINESS TRAVELERS.<br>198.00 (USD) PER NIGHT STARTING ONOVO<br>189.00 (USD) PER NIGHT STARTING ONOVO<br>189.00 (USD) PER NIGHT STARTING ONOVO<br>189.00 (USD) PER NIGHT STARTING ONOVO<br>189.00 (USD) PER NIGHT STARTING ONOVO<br>189.00 (USD) PER NIGHT STARTING ONOVO<br>189.00 (USD) PER NIGHT STARTING ONOVO<br>189.00 (USD) PER NIGHT STARTING ONOVO<br>189.00 (USD) PER NIGHT STARTING ONOVO<br>199.00 USD TOTAL FOR USNOV THROUGH OTNOV<br>TAX: 13.25 PET PLUS 2.00<br>COMMISSION: 10 PERCENT<br>PARTIAL PAYMENT MAY BE FORFEITED<br>CANCEL BEFORE 6PM<br>OR PARTIAL PAYMENT MAY BE FORFEITED                                                                                                    |                                                                                                    |              |
| Rates         BEST AVAILABLE RATE         RATE INCL COMP ON THE HOUSE HOT BREAKFAST         FREE LOCAL PHONE CALLS AND IN-ROOM MOVIES.         NON SMOKING DOUBLE QUEEN         TWO QUEEN BEDS EASY CHAIR AND DESK WITH A         CONVENIENT WORK AREA FOR BUSINESS TRAVELERS.         189.00 (USD)         PER NIGHT STARTING GONOVOS         189.00 (USD)         PER NIGHT STARTING GONOVOS         716.00 (USD)         PER NIGHT STARTING GONOVOS         716.00 (USD)         PER NIGHT STARTING GONOVOS         716.00 (USD)         PER NIGHT STARTING GONOVOS         716.00 (USD)         TAX: 13.25 PER LUS 2.00         COMMISSION: 10 PERCENT         Rate Includes         199.00 USD ROLLAWAY ADULT CHARGE         Cancellation         CANCEL BEFORE 6PM         OR PARTIAL PAYMENT MAY BE FORFEITED                                                                                                    | ADDITIONAL CHARGES REFER TO RULES SCREEN.<br>MAXIMUM LENGTH OF STAY99 NIGHTS                                                                                                    |              |
| Bate Includes  Part Incl COMP ON THE HOUSE HOT BREAKFAST FREE LOCAL PHONE CALLS AND IN-ROOM MOVIES. NON SMOKING DOUBLE QUEEN TWO QUEEN BEDS EASY CHAIR AND DESK WITH A CONVENIENT WORK AREA FOR BUSINESS TRAVELERS. 189.00 (USD) PER NIGHT STARTING 03NOV 169.00 (USD) PER NIGHT STARTING 04NOV05 189.00 (USD) PER NIGHT STARTING 06NOV05 716.00 (USD) TOTAL FOR 03NOV THROUGH 07NOV TAX: 13.25 PCT PLUS 2.00 COMMISSION: 10 PERCENT  Rate Includes  F. Extra Charges 199.00 USD ROLLAWAY ADULT CHARGE CANCEL BEFORE 6PM CANCEL BEFORE 6PM GR PARTIAL PAYMENT MAY BE FORFEITED Guarantee                                                                                                    | Rates                                                                                                    |              |
| NON SMOKING DOUBLE QUEEN<br>TWO QUEEN BEDS EASY CHAIR AND DESK WITH A<br>CONVENIENT WORK AREA FOR BUSINESS TRAVELERS.<br>189.00 (USD) PER NIGHT STARTING 03NOV<br>169.00 (USD) PER NIGHT STARTING 04NOV05<br>189.00 (USD) TOTAL FOR 03NOV THROUGH 07NOV<br>TAX: 13.25 PCT PLUS 2.00<br>COMMISSION: 10 PERCENT<br>Rate Includes<br>Partial Partial Payment May BE FORFEITED<br>Guarantee                                                                                                    | RATE INCL COMP ON THE HOUSE HOT BREAKFAST<br>FREE LOCAL PHONE CALLS AND IN-ROOM MOVIES.                                                                                                    |              |
| 189.00 (USD)       PER NIGHT STARTING 03NOV         189.00 (USD)       PER NIGHT STARTING 04NOV05         189.00 (USD)       PER NIGHT STARTING 06NOV05         716.00 (USD)       TOTAL FOR 03NOV THROUGH 07NOV         TAX: 13.25 PCT PLUS 2.00       COMMISSION: 10 PERCENT         Image: Commission: 10 PERCENT       Extra Charges         Image: Cancellation       Cancellation         CANCEL BEFORE 6PM       OR PARTIAL PAYMENT MAY BE FORFEITED         Image: Guarantee       Image: Commission of the second of the second o                                                                                                    | NON SMOKING DOUBLE QUEEN<br>TWO QUEEN BEDS EASY CHAIR AND DESK WITH A<br>CONVENIENT WORK AREA FOR BUSINESS TRAVELERS.                                                                                                    |              |
| 183:00 (USD)       PER NIGHT STARTING 66N0V05         716:00 (USD)       TOTAL FOR 03N0V THROUGH 07N0V         TAX: 13.25 PCT PLUS 2.00       COMMISSION: 10 PERCENT         Image: Rate Includes       Image: Rate Includes         Image: Extra Charges       Image: Rate Includes         Image: Cancellation       Image: Cancellation         CANCEL BEFORE 6PM       OR PARTIAL PAYMENT MAY BE FORFEITED         Image: Guarantee       Image: Cancellation                                                                                                    | 189.00 (USD) PER NIGHT STARTING 03NOV<br>169.00 (USD) PER NIGHT STARTING 04NOV05                                                                                                    |              |
| TAX: 13.25 PCT PLUS 2.00<br>COMMISSION: 10 PERCENT<br>Rate Includes<br>F Extra Charges<br>199.00 USD ROLLAWAY ADULT CHARGE<br>Cancellation<br>CANCEL BEFORE 6PM<br>OR PARTIAL PAYMENT MAY BE FORFEITED<br>Guarantee                                                                                                    | 189.00 (USD) PER NIGHT STARTING 06NOV05<br>716.00 (USD) TOTAL FOR 03NOV THROUGH 07NOV                                                                                                    |              |
| COMMISSION: 10 PERCENT  Rate Includes  Extra Charges  199.00 USD ROLLAWAY ADULT CHARGE  Cancellation  CANCEL BEFORE 6PM OR PARTIAL PAYMENT MAY BE FORFEITED  Guarantee                                                                                                    | TAX: 13.25 PCT PLUS 2.00                                                                                                    |              |
| Rate Includes         Extra Charges         199.00 USD ROLLAWAY ADULT CHARGE         Cancellation         CANCEL BEFORE 6PM         OR PARTIAL PAYMENT MAY BE FORFEITED         Guarantee                                                                                                    | COMMISSION: 10 PERCENT                                                                                                    |              |
| Extra Charges                                                                                                    | Rate Includes                                                                                                    |              |
| 199.00 USD ROLLAWAY ADULT CHARGE         Image: Cancellation         CANCEL BEFORE 6PM         OR PARTIAL PAYMENT MAY BE FORFEITED         Image: Cancellation                                                                                                    | Extra Charges                                                                                                    |              |
| Cancellation CANCEL BEFORE 6PM OR PARTIAL PAYMENT MAY BE FORFEITED Guarantee                                                                                                    | 199.00 USD ROLLAWAY ADULT CHARGE                                                                                                    |              |
| CANCEL BEFORE 6PM<br>OR PARTIAL PAYMENT MAY BE FORFEITED                                                                                                    | © Cancellation                                                                                                    |              |
| Guarantee                                                                                                    | CANCEL BEFORE 6PM<br>OR PARTIAL PAYMENT MAY BE FORFFITED                                                                                                    |              |
|                                                                                                    | Guarantee                                                                                                    | ~            |
| Ready 79E4 INS NUM                                                                                                    | Ready                                                                                                    | 79E4 INS NUM |

4. After checking the Rules, click the "Sell button to retrieve the Hotel Reference Sell screen.

| Hotel Reference Sell                                                                                                    |                  |
|----------------------------------------------------------------------------------------------------|------------------|
| Basic Fields Rate Customer Extra                                                                                                    | Selected Options |
| In: 11/3/2005 Thursday                                                                                                    |                  |
| Chain: HX - Hampton Inns Nbr Persons: 1 Nbr Rooms: 1                                                                                                    |                  |
| Booking Code: B2QRAC Rate: 189.00 USD BEST AVAILABLE RATE<br>NON SMOKING DOUBLE QUEEN                                                                                                    |                  |
| Rate Guarantee                                                                                                    |                  |
| Image: Second second secon |                  |
| C IravelScreen 🖸 Deposit                                                                                                    |                  |
| G Guarantee to agency with IATA number in <u>A</u> AA (AGT)                                                                                                    |                  |
| C Guarantee to agency with the following IATA number:                                                                                                    |                  |
| C Deposit has been ta <u>k</u> en (DPST)                                                                                                    |                  |
| C Deposit guaranteed by the agency (DPST AGT)                                                                                                    |                  |
| C Deposit with free form text                                                                                                    |                  |
| C Other guarantee free form text                                                                                                    |                  |
| C None                                                                                                    |                  |
| Guarantee Required Sell                                                                                                    | Cancel           |
| Number of rooms                                                                                                    |                  |

Note : Determine whether you need to add optional sell qualifiers to the booking, add these information under Rate, Customer or Extra tab page

Reference of "Rate" sell Qualifier :

| Hotel Reference Sell                                                                                                    |                  |
|----------------------------------------------------------------------------------------------------|------------------|
| Hotel Reference Sell         Basic Fields       Rate         Customer       Extra         Other Rate Information         CD Number:         Negotiated Rate:         Booking Source:         Optional Address         Used only when agency information needs to be sent to the hotel, in lieu of an IATA number.         Address Line 1:         Address Line 2:         Address Line 3:         Address Line 4: | Selected Options |
| Guarantee Required                                                                                                    | Cancel           |
| Enter corporate discount number of up to 15 characters. (/CD- field)                                                                                                    |                  |

Reference of "Customer" sell Qualifier :

| Rasic Fields Rate Customer Fytra |                  |
|----------------------------------|------------------|
|                                  | Selected Options |
| Special Information:             |                  |
| Guarantee Required Sell          | Cancel           |

Reference of "Extra" sell Qualifier :

| Hotel Reference Sell                                                                                                    | X                |
|----------------------------------------------------------------------------------------------------|------------------|
| Basic Fields   Rate   Customer Extra                                                                                                    | Selected Options |
| Extra Beds       Extra Persons         Infagt Crib:       Extra Adult:         Adult Rollaway:       Extra Chilg:         Child Rollaway:       Extra Chilg:         Hints       Identify any needs for extra bedding or additional persons staying in the room. |                  |
| Guarantee Required <u>S</u> ell                                                                                                    | Cancel           |
| The number of cribs or cots required, maximum 3. (/CR- field)                                                                                                    |                  |

Upon successful selling hotel vendor appears showing information such as the payment gauarantee and confirmation number

| @ Wannaciat IC-III Maddie Connect Mandae Commenced                                                                                                    |
|----------------------------------------------------------------------------------------------------|
| File Edit View Window Help                                                                                                    |
|                                                                                                    |
| Itinerary Veb                                                                                                    |
| HX - Hampton Inns 38352 Status: CONFIRMED Confirmation #: 85541689<br>Dates: 11/3/2005 - 11/7/2005 Nights: 4 Person: 1<br>City: New York<br>Chain: HX - Hampton Inns RoomMaster ID: 38352                                                                                                    |
| Rate: 189.00 USD per day Guaranteed<br>Room: B2QRAC # of Rooms: 1                                                                                                    |
| Booking Source: 13305213<br>Payment Guarantee: AX3700000000028EXP0607<br>First name: MARWITZMS<br>Last name: LAU<br>Rate Guaranteed 189.00                                                                                                    |
| Chain Text:                                                                                                    |
| RATE CHG 04NOV: 16900<br>RATE CHG 06NOV: 18900<br>CXL:CANCEL BEFORE 6PM<br>GUARANTEED BY CREDIT CARD<br>IATA NUMBER INVALID<br>HAMPTON INN CARY-NC IS PARTICIPATING IN SOUTHWEST<br>AIRLINES PROMOTION-9 15-11 15 2005 - RSV HX19767                                                                                          |
| Ending the transaction in Focalpoint                                                                                                    |
| Steps :1. Go back to Focalpoint by click on "Terminal Icon" or press Ctrl                                                                                                    |
| 2. *R Re-display the record<br>(the booked hotel segment is reflected in the Booking File)<br>Complete the mandatory to finish off a                                                                                                    |
| booking file                                                                                                    |
| 3. R.P Add Received From<br>4 E or FR End Booking                                                                                                    |
|                                                                                                    |
| L22GD6/01 HKGNH N551014 AG 13305213 26SEP<br>1.1LAU/MARWITZMS<br>1. HHL HX HK1 NYC 03NOV-07NOV 4NT 38352 HAMPTON INN NEW YO<br>1B2QRAC -1/RG-USD189.00/AGT13305213/G-AX37000000000028EXP<br>0607/NM-LAU MARWITZMS/ <b>CF-85541689*</b><br>** SERVICE INFORMATION EXISTS ** >*SI.<br>FONE-HKGT*GALILEO TRAVEL 28600777 MARWITZ |

## 3. Hotel Modification

Once a hotel segment has been sold through Viewpoint, it is possible to modify the booking.

- Right click on the hotel segment, then click "Modify Segment" The Hotel Modify Request dialogue box is displayed
- Modify data (Dates / Number of Persons and any other sell options)
- Click Modify
- Revised Hotel segment will be displayed

| Record Locator: L22GD6                                                                                                    |                                                                                 | 1 |
|----------------------------------------------------------------------------------------------------|---------------------------------------------------------------------------------|---|
| □ The second second |                                                                                 | - |
| Phones      Type     City     Phone      Travel Agent (HKG) GALILEO TRAVEL 28600777 MARWITZ                                                                                                    |                                                                                 |   |
| 看到 E-mail                                                                                                    |                                                                                 | - |
| Itinerary         1       Check In: Thursday, November 03, 2005 Check Out: Monday, November 07, 2         NYC - New York HX - Hampton Inns         HAMPTON INN NEW YO RoomMaster ID: 38352 Booking: B2QRAC         19:00 USD package Guaranteed         Status: HK - Confirmed Confirmation: 85541689                                                                                                    | 2005 4 Nights 1 Person 1 Room New Air Segment New Car Segment New Hotel Segment |   |
| ⊕ 😺 Web Bookings                                                                                                    | Details<br>Description                                                          |   |
| 😪 Stored Fares                                                                                                    | Edit Associated Remarks                                                         | _ |
| Document Numbers                                                                                                    | Cancel Segment(s) Delete Cancel Itinerary Reorder Segments                      | _ |
| Ticketing Arrangement     L Ticketing Arrangement: T/     L Review Booking File                                                                                                    | Fare Quote<br>Fare Display                                                      |   |

| Hotel Modify                                                                                                    |                                                                                            |
|----------------------------------------------------------------------------------------------------|--------------------------------------------------------------------------------------------|
| Basic Fields Rate Customer Extra                                                                                                    | Selected Options                                                                           |
| ▶In: 11/3/2005      ▼ Thursday     Out: 11/7/2005      Monday     Chain: HX - Hampton Inns     Nbr Persons: 1 Nbr Booms: 1                                                                                                    | Res. Guar. AX370000000<br>Booking Source 13305213<br>First Name MARWITZMS<br>Last Name LAU |
| Booking Code: B2QRAC Rate: 189.00 USD                                                                                                    |                                                                                            |
| Type       Number       Expires:       MM       YY       Use as            • Gredit card           AX - AMERICAN EXPF        37000000000028        06         07           Guarantee             • IravelScreen           ✓           ✓           Guarantee           Qeposit             Guarantee to agency with IATA number in <u>A</u> AA (AGT)           Guarantee to agency with the following IATA number:           C         Deposit has been taken (DPST) |                                                                                            |
| Deposit guaranteed by the agency (DPST AGT)     Deposit with free form text     Other guarantee free form text                                                                                                    | Check Availability                                                                         |
|                                                                                                    | ]                                                                                          |

| Viewpoint - [Sell, Modify, Cancel - Vendor Summary]                                                                                                    |      |         | _ 7 🗙 |
|----------------------------------------------------------------------------------------------------|------|---------|-------|
| Eile Edit Yiew Window Help                                                                                                    |      |         | _ 8 × |
| ? 🖼 🛞 🌠 🚑 🍃 🛏 🖛 🎊 🊾 🔿 👐 🛏                                                                                                    |      |         |       |
| Rinerary Veb Q                                                                                                    |      |         |       |
| HX - Hampton Inns 38352 Status: CONFIRMED Confirmation #: 85541689 *                                                                                                    |      |         |       |
| Dates: 11/4/2005 - 11/7/2005 Nights: 3 Persons: 1                                                                                                    |      |         |       |
| Chain: HX - Hampton Inns RoomMaster ID: 38352                                                                                                    |      |         |       |
| Rate: 189.00 USD per day Guaranteed<br>Room: B20RAC # of Rooms: 1                                                                                                    |      |         |       |
| Booking Source: 13305213<br>Payment Guarantee: AX37000000000028EXP0607<br>First name: MARWITZMS<br>Last name: LAU<br>Rate Guaranteed 189.00                                                                                                    |      |         |       |
| Chain Text:                                                                                                    |      |         |       |
| RATE CHG 06NOV: 18900<br>CXL:CANCEL BEFORE 6PM<br>GUARANTEED BY CREDIT CARD<br>HAMPTON INN CARY-NC IS PARTICIPATING IN SOUTHWEST<br>AIRLINES PROMOTION-9 15-11 15 2005 - RSV HX19767                                                                                                    |      |         |       |
| HX - Hampton Inns 38352 Status: CONFIRMED Confirmation #: 85541689 *                                                                                                    |      |         |       |
| Dates: 11/3/2005 - 11/7/2005 Nights: 4 Persons: 1                                                                                                    |      |         |       |
| Chain: HX - Hampton Inns RoomMaster ID: 38352                                                                                                    |      |         |       |
|                                                                                                    |      |         |       |
|                                                                                                    |      |         |       |
|                                                                                                    |      |         |       |
|                                                                                                    |      |         |       |
| )<br>Ready                                                                                                    | 79F4 | TNS NUM |       |
| Oligitation where the stand has been a stand the standard standard s | ,    | 1000    |       |

Click the Itinerary button and back to the main screen

## 4. Hotel Cancellation

To cancel a hotel segment - Right click on the Hotel segment, then click Cancel Segment

| <b>A</b>                                                                                                    |                                   |                   | ^ |  |
|----------------------------------------------------------------------------------------------------|-----------------------------------|-------------------|---|--|
| Record Locator: L22GD6                                                                                       |                                   |                   |   |  |
| 🗆 🚫 Names                                                                                                    |                                   |                   |   |  |
|                                                                                                    |                                   |                   |   |  |
| □ 🖳 Phones                                                                                                   |                                   |                   |   |  |
| Type         City         Phone           Travel Agent         (HKG)         GALILEO TRAVEL 28600777 MARWITZ |                                   |                   |   |  |
| 耄☴ <sup>™</sup> E-mail                                                                                       |                                   |                   |   |  |
| □ 🖹 Itinerary                                                                                                |                                   |                   |   |  |
| 1 Check In: Friday, November 04, 2005 Check Out:<br>NYC - New York HX - Hampton Inns                         | Monday, November 07, 2005 3 Night | s 1 Person 1 Room |   |  |
| HAMPTON INN NEW YO RoomMaster ID: 38352 Bo<br>189.00 USD package Guaranteed                                  | New Air Segment                   |                   |   |  |
| Status: HK - Confirmed Confirmation: 85541689  Time Hotel Optional Fields:                                   | New Hotel Segment                 |                   |   |  |
| R                                                                                                    | Details<br>Description            |                   |   |  |
| ± <sup>™</sup> Web Bookings                                                                                  | Edit Associated Remarks           |                   |   |  |
| 🛞 Stored Fares                                                                                               | Modify Shift+Enter                |                   |   |  |
|                                                                                                    | Cancel Segment(s) Delete          |                   |   |  |
| E Document Numbers                                                                                           | Reorder Segments                  |                   |   |  |
| 🗆 💐 Ticketing Arrangement                                                                                    | Fare Quote                        |                   |   |  |
| L Ticketing Arrangement: T/                                                                                  | Fare Display                      |                   |   |  |
| Lineview Booking File Display Map                                                                            |                                   |                   |   |  |

After confirming the cancellation, the Cancel summary dialogue box is displayed

| level Viewpoint - [Sell, Modify, Cancel - Vendor Summary]                                                                                                    |              |
|----------------------------------------------------------------------------------------------------|--------------|
| Ele Edit View Window Help                                                                                                    |              |
| ? 🖽 🛞 🚬 🚑 🎥 🛏 🖚 👯 🊾 🛆 💜 🖿                                                                                                    |              |
| Itinerary Web                                                                                                    |              |
|                                                                                                    |              |
| Segment(s) successfully cancelled<br>Hotel Segment # 01 Cancellation confirmation number: 85541689<br>HX - Hampton Inns 38352 Status: CONFIRMED Confirmation #: 85541689 |              |
| Dates: 11/4/2005 - 11/7/2005 Nights: 3 Persons: 1<br>City: New York<br>Chain: HX - Hampton Inns RoomMaster ID: 38352                                                     |              |
| HX - Hampton Inns 38352 Status: CONFIRMED Confirmation #: 85541689 *                                                                                                    |              |
| Dates: 11/3/2005 - 11/7/2005 Nights: 4 Persons: 1<br>City: New York<br>Chain: HX - Hampton Inns RoomMaster ID: 38352                                                     |              |
|                                                                                                    |              |
|                                                                                                    |              |
|                                                                                                    |              |
|                                                                                                    |              |
|                                                                                                    |              |
|                                                                                                    |              |
|                                                                                                    |              |
|                                                                                                    |              |
| Ready                                                                                                    | 79E4 INS NUM |

NOTE : The Cancellation number is also included

•

## 5. Hotel Index

You may list all properties stored in the system for a specified location regardless of room avaiability. The location may be a 3-letter city code, a ful city name or a reference piont.

- Click Hotel button from the main screen
- Click Index from drop down menu
- Fill in necessary information in the Basic Fields Tab
- Search with Qualifers to enter appropriate information

| 😫 Viewpoint - [Booking File - LAU] |                                         |  |  |  |
|------------------------------------|-----------------------------------------|--|--|--|
| 📃 File Edit Air Fares Car          | Hotel Queues Map View Tools Window Help |  |  |  |
| 2 1+2 😰 🐺 🖉                        | Availability                            |  |  |  |
| Calc Guide 📻                       |                                         |  |  |  |
|                                    | Direct Sell 🕰 🖨 🕍                       |  |  |  |
| i                                  | Description 👻 👻 🗸 📟 🗸                   |  |  |  |
| Terminals Customer                 | Modify Fares Car Hotel                  |  |  |  |

| otel Index                                                                  |                                                                                                    | E                                 |
|-----------------------------------------------------------------------------|----------------------------------------------------------------------------------------------------|-----------------------------------|
| Transportation Prop<br>Basic Fields Chains                                  | erty Type Property ID Others  <br>Negotiated Rates Features Rate Categories                                                                                                    | Selected Options Distance <= 010M |
| In: 9/26/2005 V Monday Ou<br>Location<br>City or Airport: JFK - John F I    | Reference Point - UNKNOWN     Image: Comparison of the state of the state of the st |                                   |
| C <u>A</u> irport John F Kennedy<br>C Do <u>w</u> ntown/City New York, NY · | 7       S       BETHPAGE         8       S       BRIARCLIFF MANOR         9       A       BROADWAY         10       A       BRONX ZOO         11       S       BROOKLYN         12       A       BROOKLYN BRIDGE         13       A       BROOKLYN CHILDRENS MUSEUM         14       A       BUS STATION         15       S       CARLE PLACE                                                                                                    |                                   |
| Occupancy<br>1 • Stored<br>Currency<br>• Stored<br>C List                   | 16       A       CARNEGIE HALL         17       A       CENDANT CORPORATE HDQ         18       A       CENTRAL PARK         19       A       CHASE BANK 02         20       A       CHINATOWN         More       OK       Cancel                                                                                                    |                                   |
|                                                                             | Search                                                                                                    | Cancel                            |

List of hotel properties found under Hotel Index , you may scroll down to display more properties by clicking "More" button

| 🕲 Vi           | 😫 Viewpoint - [Hotel Index - NYC 26Sep - 27Sep]                                                                                                    |            |                                                              |                                             |            |             |                                   |
|----------------|----------------------------------------------------------------------------------------------------|------------|--------------------------------------------------------------|---------------------------------------------|------------|-------------|-----------------------------------|
| 📃 Ei           | le <u>I</u> nforma                                                                                                    | ation Sg   | <u>e</u> arch <u>M</u> ap <u>S</u> ell! S <u>o</u> rt Option | is <u>V</u> iew <u>W</u> indow <u>H</u> elp |            |             |                                   |
| ?              | 1+2<br>Calc                                                                                                    | g<br>Guide | <u>, F</u> 2                                                 | - 🕂 🕂 🔂 🔂 🗎                                 | <b>i</b>   |             |                                   |
|                |                                                                                                    | \$¥≵       | <u>.</u>                                                     | . 🗟                                         | ŧ          | - Q         | 大                                 |
| Itine          | rary                                                                                                    | Complet    | e Description Map                                            | Sell                                        | More       | Web         | CloseWindow                       |
| D.<br>Ci<br>Ri | Dates:       Monday, September 26, 2005 - Tuesday, September 27,       Nbr Persons:       1       Image: Contract of the selected qualifiers:         City:       New York, NY - US NYC       List of selected qualifiers:       Total Hotels:       45 |            |                                                              |                                             |            |             |                                   |
| ±              | Line Ch                                                                                                    | ain Link   | Hotel Name                                                   | Address                                     | Cur        | Bates       | Status Dist AAA                   |
|                |                                                                                                    |            |                                                              | 11201000                                    | - Con      |             |                                   |
|                | Select fro                                                                                                    | om the p   | properties below                                             |                                             |            |             |                                   |
| Ē              | 1 ES                                                                                                    | <u> </u>   | EMBASSY STE NY                                               | 102 NORTH END                               | USD        | 289.00      | 1W 🚯                              |
| I I            | 2 HI                                                                                                    | Ś          | HOLIDAY INN                                                  | 15 GOLD STREET                              | USD        | 249.00      | 1 SW 孩                            |
| I I            | 3 UZ                                                                                                    | z 😵        | CHELSEA LODGE                                                | 318 WEST 20TH                               | USD        | 95.00       | 2 N                               |
| Ð              | 4 IP                                                                                                    | - E        | OAKWOOD CHELSEA                                              | 777 SIXTH AVEN                              | USD        | 214.00      | 2 N                               |
| I I            | 5 HF                                                                                                    | । 😵        | HILTON MILLENIUM                                             | 55 CHURCH STR                               | USD        | 189.00      | 1 SW 🕢                            |
| I I            | 6 BV                                                                                                    | v 😵        | SEAPORT INN                                                  | NEW YORK NY                                 | USD        | 219.00      | 1S 3                              |
| I II           | 7 YX                                                                                                    | େ ପ୍ରତିକ   | MANHATTAN BROADWAY                                           | 273 W. 38TH STR                             | USD        | 89.00       | 1 N                               |
| I FI           | 8 YX                                                                                                    | ( ଭିନ୍ନ    | WALL STREET DISTRIC                                          | 22 PLATT STREET                             | USD        | 269.00      | 1 SW                              |
| I FI           | 9 WI                                                                                                    | н 💑        | W NEW YORK UNION SQ                                          | NEW YORK NY                                 | USD        | 619.00      | 2 N 🕢                             |
| I F            | 10 IP                                                                                                    | <u>କ</u> ୍ | OAKWOOD BATTERY PAR                                          | 1 WEST STREET                               | USD        | 177.00      | 1 SW                              |
| I FI           | 11 HI                                                                                                    | କ୍ଷି       | HOLIDAY INN                                                  | 138 LAFAYETTE                               | USD        | 239.00      | N 3                               |
| I FI           | 12 LM                                                                                                    | । 😵        | SIGNATURE SUITES                                             | 55 MORTON STR                               | USD        | 175.00      | 1 N                               |
| I FI           | 13 <b>YX</b>                                                                                                    | େ ଭୂନ      | HOTEL DEAUVILLE                                              | 29TH/PARK AVE                               | USD        | 100.00      | 2 NE                              |
| <u></u><br>П   | 14 UI                                                                                                    | <u>w</u>   | 60 THOMPSON                                                  | 60 THOMPSON S                               | USD        | 370.00      | 1 N                               |
| <u></u><br>П   | 15 LE                                                                                                    | ି କ୍ରି     | COSMOPOLITAN HOTEL                                           | NEW YORK NY                                 | USD        | 145.00      | 1 W                               |
|                | 16 LX                                                                                                    | : ଭୂନ      | THE INN AT IRVING P                                          | NEW YORK NY                                 | USD        | 325.00      | 2 NE (3)                          |
| I FI           | 17 UI                                                                                                    | Ŵ          | MARCEL HOTEL                                                 | 201 EAST 24 STR                             | USD        | 450.00      | 2 N                               |
| I FI           | 18 UZ                                                                                                    | z 💑        | GERSHWIN HOTEL NEW                                           | 7 EAST 27TH ST                              | USD        | 109.00      | 2 N                               |
|                | 19 IP                                                                                                    | - W        | BROADWAY PLAZA HTL                                           | 1155 BROADWAY                               | USD        | 429.00      | 2 N                               |
| I F            | 20 W                                                                                                    | v 💑        | PARK SOUTH HOTEL                                             | 122 EAST 28TH S                             | USD        | 329.00      | 2 NE (3)                          |
|                | 21 <b>YO</b>                                                                                                    | ) 💑        | CWD JERSEY CITY                                              | JERSEY CITY NJ                              | USD        | 219.99      | 2W 3                              |
|                | 22 GG                                                                                                    | i 🕺        | SOHO GRAND HOTEL                                             | 310 WEST BROA                               | USD        | 323.00      | 1 NW 🕉                            |
|                | 23 LM                                                                                                    | 1 🐝        | SIGNATURE SUITES                                             | 160 BLEEKER ST                              | USD        | 233.00      | 1 N                               |
| 🛃 Ma           | arked Prope                                                                                                    | aty 🔶      | Featured Property 🛛 🛞 Inside Lir                             | nk 🛛 😵 Inside Availability                  | $\Diamond$ | AA Rating ⊘ | Alternate Availability 🛛 😽 Inside |
| Ready          |                                                                                                    |            |                                                              |                                             |            |             |                                   |

## 6. Hotel Description

You may select hotel description directly from the property found in specified location or worldwide hotel chain code

Specify by hotel property :

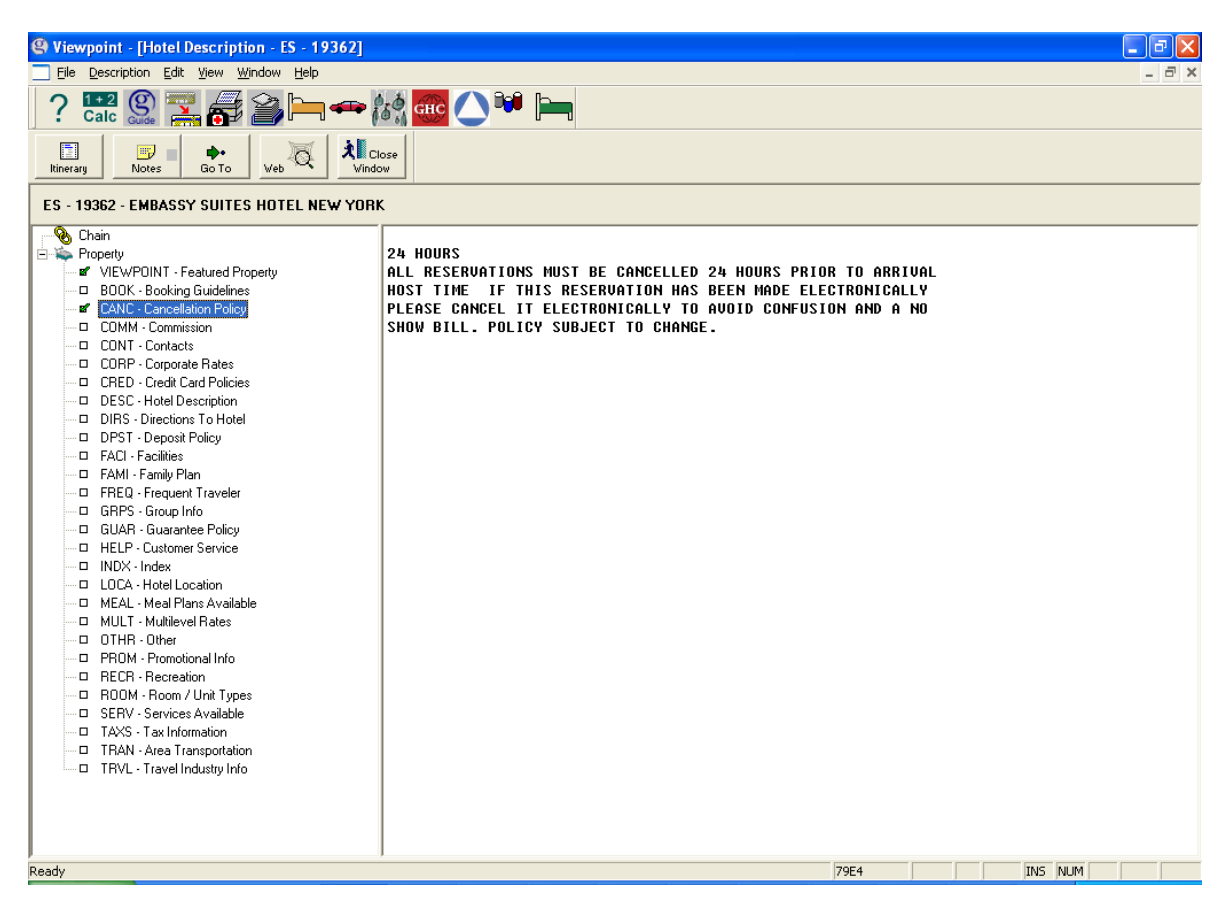

NOTE : Click and select the Keyword category, it will show full details on the right side

You may click the "Chain" to view the vendor of their general description

| Viewpoint - [Hotel Description - ES - 19                                                                                                    | 62] 🗖 🗖 🗙                                                                                                    |
|----------------------------------------------------------------------------------------------------|----------------------------------------------------------------------------------------------------|
| File Description Edit View Window Help                                                                                                    | _ 8 ×                                                                                                    |
| ? 🔛 🛞 🚬 륡 🎒 🛏                                                                                                    |                                                                                                    |
| tinerary Notes Go To Veb                                                                                                    | <b>↓</b> Close<br>Vindow                                                                                                    |
| ES - 19362 - EMBASSY SUITES HOTEL NEV                                                                                                    | YORK                                                                                                    |
| Chain<br>Property<br>VIEWPOINT - Featured Property<br>BODK - Booking Guidelines<br>CANC - Cancellation Policy<br>ROMU Computing                                                                                                    | 24 HOURS<br>ALL RESERVATIONS MUST BE CANCELLED 24 HOURS PRIOR TO ARRIVAL<br>HOST TIME IF THIS RESERVATION HAS BEEN MADE ELECTRONICALLY<br>PLEASE CANCEL IT ELECTRONICALLY TO ANOTE CONFUSION AND AND<br>ANOTATION AND AND AND AND AND AND AND AND AND AN |
| CUMM - Commission     COMP - Commission     CORP - Corporate Rates     CRED - Credit Card Policies     DESC - Hotel Description     DIRS - Directions To Hotel     DPST - Deposit Policy     FACI - Facilities     PFAM - Family Plan       | Tewpoint - [Hotel Descriptions Request]         Chain:       HI - Holiday Inn         BoomMaster ID:       Finits         Date:       26Sep                                                                                                    |
| FREQ - Frequent Traveler     GRPS - Group Info     GUAR - Guarantee Policy     HELP - Customer Service     INDX - Index     LOCA - Hotel Location     MEAL - Meal Plans Available                                                           | OK Cancel      RoomMaster ID has from 2-5 numeric digits.                                                                                                    |
| MULL Multiver Rates     OTHR - Other     PROM - Promotional Info     RECR - Recreation     RODM - Room / Unit Types     SERV - Services Available     TAXS - Tax Information     TRAN - Area Transportation     TRVL - Travel Industry Info |                                                                                                    |
| J<br>Ready                                                                                                    | 79E4 TNS NJ M                                                                                                    |
| 🦺 start 🛛 😂 🕲 🗵 💽 👋                                                                                                    | 🛛 V 🧿 5 - 🔛 V 🖼 M 🚟 G 🧱 C 🏠 T 🧿 S 🖓 I 🚺 I EN 🔍 💽 3:15 PM                                                                                                    |

| Siewpoint - [Hotel Description - HI]                                                                                                    |                                               | - 7 🛛              |
|----------------------------------------------------------------------------------------------------|-----------------------------------------------|--------------------|
| File Description Edit View Window Help                                                                                                    |                                               | _ 8 ×              |
| ? 🔛 🎡 🌄 🚮 🎒 🛏 🖚                                                                                                    | st 🔐 🦳 📜                                      |                    |
| tinerary Notes Go To Veb                                                                                                    | 956<br>W                                      |                    |
| HI - HOLIDAY INN                                                                                                    |                                               |                    |
| Chain     BOCK - Booking Guidelines     CANT - Connellation Policy     COMM - Commission     COMM - Commission     CORP - Corporate Rates     CORP - Corporate Rates     CORP - Corporate Rates     CORP - Corporate Rates     DPST - Deposit Policy     FACT - Facts     FAM - Family Plan     FREQ - Frequent Traveler     GRPS - Group Info     GUAR - Guarantee Policy     HELP - Customer Service     HOUR - House Of Deration     INDX - Index     INTL - International Travel     LINK - Inside Link     MULT - Multilevel Rates     NEWS - News     OPT1 - Optional Fields     PROM - Promotional Info     ROOM - Room / Unit Types     TRVL - Travel Industry Info | *** HOLIDAY INN - HOLIDAY INN EXPRESS ***<br> |                    |
| Ready                                                                                                    | 79E4                                          | INS NUM            |
| 🯄 start 🛛 🛎 🖉 🖾 🖬 🦉 🤐 v                                                                                                    | 💽 5 🔹 🖳 V 🛛 M 📲 G 🧱 C 🏠 T 🗿 S 🚳 I             | . EN 🔇 🖸 🟓 3:15 PM |

#### 7. View Pictures of hotel in Roommaster

To view photography of 53,000 properties out of the 60,000+ on the system (with more being added all the time), you simply have to do 3 simple steps:

- 4. Open your internet browser
- 5. Type this URL in the address bar: http://support.galileo.com/hotelimages
- 6. Type in the 5 digit Roommaster property ID number of the hotel you wish to view. (If there are less than five, simply add "zeros" to the beginning of the ID numbers.)

Note : You can also add the above URL to your Galileo Desktop tool bar.

| Hotel Images                                    | Trav                                                                                   | r <b>elport </b>   Galile                 | 0    |
|-------------------------------------------------|----------------------------------------------------------------------------------------|-------------------------------------------|------|
|                                                 |                                                                                        |                                           |      |
|                                                 |                                                                                        |                                           |      |
| Home                                            |                                                                                        |                                           |      |
| Property Look<br>RoomMaster ID:                 | 1P<br>G0                                                                               |                                           |      |
| All Travelport logos and marks as well as all o | ther Travelport proprietary materials de<br>and/or its affiliates. All rights reserved | picted herein are the property of Travelp | port |

## 8. Queuing Message to Hotel Vendor

Communication with Hotel Vendor can be made via Vendor Remarks field of Booking File

Steps in Queuing :

- 1. \*RLOC Display Booking File Reference
- 2. V.HHI\*FREE TEXT Send message to Holiday Inn (HI) via Vendor Remarks
- 3. R.P Add received from
- 4. QEB/VVX Queue Booking File on Vendor's queuing address VVX

Note : Not all vendor participate in this function, Queuing address can be checked from our Galileo Information System (G.I.S.)

GC\*11/HTL/HI HI – Hotel chain code

| CHAP  | 11-ROOMMASTER       | PAGE     | 1-HTL            |           |
|-------|---------------------|----------|------------------|-----------|
| PARAG | RAPH-HI             |          |                  |           |
| HII   | HOLIDAY INN         | Q INSIDE | AVAIL <b>VVX</b> | AUTOMATIC |
| S     | SIX CONTINENTS BRAN | IDS      |                  |           |

## 9. Useful GIS Page

A useful pages for Roommaster can be found at tour GIS page GC\*ROOMMASTER or GC\*11

| GIS CHAPTER 11- ROOMMASTER  | PAGE INDEX                   |
|-----------------------------|------------------------------|
| TO SELECT A PAGE ENTER G    | SP* (EG GP*18)               |
| 1 HTL                       | 2 LATEST NEWS                |
| 3 LOCATION - TRANSPORT CODE | S 4 PROPERTY TYPE CODES      |
| 5 RATE CATEGORIES           | 6 MULTI LEVEL CODES          |
| 7 MODIFICATION ENTRIES      | 8 DIST-DIRECTION CODES       |
| 9 ROOM TYPE CODES           | 10 prop - room feature codes |
| 11 PART - FULL NAME OF PROP | 12 AVAIL BY REFERNCE PT      |
| 14 ***WHAT IS ROOMMASTER*** | 15 IATA NUMBERS              |
| 16 NEW RATES                | 17 CREDIT CARD LIST          |
| 18 PROPERTY RATE RANGE.     | 19 HCC                       |
| 20 TIDS                     | 21 POSTAL CODE SEARCH        |
| 22 HEDNA                    | 23 +INSIDE AVAILABILITY      |
| )>                          |                              |

## 10. Email Itinerary

| Viewpoint - [Booking File - AUYEUNG]                                                                                                    |                     |  |  |  |  |  |  |  |
|----------------------------------------------------------------------------------------------------|---------------------|--|--|--|--|--|--|--|
| 📃 Eile Edit Air Fares Car Hotel Queues Map Yiew Iools Window Help                                                                                                    | _ 8 ×               |  |  |  |  |  |  |  |
| Optimized         Max         Max         Max         Max         Max         Max         Max         E-Mail           Customer         Shop         Air         Fares         Car         Hotel         Map         Finish         Issue         E-Mail                                          | /eb                 |  |  |  |  |  |  |  |
| Record Locator: NB204Q                                                                                                    |                     |  |  |  |  |  |  |  |
| <ul> <li>Names</li> <li>AUYEUNG, VERAMS</li> </ul>                                                                                                    |                     |  |  |  |  |  |  |  |
| Type City Phone<br>Travel Agent (HKG) GALILEO TRAVEL - 2860-0801/VERA                                                                                                    |                     |  |  |  |  |  |  |  |
| 🗆 🛅 Itinerary                                                                                                    |                     |  |  |  |  |  |  |  |
| Check In: Friday, July 30, 2004 Check Out: Saturday, July 31, 2004 1 Night 2 People 1 Room     SYD - Sydney MC - Marriott Hotels, Resorts And Suites     MARRIOTT SYDNEY RoomMaster ID: 14603 Booking: TFBA00     239.00 AUD package Guaranteed     Status: HK - Confirmed Confirmation: 84113566 |                     |  |  |  |  |  |  |  |
| Hints                                                                                                    | V                   |  |  |  |  |  |  |  |
| Hints         • Click on column header to sort information         Custom Viewpoint** Home                                                                                                    |                     |  |  |  |  |  |  |  |
| Done                                                                                                    | 79E4 On Line        |  |  |  |  |  |  |  |
| 🛃 start 🖉 🧐 🔅 🦉 🔀 Inbox - Mi 🌐 Focalpoint 🛛 💙 Viewpoint 🔤 Document                                                                                                    | EN 🛛 😤 🗐 🧐 11:23 AM |  |  |  |  |  |  |  |

NOTE: Click "E-mail" icon

| Viewpoint - [Booking File - AUYEUNG                                                                                                    | 1                                                                                                    | _ 🗆 🗙                   |
|----------------------------------------------------------------------------------------------------|----------------------------------------------------------------------------------------------------|-------------------------|
| Eile Edit Air Fares Car Hotel Queues                                                                                                    | : <u>M</u> ap <u>V</u> iew <u>T</u> ools <u>W</u> indow <u>H</u> elp                                                                                                    | _ 8 ×                   |
| Customer Shop Air Fares                                                                                                    | Select the desired E-mail style                                                                                                    |                         |
| ■                                                                                                    | Select the desired Emilii Style  Select the desired e-mail and click "OK" when ready.  Brazilian Portuguese Chinese (Traditional) French (European) German Italian Japanese Korean Spanish (European) Spanish (European) Spanish (Latin American) |                         |
| □       Itinerary         1       Check In: Frida         SYD - Sydney         ■       MARRIOTT SY         239.00 AUD ;         Status: HK - C | <ul> <li>✓ Append Itinerary as an attachment</li> <li>✓ Set up Itinerary as e-mail text</li> <li>✓ Make the currently selected style my permanent selection and don't show this dialog again.</li> </ul>                                          |                         |
| Hints <ul> <li>Click on column header to sort i</li> </ul>                                                                                     | OK Cancel<br>Click F1 for detailed help on e-mail selection<br>Information                                                                                                    | point" Home             |
| Ready                                                                                                    | 79E4 On Line                                                                                                    |                         |
| 🛃 start 🛛 😂 🔯 🍭 🖉 Inbox                                                                                                    | r - M 🌐 Focalpoint 🛛 💙 Viewpoint 🗐 Documen EN 🔤 🎽 🗐                                                                                                    | 9 <sub>2</sub> 11:26 AM |

NOTE: Choose language then click "OK"

| 🛛 Your Itinerary - Message (Plain Text)                                                                                                    | . ð 🗙      |
|----------------------------------------------------------------------------------------------------|------------|
| File         Edit         Yiew         Insert         Format         Tools         Actions         Help         Type a question for                                               | r help 🛛 👻 |
| 🗈 Send 🔚 🐰 🖻 💼 🖉 🕴 🕈 V 😨 Options 😨 ဳ 💽 🖉                                                                                                    | ≣ v        |
| O This message has not been sent.                                                                                                    |            |
| To                                                                                                    |            |
| <u></u>                                                                                                    |            |
| <u>B</u> cc                                                                                                    |            |
| Subject: Your Itinerary                                                                                                    |            |
| Attach Vour Itinerary.html (7 KB)                                                                                                    |            |
| Double-click the attached file to view your itinerary online or bookmark<br>wireless.galileo.com/Viewtrip to view your itinerary and more on your web-enabled wireless<br>device. |            |
| Date: 6/8/2004<br>Record Locator:NB204Q                                                                                                    |            |
| For:<br>AUYEUNG, VERAMS                                                                                                    |            |
| Phones<br>Travel Agent (HKG) GALILEO TRAVEL - 2860-0801/VERA                                                                                                    |            |
| Itinerary:                                                                                                    |            |
| 1 Hotel<br>Check In: Friday, July 30, 2004 Check Out: Saturday, July 31, 2004 1 Night 2 People 1 Room S                                                                           | SYD 💌      |
| 🛃 start 🖉 🗵 🗐 🤌 🖉 2 Micro 🕞 🤀 Focalpoint 🛛 Viewpoint 🗟 Documen EN 🛛 🗶 💭 🥥                                                                                                    | 11:28 AM   |

NOTE: Just fill in your customer's e-mail address and click "Sent"

## Below is the layout of the itinerary:

Record Locator: NB204Q

| Name<br>Lchan/mi                                                                                    | Names<br>CHAN/MING MING MS                                                                                            |                                                                                                    |  |  |  |  |  |  |  |  |  |
|----------------------------------------------------------------------------------------------------|----------------------------------------------------------------------------------------------------|----------------------------------------------------------------------------------------------------|--|--|--|--|--|--|--|--|--|
| Addre                                                                                               | Addresses                                                                                                    |                                                                                                    |  |  |  |  |  |  |  |  |  |
| Phones                                                                                              |                                                                                                    |                                                                                                    |  |  |  |  |  |  |  |  |  |
| Type                                                                                                | City                                                                                                    | Phone                                                                                                    |  |  |  |  |  |  |  |  |  |
| Travel Agent                                                                                        | (HKG)                                                                                                    | GALILEO TRAVEL - 2860-0801/VERA                                                                                                    |  |  |  |  |  |  |  |  |  |
|                                                                                                    |                                                                                                    |                                                                                                    |  |  |  |  |  |  |  |  |  |
| Itiner<br>Hote<br>Chec<br>SYD<br>MAR<br>239.0<br>confi<br>Addr<br>MAR<br>36 C<br>SYD<br>Phon<br>FAX | ary<br>l<br>k In: Frid<br>- Sydney<br>RIOTT<br>00 AUD<br>rmed Co<br>ress:<br>RRIOTT<br>OLLEGH<br>NEY NS<br>e: 612-936 | day, July 30, 2004 Check Out: Saturday, July 31, 2004 1 Night 2 People 1 Room<br>y Marriott Hotels, Resorts And Suites<br>SYDNEY<br>package Guaranteed<br>nfirmation: 84113566<br>SYDNEY<br>E STREET<br>WW 2010 AUSTRALIA<br>3618400<br>518599 |  |  |  |  |  |  |  |  |  |
| Web Bookings                                                                                        |                                                                                                    |                                                                                                    |  |  |  |  |  |  |  |  |  |
| Remarks and Service Information                                                                     |                                                                                                    |                                                                                                    |  |  |  |  |  |  |  |  |  |

This itinerary is subject to change. <u>Click here for latest updates</u>

↑ Click here will connected to Viewtrip.com

## Carmaster

# With

## Viewpoint

## **1. Accessing Viewpoint**

Choose "Itinerary" Icon or click the "Car" Icon from the Toolbars.

|   | QVi  | ewpoint · | Wind   | ow 2   | 0.1    |                                                                                                    |              |      |         |   |     |   |          |    |            |   |   |   | X |
|---|------|-----------|--------|--------|--------|----------------------------------------------------------------------------------------------------|--------------|------|---------|---|-----|---|----------|----|------------|---|---|---|---|
|   | File | Edit Ses  | sion v | Vindow |        | ns Lor                                                                                                    | npanioi<br>b | ns H | elp     |   |     |   |          |    |            |   |   |   |   |
| 1 |      | Calc      | Guide  |        | r<br>T | ر میں اور میں اور میں اور میں اور میں اور میں اور میں اور میں اور میں اور میں اور میں اور میں اور میں اور میں ا<br>میں اور میں اور میں اور میں اور میں اور میں اور میں اور میں اور میں اور میں اور میں اور میں اور میں اور میں اور م |              |      | 107     |   | 2   | • |          | a  | <b>P</b> . | - |   | _ |   |
|   |      |           |        | 8      |        | •                                                                                                    | •            |      | <u></u> | 3 | \$2 | ¥ | <b>.</b> | 69 |            | ٣ | ¥ |   |   |
|   | F    | /indow 2  |        |        |        |                                                                                                    |              |      |         |   |     |   |          |    |            |   |   |   |   |
|   | ľ    |           |        |        |        |                                                                                                    |              |      |         |   |     |   |          |    |            |   |   |   |   |
|   |      |           |        |        |        |                                                                                                    |              |      |         |   |     |   |          |    |            |   |   |   |   |
|   |      |           |        |        |        |                                                                                                    |              |      |         |   |     |   |          |    |            |   |   |   |   |
|   |      |           |        |        |        |                                                                                                    |              |      |         |   |     |   |          |    |            |   |   |   |   |
|   |      |           |        |        |        |                                                                                                    |              |      |         |   |     |   |          |    |            |   |   |   |   |
|   |      |           |        |        |        |                                                                                                    |              |      |         |   |     |   |          |    |            |   |   |   |   |
|   |      |           |        |        |        |                                                                                                    |              |      |         |   |     |   |          |    |            |   |   |   |   |
|   |      |           |        |        |        |                                                                                                    |              |      |         |   |     |   |          |    |            |   |   |   |   |
|   |      |           |        |        |        |                                                                                                    |              |      |         |   |     |   |          |    |            |   |   |   |   |
|   |      |           |        |        |        |                                                                                                    |              |      |         |   |     |   |          |    |            |   |   |   |   |
|   |      |           |        |        |        |                                                                                                    |              |      |         |   |     |   |          |    |            |   |   |   |   |
|   |      |           |        |        |        |                                                                                                    |              |      |         |   |     |   |          |    |            |   |   |   |   |
|   |      |           |        |        |        |                                                                                                    |              |      |         |   |     |   |          |    |            |   |   |   |   |
|   |      |           |        |        |        |                                                                                                    |              |      |         |   |     |   |          |    |            |   |   |   |   |
|   |      |           |        |        |        |                                                                                                    |              |      |         |   |     |   |          |    |            |   |   |   |   |
|   |      |           |        |        |        |                                                                                                    |              |      |         |   |     |   |          |    |            |   |   |   |   |
|   |      |           |        |        |        |                                                                                                    |              |      |         |   |     |   |          |    |            |   |   |   |   |
|   |      |           |        |        |        |                                                                                                    |              |      |         |   |     |   |          |    |            |   |   |   |   |
|   |      |           |        |        |        |                                                                                                    |              |      |         |   |     |   |          |    |            |   |   |   |   |

Note : Remember input passenger name in Focalpoint first before sell car through Viewpoint

The main screen show under Viewpoint

| 🕲 Vie    | wpoin                | t - <mark>[Booki</mark> | ing File           | e - No           | Names]  |      |            |              |            |          |            |             |     |        |        |             | - 2 🛛           |
|----------|----------------------|-------------------------|--------------------|------------------|---------|------|------------|--------------|------------|----------|------------|-------------|-----|--------|--------|-------------|-----------------|
| File     | Edit                 | Air Fare:               | s Car              | Hotel            | Queues  | Мар  | View Tools | Window Help  |            |          |            |             |     |        |        |             | - 8 ×           |
| ?        | <u>1 + 2</u><br>Calc | Guide                   | 🕌 🙆                | \$               | » 🛏     | -    | GHC GHC    |              | È <b>n</b> |          |            |             |     |        |        |             |                 |
|          | l.                   | 0                       | •                  | 8                | •       | ×    | . 😽        | § _ 6        | <b>a</b>   | <b>i</b> | <u>چ</u>   | A .         | -   | Z      |        | . Q         |                 |
| Termin   | nals                 | Customer                |                    | Shop             |         | Air  | Fare       | es Ca        | ər         | Hotel    | Мар        | Finish      | Iss | ueDocs | E-Mail | Web         |                 |
|          | Rec                  | cord Locat              | or: <b>ne</b>      | w reco           | ord     |      |            |              |            |          |            |             |     |        |        |             | <u></u>         |
|          | ۱ 🏈                  | Names                   |                    |                  |         |      |            |              |            |          |            |             |     |        |        |             |                 |
|          | J F                  | hones                   |                    |                  |         |      |            |              |            |          |            |             |     |        |        |             |                 |
| 3        |                      | E-mail                  |                    |                  |         |      |            |              |            |          |            |             |     |        |        |             |                 |
|          | I                    | itinerai                | y                  |                  |         |      |            |              |            |          |            |             |     |        |        |             |                 |
| -        | +                    | @ web                   | Bookii             | ngs              |         |      |            |              |            |          |            |             |     |        |        |             |                 |
|          | ء 🎇                  | Stored                  | Fare               | 5                |         |      |            |              |            |          |            |             |     |        |        |             |                 |
|          |                      | Docume                  | ent N              | lumb             | ers     |      |            |              |            |          |            |             |     |        |        |             |                 |
| 6        | 3 😰                  | Ticket                  | ting /             | Arrar            | ngerne  | nt   |            |              |            |          |            |             |     |        |        |             |                 |
|          |                      | Ticketing /             | Arrange<br>Booking | ement:<br>9 File |         |      |            |              |            |          |            |             |     |        |        |             |                 |
|          | -                    | Docun                   | nent,              | /Invo            | oice Re | emar | k          |              |            |          |            |             |     |        |        |             | ~               |
| Cu       | sto                  | m Vie                   | wp                 | oin              | t™      |      |            |              |            |          |            |             |     |        |        |             | V               |
| Hor<br>• | me M<br>Curre        | enu<br>ent Booki        | ng Fil             | e                |         | •    | Retrieve   | Booking File |            |          | Informatio | on Services |     | •      | Docume | nt Producti | on              |
| Dec. de  |                      |                         |                    |                  |         |      |            |              |            |          |            |             |     | _      |        | 511 154     | Scripts Ver 1.2 |

Search Car availability under Viewpoint by selecting "Availability" under Car button.

| 🚇 Viewpo   | 😫 Viewpoint - [Booking File - No Names] |            |            |              |                                                            |             |     |        |           |        |     |       |
|------------|-----------------------------------------|------------|------------|--------------|------------------------------------------------------------|-------------|-----|--------|-----------|--------|-----|-------|
| 🔤 File Edi | it Air Fares Ca                         | ar Hotel Ç | )ueues Map | View Tools W | /indow Help                                                |             |     |        |           |        |     | - 8 × |
| ? Ca       | ? 🖽 🛞 🚍 🚑 🛏 🖚 😹 🚾 🔿 🍽 🛏                 |            |            |              |                                                            |             |     |        |           |        |     |       |
|            | ♦.                                      | 82         | . ×        | . 🛞          | _ 🖨                                                        | _ 🛍         | . 📎 | 9      | . 72      |        | . 🐺 |       |
| Terminals  | Customer                                | Shop       | Air        | Fares        | Car                                                        | Hotel       | Мар | Finish | IssueDocs | E-Mail | Web |       |
|            | Names Phones                            | new record | d          |              | Availabilit<br>Index<br>Direct Sel<br>Descriptic<br>Modify | y<br>I<br>n |     |        |           |        |     |       |

## 2. Steps to book car in Viewpoint

- 1. Define the car search criteria as the following:
  - a. Fill up the mandatory fields : Pickup Date & Time, Return Date & Time, City of Rental Location under Basic Fields

| Car Availability                                                                                                    | ×                                                                                                    |
|----------------------------------------------------------------------------------------------------|----------------------------------------------------------------------------------------------------|
| Basic Fields       Vendor Specific       One Way       More Car Types       Rate Categories         Dates       Pickup Date:       2/14/2006       Tuesday       Time:       12:00 PM         Return Date:       2/21/2006       Tuesday       Time:       8:00 AM         Rental Company       Vendor 1:       ZE - Hertz       Vendor 2:         Vendor 2:       Vendor 3:       Vendor 1:       ZE - Hertz         Vendor 3:       Vendor 1:       Vendor 1:       Vendor 1:         Car Hertz       Vendor 2:       Vendor 1:       Vendor 1:         Vendor 1:       Vendor 1:       Vendor 1:       Vendor 1:         Vendor 2:       Vendor 1:       Vendor 1:       Vendor 1:         Vendor 3:       Vendor 1:       Vendor 1:       Vendor 1:         Vendor 1:       Vendor 1:       Vendor 1:       Vendor 1:         Vendor 2:       Vendor 1:       Vendor 1:       Vendor 1:         Vendor 3:       Vendor 1:       Vendor 1:       Vendor 1:         Vendor 1:       Vendor 1:       Vendor 1:       Vendor 1:         Vendor 2:       Vendor 1:       Vendor 1:       Vendor 1:         Vendor 1:       Vendor 1:       Vendor 1:       Vendor 1: <td< td=""><td>List of Selected Qualifiers<br/>Pickup Date: 2/14/2006<br/>Pickup Time: 12:00 PM<br/>Return Date: 2/21/2006<br/>Return Time: 8:00 AM<br/>Rate Type: W - Weekly<br/>Vendor 1: ZE - Hertz<br/>City or Airport: SFO - San Fran</td></td<> | List of Selected Qualifiers<br>Pickup Date: 2/14/2006<br>Pickup Time: 12:00 PM<br>Return Date: 2/21/2006<br>Return Time: 8:00 AM<br>Rate Type: W - Weekly<br>Vendor 1: ZE - Hertz<br>City or Airport: SFO - San Fran |
| Airport  San Francisco Intl Arpt      City Locations   San Francisco, CA - US      Yia Reference Point      Location ID      Bate Type:      W · Weekly      Car Size:      Search      Cancel                                                                                                    | <                                                                                                    |
| Enter date or press Alt+Down Arrow to select date from calendar                                                                                                    |                                                                                                    |

NOTE : If a booking file has attached, system will auto captured city with date/time Information.

| sic Fields Vendor<br>Dates<br>Pickup Date: 12<br>Return <u>D</u> ate: 12                                                               | Specific   One Way  <br>2/30/2005 - Friday<br>2/31/2005 - Saturda       | More Car Types Ra<br>Ti <u>m</u> e: 10:40 F<br>ay <u>T</u> ime: 8:00 AM | ite Categories | List of Selected Qualifiers<br>Pickup Date: 12/30/200<br>Pickup Time: 10:40 PM<br>Return Date: 12/31/200<br>Return Time: 8:00 AM<br>Patko Time: 0. Daile                          |
|----------------------------------------------------------------------------------------------------|-------------------------------------------------------------------------|-------------------------------------------------------------------------|----------------|----------------------------------------------------------------------------------------------------|
| Rental Company-<br>Vendor 1: Z<br>Vendor 2:<br>Rental Location -<br>City or Airport:<br>City Locations<br>Via Reference<br>Location ID | E - Hertz                                                               |                                                                         |                | Vendor 1: ZE - Hertz                                                                                                    |
| <u>Rate Type:</u> D - D.                                                                                                    | aily 🖵 C                                                                | CarSize: × - (Any)                                                      | •              |                                                                                                    |
| date or press Alt-<br><b>ar Availability</b><br>Basic Fields Venc                                                                      | Down Arrow to select                                                    | date from calendar                                                      | ch Cancel      | List of Selected Qualifiers                                                                                                    |
| date or press Alt-<br><b>ar Availability</b><br>Basic Fields Vence<br>Vendor<br>1: 75 - Hertz                                          | Down Arrow to select<br>lor Specific The Way<br>Corporate<br>Discount # | Sear<br>date from calendar                                              | ate Categories | List of Selected Qualifiers<br>Pickup Date: 12/30/200<br>Pickup Time: 10:40 PM<br>Return Date: 12/31/200<br>Return Time: 8:00 AM<br>Bate Tune: D. Dailu                           |
| ar Availability<br>Basic Fields Vendor<br>Vendor<br><u>1</u> : ZE - Hertz<br><u>2</u> :                                                | Down Arrow to select                                                    | Sear<br>date from calendar                                              | ate Categories | List of Selected Qualifiers<br>Pickup Date: 12/30/200<br>Pickup Time: 10:40 PM<br>Return Date: 12/31/2003<br>Return Time: 8:00 AM<br>Rate Type: D - Daily<br>Vendor 1: ZE - Hertz |
| ar Availability<br>Basic Fields Vendor<br>Vendor<br>1: ZE - Hertz<br>2:<br>3:                                                          | Down Arrow to select                                                    | Sear                                                                    | ate Categories | List of Selected Qualifiers<br>Pickup Date: 12/30/200<br>Pickup Time: 10:40 PM<br>Return Date: 12/31/2009<br>Return Time: 8:00 AM<br>Rate Type: D - Daily<br>Vendor 1: ZE - Hertz |

NOTE : Depends on the Car vendor input, you may update the Corporate Discount # or ID# or Rate Code to search Car availability under the "Vendor Specific"

 b. Update "One Way" Tab page if different from pick up location, you may choose Options from the radio button.

| Car Availability                                                                                                    | $\mathbf{X}$                                                                                                    |
|----------------------------------------------------------------------------------------------------|----------------------------------------------------------------------------------------------------|
| Basic Fields       Vendor Specific       One Way       More Car Types       Rate Categories         Find Location       Select drop location from a list if different from pickup.                                                                                                    | List of Selected Qualifiers<br>Pickup Date: 12/31/2005<br>Pickup Time: 12:36 AM<br>Return Date: 1/1/2006<br>Return Time: 8:00 AM<br>Rate Type: E - Weekend<br>Vendor 1: ZE - Hertz<br>City or Airport: SFO - San Fran |
| 1: Vendor       ZE - Hertz       Non-CarMaster Loc         2: Vendor       3: Vendor         3: Vendor       Image: Non-CarMaster Loc         Hint       You can request one way rates for cars that are to be dropped off at a different location. You can select an airport, choose a city location from a list, or enter specific IDs if known. |                                                                                                    |

<u>S</u>earch

Cancel

If you choose with "Drop Location ID" you must input the specific location ID

Note : The Drop location ID can be found by host entry to view under CAR Index.

E.g. CAISFO/ZE

Enter the airport code or press Alt+Down Arrow to select from a list.

| Respon | ise : |               |            |           |                          |    |        |
|--------|-------|---------------|------------|-----------|--------------------------|----|--------|
| ;      | >CAI  | 30D           | ECSFO/ZE   |           |                          |    |        |
|        | SAN I | FRA           | NCISCO INT | l ca * fi | R 30DEC *                | Ν  | MI DIR |
| 2      | AREA  | Α-            | SFO AIRP   | ORT MAIN  | LOCATIONS                |    |        |
|        | 1     | ΖE            | +HERTZ     | SFOT15    | SAN FRANCISCO INTL AIRPO | RT | 0      |
| 2      | AREA  | в -           | SFO CITY   | LOCATION  | 1S                       |    |        |
|        | 2     | ZE            | +HERTZ     | SFOC41    | SOUTH SAN FRANCISCO HLE  |    | 3NW    |
|        | 3     | $\mathbf{ZE}$ | +HERTZ     | SFOC30    | SAN FRAN MARRIOTT MOSCON | ΙE | 12N    |
|        | 4     | ZE            | +HERTZ     | SFOC35    | RENAISSANCE PARC 55      |    | 12N    |
|        | 5     | $\mathbf{ZE}$ | +HERTZ     | SFOC11    | 10TH STREET HLE          |    | 12N    |
|        | 6     | ΖE            | +HERTZ     | SFOC10    | 433 MASON STREET         |    | 13N    |
|        | 7     | $\mathbf{ZE}$ | +HERTZ     | SFOC31    | FAIRMONT HOTEL           |    | 13N    |
| :      | >CAI  | *PD           | •          |           |                          | Ρ  | 1      |
|        |       |               |            |           |                          |    |        |

c. To select the size and Category of Car Type under "More Car Types" Tab page

| Car Availability                                                                                                    |                                                                                                    |               |        | ×                                                                                                    |
|----------------------------------------------------------------------------------------------------|----------------------------------------------------------------------------------------------------|---------------|--------|----------------------------------------------------------------------------------------------------|
| Car Availability Basic Fields Vendor Specific Size          1       * (Any)         2       * (Any)         3       M - Mini         E - Economy       C - Compact         I - Intermediate       (all types)         Hint       You may specify up to 3 pre specific about the transmiss categories if desired. | One Way More Car Typ<br>Category<br>• (Any)<br>• (Any)<br>• (Any)<br>• (Any)<br>• (Any)<br>• Air Conditioning<br>(all types)<br>ferred car sizes. You can<br>ion, air conditioning, and c | es Rate Categ | Cancel | List of Selected Qualifiers  Pickup Date: 2/14/2006 Pickup Time: 12:00 PM Return Date: 2/21/2006 Return Time: 8:00 AM Rate Type: W - Weekly Vendor 1: ZE - Hertz City or Airport: SF0 - San Fran |
| Select a preferred car size from the                                                                                                    | e list.                                                                                                    |               |        |                                                                                                    |

d. Select from pull down menu if specify category is required, such as government or package rates under "Rate Categories" Tab page.

| Car Availability                                                                                                    | X                                                                                                    |
|----------------------------------------------------------------------------------------------------|----------------------------------------------------------------------------------------------------|
| Basic Fields       Vendor Specific       One Way       More Car Types       Rate Categories         Rate Category:       (Any)       Image: Car Carebox Carebox | List of Selected Qualifiers<br>Pickup Date: 2/14/2006<br>Pickup Time: 12:00 PM<br>Return Date: 2/21/2006<br>Return Time: 8:00 AM<br>Vendor 1: ZE - Hertz<br>City or Airport SFO - San Fran<br>Rate Type: W - Weekly |
| Search Cancel                                                                                                    |                                                                                                    |
| Select from this list if a special category is required, such as government or package rates.                                                                                                    |                                                                                                    |

#### An example of Car Availability display

| 😫 Viewpoint - [Car Availability - SFO 14Feb-21Feb]                                                                                                    |                                                                                                    |              |              |            |            |      |            |   |  |  |  |  |  |  |
|----------------------------------------------------------------------------------------------------|----------------------------------------------------------------------------------------------------|--------------|--------------|------------|------------|------|------------|---|--|--|--|--|--|--|
| 🗌 File Information Search Alternate Rates Sell Sort View Options Window Help 📃 🖻                                                                                                    |                                                                                                    |              |              |            |            |      |            |   |  |  |  |  |  |  |
| ? 🚟 💁 🚎 🖛 🛵 🚥 🔿 🏓 🚝                                                                                                    |                                                                                                    |              |              |            |            |      |            |   |  |  |  |  |  |  |
| Itinerary CarType                                                                                                    | Itinerary     CarType     CDW     Description     Alt.Rates     Rules     Sell     More     Web     CloseWindow |              |              |            |            |      |            |   |  |  |  |  |  |  |
| Itinerary     CarType     CDW     Description     Alt.Rates     Rules     Sell     More     Web     CloseWindow       City/Airport: San Francisco, CA - US (San Francisco Intl Arpt) SFO     WEEKLY Inves |                                                                                                    |              |              |            |            |      |            |   |  |  |  |  |  |  |
| # Line Link Vendor                                                                                                    | Location Car T                                                                                                  | ype Rate Amt | Approx Total | Pre Pay FM | Per Mile D | Dist | Inclusions | s |  |  |  |  |  |  |
| - FULLY QUALIFIED IA                                                                                                    | RATES                                                                                                    |              |              |            |            |      |            |   |  |  |  |  |  |  |
| + 1 😽 Hertz                                                                                                    | Terminal EC                                                                                                    | AR 318.99    | 358.81       | UNL        | 0          | T    |            |   |  |  |  |  |  |  |
| 🕂 2 😵 Hertz                                                                                                    | Terminal CC                                                                                                    | AR 328.99    | 369.63       | UNL        | 0          | T    |            |   |  |  |  |  |  |  |
| 🕂 3 😵 Hertz                                                                                                    | Terminal ICA                                                                                                    | R 348.99     | 391.28       | UNL        | 0          | Т    |            |   |  |  |  |  |  |  |
| 🕂 4 😵 Hertz                                                                                                    | Terminal SC                                                                                                    | AR 368.99    | 412.93       | UNL        | 0          | Т    |            |   |  |  |  |  |  |  |
| 🕂 5 😵 Hertz                                                                                                    | Terminal FC                                                                                                    | AR 368.99    | 412.93       | UNL        | 0          | Т    |            |   |  |  |  |  |  |  |
| + 6 😵 Hertz                                                                                                    | Terminal CF/                                                                                                    | AR 369.99    | 414.01       | UNL        | 0          | Т    |            |   |  |  |  |  |  |  |
| + 7 😽 Hertz                                                                                                    | Terminal PC                                                                                                    | AR 388.99    | 434.58       | UNL        | 0          | T    |            |   |  |  |  |  |  |  |
| + 8 😵 Hertz                                                                                                    | Terminal IFA                                                                                                    | R 423.99     | 472.47       | UNL        | 0          | Т    |            |   |  |  |  |  |  |  |
| + 9 W Hertz                                                                                                    | Terminal SF/                                                                                                    | AR 463.99    | 515.77       | UNL        | U          | 1    |            |   |  |  |  |  |  |  |
| H IU W Hertz                                                                                                    | Terminal LL                                                                                                    | AR 474.99    | 527.68       | UNL        | U          | 1    |            |   |  |  |  |  |  |  |
| ≪Markad Pata 💁 Incida Link 💖 Incida Ausilabilitu . ♠ Hacell Pata                                                                                                    |                                                                                                    |              |              |            |            |      |            |   |  |  |  |  |  |  |

## 2. Display Rules and Description

After defining the search criteria and displaying an availability display, you need now to check the rules and description for the car and rate you have selected:

a. Click rate your client is interested in, then click the Rules button. The Rules Display screen is displayed, containing information relevant to this rate

| 😫 Yiewpoint - [Rules Display - CarMaster]                                                                                                    | F   | X |
|----------------------------------------------------------------------------------------------------|-----|---|
| File Tax! CDW Sell! Options! View Window Help                                                                                                    | - 6 | × |
| ? 🖼 🛞 🚬 🚑 🍃 🛏 🖛 🎎 🚥 🔿 👐 🛏                                                                                                    |     |   |
| Image: Set line and set line and set lin |     |   |
| Vendor: ZE · HERTZ                                                                                                    |     |   |
| Notices                                                                                                    |     | ^ |
| HERTZ IS A GALILEO INSIDE AVAILABILITY PARTICIPANT                                                                                                    |     |   |
| HERTZ HAS OVER 7000 LOCATIONS IN OVER 140 COUNTRIES                                                                                                    |     |   |
| B Summary Information                                                                                                    |     |   |
|                                                                                                    |     |   |
| Arrival: 12:00p Tue 14Feb SF0T15                                                                                                    |     |   |
| Return: 08:00a Tue 21Feb                                                                                                    |     |   |
|                                                                                                    |     | _ |
| Approx total cost of rental 358.81 USD                                                                                                    |     |   |
| Rate Detail                                                                                                    |     |   |
| Base rate includes: DAY/HOUR CHARGES VEHICLE LICENSE F<br>Approx total includes: BASE RATE PLUS TAXES AND SURCHARGES<br>Weekly: (*1 WK) 318.99 USD UNL FM 0.00 Per MI<br>Extra day: (*0 XD) 53.80 USD UNL FM 0.00 Per MI<br>Extra hour: (*0 HR) 31.90 USD UNL FM 0.00 Per MI                                                                                                    |     |   |

b. Click on Description button. This displays a list of Keywords. By double-clicking on the keyword, the relevant information is displayed.

| 🙁 View                                       | point - [                                                                  | Car Availa                                        | bility - SFO 1                          | 14Feb-21Feb       | ]         |                     |                                   |                     |      |             |             | - 7 🛛 |  |
|----------------------------------------------|----------------------------------------------------------------------------|---------------------------------------------------|-----------------------------------------|-------------------|-----------|---------------------|-----------------------------------|---------------------|------|-------------|-------------|-------|--|
| 🔄 File                                       | File Information Search Alternate Rates Sell Sort View Options Window Help |                                                   |                                         |                   |           |                     |                                   |                     |      |             |             |       |  |
| ? 🔜 🕵 🚬 🚑 🍃 🛶 🛤 🚾 🔿 🍽 🛏                      |                                                                            |                                                   |                                         |                   |           |                     |                                   |                     |      |             |             |       |  |
|                                              |                                                                            |                                                   |                                         |                   |           |                     |                                   |                     |      |             |             |       |  |
| Itinerar                                     | y c                                                                        | arType                                            | CDW                                     | Description       | Alt.Rates | Rules               | Sell                              | More                |      | Web         | CloseWindow |       |  |
| City/Airp<br>Dates: T<br>PROMO<br>Daily rate | ort: San Fra<br>lue 14 Feb<br>TIONAL Di<br>es may app                      | ancisco, CA -<br>to Tue 21 Fel<br>istances are ir | US (San Franc <b>is</b><br>o<br>n miles | so In Description | US Dolla  | r'Rates<br>ar (USD) | List of Select<br>Cars in list: 1 | ed Qualifiers:<br>D | Pick | kup Date: 2 | ×/14/2006 🗨 |       |  |
| # 📕 Li                                       | ne Link                                                                    | Vendor                                            | Location                                | n Car Type        | Rate Amt  | Approx Total        | Pre Pay FM                        | Per Mile            | Dist | Inclusion   | ns          |       |  |
| 🖃 FUL                                        | FULLY QUALIFIED IA RATES                                                   |                                                   |                                         |                   |           |                     |                                   |                     |      |             |             |       |  |
| +                                            | 1 😵                                                                        | Hertz                                             | Termina                                 | I ECAR            | 318.99    | 358.81              | UNL                               | 0                   | Т    |             |             |       |  |
| Ŧ                                            | 2 😵                                                                        | Hertz                                             | Terminal                                | I CCAR            | 328.99    | 369.63              | UNL                               | 0                   | Т    |             |             |       |  |
| Ŧ                                            | 3 😵                                                                        | Hertz                                             | Termina                                 | I ICAR            | 348.99    | 391.28              | UNL                               | 0                   | T    |             |             |       |  |
| Ð                                            | 4 😵                                                                        | Hertz                                             | Termina                                 | I SCAR            | 368.99    | 412.93              | UNL                               | 0                   | Т    |             |             |       |  |
| Ð                                            | 5 🎯                                                                        | Hertz                                             | Termina                                 | I FCAR            | 368.99    | 412.93              | UNL                               | 0                   | Т    |             |             |       |  |
|                                              | C (00)                                                                     | 11                                                | T i                                     | 0.00              | 200.000   | 41.4.01             | LINI                              | 0                   | т    |             |             |       |  |

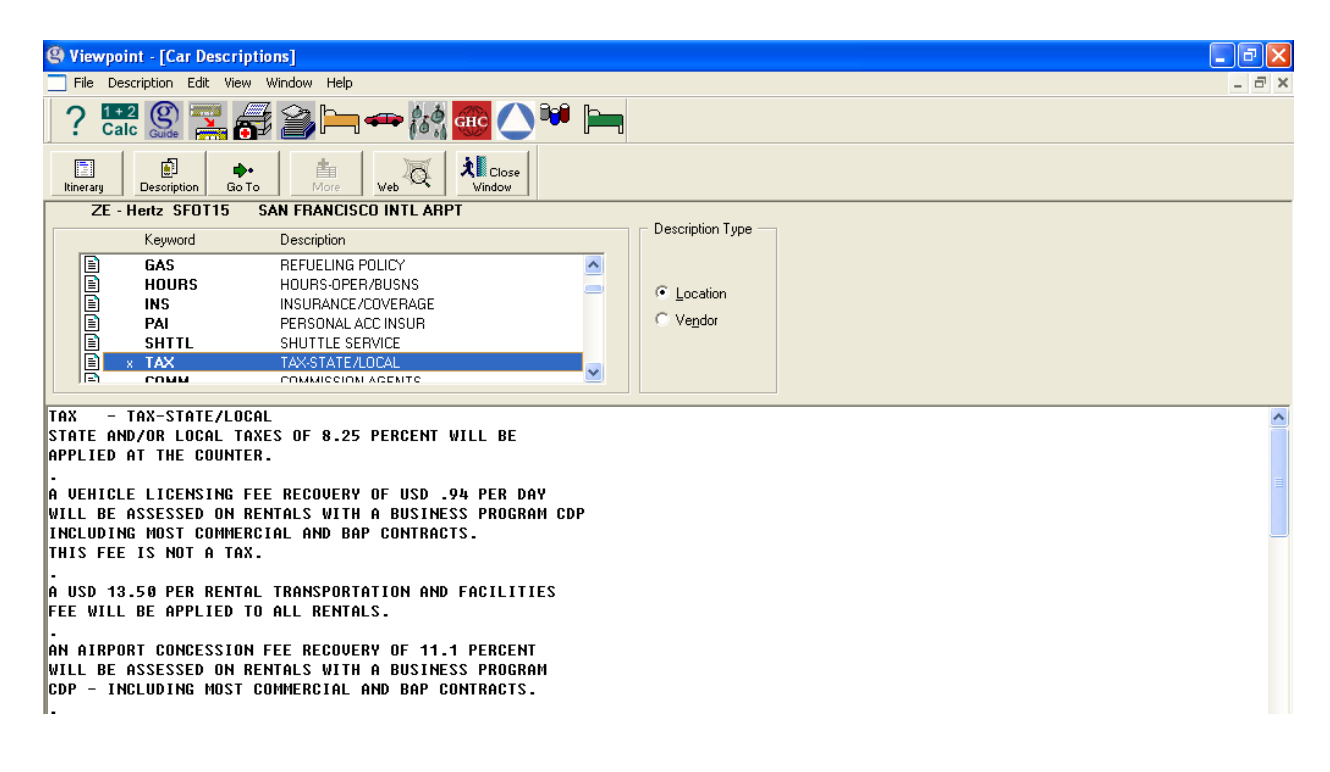

Note : You may choose to view Description Type by location or vendor

c. Click on the CDW button, which displays important information about Collision Damage Waiver. Click Cancel button to close.

| (g) Viev                                                                            | wpoint     | - [Car Avai     | lability - SFO    | 14Feb-21F          | 2b]         |                |               |            |       |             |          |  |
|-------------------------------------------------------------------------------------|------------|-----------------|-------------------|--------------------|-------------|----------------|---------------|------------|-------|-------------|----------|--|
| File Information Search Alternate Rates Sell Sort View Options Window Help          |            |                 |                   |                    |             |                |               |            |       |             |          |  |
| ? 🖼 🔛 🚬 👼 🎒 🥅 🖛 🕷 🏧 🔷 🏴 🐂                                                           |            |                 |                   |                    |             |                |               |            |       |             |          |  |
|                                                                                     |            | 2               | ×.                | (i)                | 👼 -         |                | 1             | <b>L</b>   | Q     | 東           |          |  |
| Itinera                                                                             | iry        | CarType         | CDW               | Description        | Alt.Rates   | Rules          | Sell          | More       | Web   | CloseWindow |          |  |
| City/Air                                                                            | port: San  | Francisco, C4   | - US (San Franc   | sisco Intl Arpt) S | FO WEEKI    | Y Rates        |               |            |       |             |          |  |
| Dates: Tue 14 Feb to Tue 21 Feb List of Selected Qualifiers: Pickup Date: 2/14/2006 |            |                 |                   |                    |             |                |               |            |       |             |          |  |
| PRUMU                                                                               | UTIONAL    | . Distances ari | e in miles        |                    | US Do       | lar (USD)      | Cars in list: | 10         | ,<br> |             |          |  |
| Daily ra                                                                            | ites may a |                 |                   | Car Descrip        | tions       |                |               |            |       |             |          |  |
|                                                                                     |            |                 |                   |                    |             |                |               |            |       |             |          |  |
| ± •                                                                                 | ine Li     | ok Vendor       | Locati            | ZE · SFOT          | 15 SAN FRAN | ICISCO INTL AR | PT            |            |       |             | - F      |  |
|                                                                                     |            |                 | 20004             | CDW -              | COLL DAMAG  | E WAIVER       |               |            |       |             |          |  |
| 🖃 FUI                                                                               | LLY QU     | ALIFIED IA      | RATES             | LOSS DAM           | AGE WAIVER  | LDW LD         | W IS NOT I    | INSURANCE  |       |             |          |  |
| Ŧ                                                                                   | 1 🧕        | 💡 Hertz         | Termi             | SEBUICE            | DAMAGE WA   | IVER IS AN     | UPIIUNAL      | COSTOMER   |       |             |          |  |
| Ð                                                                                   | 2 🍳        | 💡 Hertz         | Termir            | RESPONSI           | BILITY FOR  | THE LOSS       | OF OR DAMA    | AGE TO THE |       |             | =        |  |
| Ŧ                                                                                   | 3 🝳        | 😚 Hertz         | Termir            | RENTAL C           | AR RESULTI  | NG FROM AN     | Y CAUSE PF    | ROVIDED TH | E     |             |          |  |
| Ð                                                                                   | 4 %        | P Hertz         | Termir            | CAR IS U           | SED IN ACC  | ORDANCE WI     | TH THE TER    | RMS OF THE |       |             |          |  |
|                                                                                     | 5 0        | Y Hertz         | Termi             | RENTAL A           | GREEMENT.   |                |               |            |       |             |          |  |
|                                                                                     | 7 0        | Hertz           | l ermir<br>T anni | 100 COST           | S UARTES A  | CCORDING T     | N UFHICLE     | TYPE       |       |             |          |  |
|                                                                                     | 0 0        | Y Hertz         | I ermi<br>Torrei  | ECAR/CC            | AR/CDAR     |                | USI           | ) 9.00 PER | DAY   |             |          |  |
|                                                                                     | 9 V<br>Q Q |                 | Termi             |                    |             |                |               |            |       |             |          |  |
|                                                                                     | 10 0       | Hertz           | Termi             | LWAR/PS            | AR/LCAR/LL  | AR/LSAR/LR     | AR/           |            |       |             | <b>×</b> |  |
|                                                                                     | 10 4       |                 | 1 Cirili          |                    |             |                |               |            | M     | ore Cano    |          |  |
|                                                                                     |            |                 |                   |                    |             |                |               |            |       |             |          |  |

d. Click on Car Type button to get information on the car/vehicle types provided by the car vendor. Click Cancel button to close window.

| 🕲 View                                       | point - [                                           | Car Avai                                       | ilability - S                        | FO 14F       | eb-21F      | eb]              |                     |                                     |             |          |            |           |      | 🔳 🗗 🔀 |
|----------------------------------------------|-----------------------------------------------------|------------------------------------------------|--------------------------------------|--------------|-------------|------------------|---------------------|-------------------------------------|-------------|----------|------------|-----------|------|-------|
| File                                         | Informatio                                          | on Search                                      | h Alternate I                        | Rates Se     | ll Sort     | View Options     | Window Help         |                                     |             |          |            |           |      | _ 8 × |
| ?!                                           | 1 + 2<br>Calc                                       | 2                                              | <b>a</b> 2                           | , <u> </u> - | -           | GHC 🤇            | ) <sup>3</sup>      | 8                                   |             |          |            |           |      |       |
| Itinerar                                     | y c                                                 | arType                                         | ČDW                                  | Desc         | iption      | 🐯 🗸<br>Alt.Rates | D<br>Rules          | छि<br>Sell                          | tan<br>More |          | Q<br>Web   | CloseWind | low  |       |
| City/Airp<br>Dates: T<br>PROMO<br>Daily rate | ort: San Fr<br>lue 14 Feb<br>TIONAL D<br>es may app | ancisco, C<br>to Tue 21<br>istances ar<br>oly. | A - US (San Fi<br>Feb<br>re in miles | rancisco In  | itl Arpt) S | FO WEEKL         | r'Rates<br>ar (USD) | List of Selecte<br>Cars in list: 10 | d Qualifi   | ers: Pio | ckup Date: | 2/14/2006 | Ŧ    |       |
| # 🔽 Li                                       | ne Link                                             | Vendor                                         | Lc                                   | Car Des      | criptio     |                  |                     |                                     |             |          |            |           | X    |       |
| - FUL                                        | LY QUAL                                             | IFIED IA                                       | RATES                                | CARS         | - CA        | R/VEHICLE T      | YPES                |                                     |             |          |            |           | ~    |       |
| +<br>+                                       | 2 8                                                 | Hertz                                          | Te<br>Te                             | Code         | Car         | Makes(s) De      | scription           |                                     |             |          |            |           |      |       |
| +<br>+                                       | 3 <b>%</b><br>4 %                                   | Hertz<br>Hertz                                 | Te<br>Te                             | MVAR         | RØ          | FORD WINDS       | TAR GL              |                                     | 3           | 7        | -          |           | _    |       |
| Ð                                            | 5 😽                                                 | Hertz                                          | Te                                   | ECAR         | А0<br>04    | HYUNDAI AC       | CENT<br>T CRIITSER  | CONTERTIBLE                         | 2-4<br>5    | 4        | _          |           |      |       |
| Ŧ                                            | 6 😵                                                 | Hertz                                          | Te                                   | CCAR         | 80          | FORD FOCUS       | I UNUISEN           | CONVENTIBLE                         | 2-4         | 4        | -          |           |      |       |
| +                                            | 7 😵                                                 | Hertz                                          | Te                                   | CDAR         | B 0         | FORD FOCUS       |                     |                                     | 2-4         | 4        | -          |           |      |       |
| Ð                                            | 8 %                                                 | Hertz                                          | Te                                   | CXAR         | Gó          | FORD MUSTA       | NG GT               |                                     | 4           | 2        | -          |           |      |       |
| L H                                          | 9 8                                                 | Hertz                                          | le<br>T                              | CWAR         | 84<br>00    | CHRYSLER P       | I CRUISER           |                                     | 5           | 4<br>1-5 | _          |           |      |       |
| ±                                            | 10 .00                                              | Hertz                                          | 16                                   | CPAR         | S 6         | FORD RANGE       | R 2WD/4WD           |                                     | 2           | 2-3      | -          |           | ~    |       |
|                                              |                                                     |                                                |                                      |              |             |                  |                     |                                     |             |          | More       | Car       | ncel |       |
3. Click on the Alternate Rate to display the Daily or Weekend rate

| 9                      | Viewp                                  | ooint - [                                         | Car Avai                                 | lability - SFO 141                           | eb-21Feb     | ]                               |                   |                                |                        |      |             |                  |   |     |
|------------------------|----------------------------------------|---------------------------------------------------|------------------------------------------|----------------------------------------------|--------------|---------------------------------|-------------------|--------------------------------|------------------------|------|-------------|------------------|---|-----|
|                        | File :                                 | Informatio                                        | n Search                                 | Alternate Rates S                            | ell Sort Vi  | ew Options                      | Window Help       |                                |                        |      |             |                  | - | a × |
| 1                      | ?                                      | +2<br>alc                                         | 2 🚬                                      | <b>r 10 k</b>                                | 🖚 (15 d      | снс                             | ) <sup>90</sup> 🍋 | ]                              |                        |      |             |                  |   |     |
| Thi                    | Derary                                 |                                                   | arType                                   | čow Dev                                      | cription     | 蒙 🗸                             | ()<br>Rules       | Sell                           | ta More                |      | Q<br>Web    | 2<br>CloseWindow |   |     |
| City<br>Da<br>PR<br>Da | /Airpo<br>tes: Tu<br>:OMOT<br>ily rate | rt: San Fra<br>le 14 Feb<br>TONAL Di<br>s may app | ancisco, C4<br>to Tue 21 I<br>stances ar | a - US (San Francisco I<br>Feb<br>e in miles | ntl Arpt) SF | Daily<br>✓ Weekly<br>Currency ♪ | Rates<br>(USD)    | List of Selec<br>Cars in list: | sted Qualifiers:<br>10 | Pic  | kup Date: 2 | /14/2006 👤       | ] |     |
| #                      | ▼ Lin                                  | e Link                                            | Vendor                                   | Location                                     | Car Type     | Rate Amt                        | Approx Total      | Pre Pay FM                     | Per Mile               | Dist | Inclusio    | าร               |   |     |
|                        | FULL                                   | Y QUAL                                            | IFIED IA                                 | RATES                                        |              |                                 |                   |                                |                        |      | _           |                  |   | _   |
| l p                    | Ŧ                                      | 1 92                                              | Hertz                                    | Terminal                                     | ECAR         | 318.99                          | 358.81            | UNL                            | 0                      | T    |             |                  |   |     |
| li                     | +                                      | 2 😽                                               | Hertz                                    | Terminal                                     | CCAR         | 328.99                          | 369.63            | UNL                            | 0                      | T    |             |                  |   |     |
| Ī                      | +                                      | 3 😵                                               | Hertz                                    | Terminal                                     | ICAR         | 348.99                          | 391.28            | UNL                            | 0                      | Т    |             |                  |   |     |
|                        | +                                      | 4 😵                                               | Hertz                                    | Terminal                                     | SCAR         | 368.99                          | 412.93            | UNL                            | 0                      | Т    |             |                  |   |     |
|                        | +                                      | 5 😵                                               | Hertz                                    | Terminal                                     | FCAR         | 368.99                          | 412.93            | UNL                            | 0                      | Т    |             |                  |   |     |
|                        | +                                      | 6 😵                                               | Hertz                                    | Terminal                                     | CFAR         | 369.99                          | 414.01            | UNL                            | 0                      | Т    |             |                  |   |     |
|                        | +                                      | 7 😵                                               | Hertz                                    | Terminal                                     | PCAR         | 388.99                          | 434.58            | UNL                            | 0                      | Т    |             |                  |   |     |
|                        | +                                      | 8 😵                                               | Hertz                                    | Terminal                                     | IFAR         | 423.99                          | 472.47            | UNL                            | 0                      | Т    |             |                  |   |     |
|                        | +                                      | 9 😵                                               | Hertz                                    | Terminal                                     | SFAR         | 463.99                          | 515.77            | UNL                            | 0                      | T    |             |                  |   |     |
|                        | +                                      | 10 😵                                              | Hertz                                    | Terminal                                     | LCAR         | 474.99                          | 527.68            | UNL                            | 0                      | T    |             |                  |   |     |
|                        |                                        |                                                   |                                          |                                              |              |                                 |                   |                                |                        |      |             |                  |   |     |

### 4. Sell the Car

After checking all the details relating to the rental of the car, you are now ready to complete the sale:

a. Click the Sell button

| Sell 🛛                                                                                                    |
|----------------------------------------------------------------------------------------------------|
| Sett         Basic Fields       Customer       Rate Categories       Special       One Way       List of Selected Sell Options         Pickup Date:       Feb 14 Tue       Time:       12:00 PM       Elight:       Image: Feb 21 Tue       Rate:       Rate: Code:       MCLW         Return Date:       Feb 21 Tue       Time:       8:00 AM       Image: Feb 21 Tue       Time:       8:00 AM         Vendor:       ZE - Hertz       Cogp Discount #:       Image: Feb 20 Tue       Time:       8:00 AM         Car Type:       ECAR       Rate:       318.39 USD       Image: Feb 20 For San Francisco Intl Arpt       Location ID:       SF0T15         Hint       Use the tabs to find a variety of qualifiers which may provide more information to the car company for this booking.       Image: Feb 20 For Tue       For Tue |
|                                                                                                    |

- b. Determine if any Sell Qualifiers are needed
  If Yes, complete the Sell Options :
  1. Customer Information

| Sell                                                                                                    | X                                                |
|----------------------------------------------------------------------------------------------------|--------------------------------------------------|
| Basic Fields Customer Rate Categories Special One Way                                                                                                    | List of Selected Sell Options<br>Rate Code: MCLW |
| Frequent I raveller #:                                                                                                    |                                                  |
| <u>G</u> uarantee:                                                                                                    |                                                  |
| Eirst Name:                                                                                                    |                                                  |
| Last <u>N</u> ame:                                                                                                    |                                                  |
| Hint<br>Use these fields to send information about your client's frequent<br>renter or frequent flyer participation. You can indicate how the<br>booking is to be guaranteed if necessary. |                                                  |
|                                                                                                    |                                                  |
| <u>S</u> ell Cancel                                                                                                    |                                                  |
| Frequent car renter club number if appropriate. (/ID- field)                                                                                                    |                                                  |

## 2. Rate Categories

| Sell                                                                         | X                             |
|------------------------------------------------------------------------------|-------------------------------|
| Basic Fields Customer Rate Categories Special One Way                        | List of Selected Sell Options |
| Bate Code: MCLW                                                              | Rate Code: MCLW               |
| Ton #:                                                                       |                               |
| Booking Source:                                                              |                               |
| Prepayment Info:                                                             |                               |
|                                                                              |                               |
|                                                                              |                               |
| Hint<br>These options are for unusual circumstances when you need to         |                               |
| give the car company details about the rate not supplied by<br>availability. |                               |
|                                                                              |                               |
|                                                                              |                               |
|                                                                              |                               |
|                                                                              |                               |
| Sell                                                                         | Cancel                        |
| Enter tour number if appropriate. (/IT field)                                |                               |

# 3. Special Equipment

| Sell                                                                                                    | × |
|----------------------------------------------------------------------------------------------------|---|
| Sell         Basic Fields       Customer       Rate Categories       Special       One Way       List of Selected Sell Options         Special Sergice: |   |
| Enter any special service request. (/SI- field)                                                                                                    |   |

# 4. Drop Off.

| Sell                                                                                                    | K |
|----------------------------------------------------------------------------------------------------|---|
| Basic Fields       Customer       Rate Categories       Special       One Way       List of Selected Sell Options         Find Location       Select drop location from a list if different from pickup.       Image: City or Airport       Image: City or Airport       Image: City Location         © Lity Location       Image: City Location       Image: City Location       Image: City Location       Image: City Location         © Location       Image: City Location       Image: City Location       Image: City Location       Image: City Location         © Drop Location ID       Image: City Location ID       Image: City Location ID       I |   |
| Hint<br>To specify the return location for a one way rental, you can select an<br>airport, choose a city location from a list, or enter a specific ID.<br><u>Sell</u> Cancel                                                                                                    |   |
|                                                                                                    |   |

If No, click the Sell button

The Vendor Summary is returned

The screen contains information about the sale and where relevant, the confirmation number

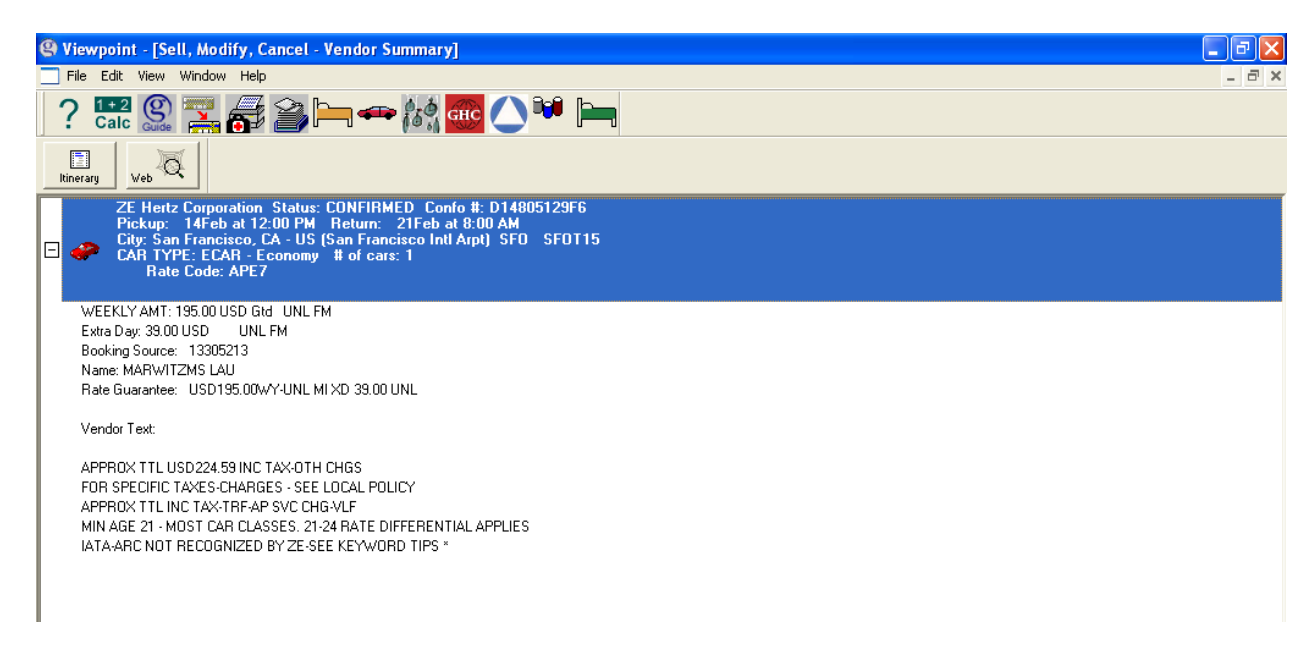

### 5. Ending the Transaction in Focalpoint

Steps :1. Go back to Focalpoint by click on "Terminal Icon" or press Ctrl G 2. \*R Re-display the record

\*R Re-display the record (the booked Car segment is reflected in the Booking File) Complete the mandatory to finish off

a booking file

- 3. R.P Add Received From
- 4. E or ER End Booking

| 😫 Viewpoint - Marwitz 3                                                                                                    | _ 7 |
|----------------------------------------------------------------------------------------------------|-----|
| File Edit Session Window Options Companions Help                                                                                                    |     |
| ? 🖽 🖳 🚎 🚔 🛏 🖚 🛵 🚾 🔿 🍽 🛏                                                                                                    |     |
| 🛅 📾 🔛 🚦 🎒 🖴 🗣 🖾 🗟 🏖 🛣 静 📴 ኛ 💈                                                                                                    |     |
| 💻 Marwitz 1 📃 Marwitz 4                                                                                                    |     |
| ><br>1.1LAU/MARWITZMS<br>1. CCR ZE SS1 SF0 14FEB-21FEB ECAR/RG-USD195.00WY-UNL MI XD 39<br>.00 UNL/BS-13305213/ARR-1200/RC-APE7/DT-0800/NM-LAU MARWITZM<br>S/CF-D14805129F6#<br>**** ADDITIONAL ITINERARY DATA EXISTS ****                     |     |
| Marwitz 2     Marwitz 3     I. CCR ZE SS1 SF0 14FEB-21FEB ECAR/RG-USD195.00WY-UNL MI XD 39     .00 UNL/BS-13305213/ARR-1200/RC-APE7/DT-0800/NM-LAU MARWITZM     S/CF-D14805129F6*     /APPR0XIMATE T0TAL RATE-USD224.59-UNL FM 1WY 0HR 29.59MC |     |
|                                                                                                    |     |

#### 6. Car Modification

Once a car segment has been sold through Carmaster Viewpoint, it is possible to modify the booking

- From the main Itinerary screen, right click on the car segment , then click Modify Segment
  - The Car Modify Request dialogue box is displayed
- Modify data (Pick up and Return Dates / Car Size and Category or any other sell options
- Click Modify
- Revised Car Summary will be displayed

| @ View   | point - [E               | Booking          | File - LA                | U]            |             |                    |                |                      |           |        |                    |                    |                 |        |            | - 7 🗙       |
|----------|--------------------------|------------------|--------------------------|---------------|-------------|--------------------|----------------|----------------------|-----------|--------|--------------------|--------------------|-----------------|--------|------------|-------------|
| Eile     | <u>E</u> dit <u>A</u> ir | Fa <u>r</u> es ( | <u>ar</u> H <u>o</u> tel | Queues        | <u>M</u> ap | ⊻iew <u>T</u> ools | <u>W</u> indow |                      |           |        |                    |                    |                 |        |            | - 8 ×       |
| ?        |                          | ) 📥              | <b>6</b>                 | <b>≱⊨</b>     |             | Con GHC            |                | ••                   |           |        |                    |                    |                 |        |            |             |
|          | ۲                        | >                | 8                        | _             | ×           | . 😪                | 5              | ⊜ _                  | ĵ۲        | _ (    | ي ي                | <i>A</i>           | . 7             |        | - 74       |             |
| Terminal | ls Cust                  | omer             | Shop                     | •             | Air         | Fare               | s ,            | Car                  | Hotel     | M      | lap                | Finish             | IssueDocs       | E-Mail | Web        |             |
|          | Record                   | Locator:         | new rec                  | ord           |             |                    |                |                      |           |        |                    |                    |                 |        |            |             |
|          | I 🚫 N                    | lames            |                          |               |             |                    |                |                      |           |        |                    |                    |                 |        |            |             |
|          | ∃ LAU                    | , MARWI          | TZMS                     |               |             |                    |                |                      |           |        |                    |                    |                 |        |            |             |
| -        |                          |                  |                          |               |             |                    |                |                      |           |        |                    |                    |                 |        |            | =           |
| 1 1      | Pho                      | nes              |                          |               |             |                    |                |                      |           |        |                    |                    |                 |        |            |             |
| Ŧ        | E-m                      | lier             |                          |               |             |                    |                |                      |           |        |                    |                    |                 |        |            |             |
|          |                          | ian              |                          |               |             |                    |                |                      |           |        |                    |                    |                 |        |            |             |
|          | 📄 Iti                    | nerary           | v                        |               |             |                    |                |                      |           |        |                    |                    |                 |        |            |             |
|          | 1                        |                  | Pick up                  | );<br>ee.     |             | Tuesday,           | , Februa       | ary 14, 2006 at      | 12:00     | PM San | Francisc           | 0                  | 1Car            |        |            |             |
|          | -                        | æ                | ZE - H                   | ertz Cor      | poratio     | n Car Type:        | ECAR -         | - Economy            | . 0.00 AI | 1      |                    |                    | 5 et 1          |        |            |             |
|          |                          |                  | 195.0<br>Rate O          | o USD<br>ode: |             | -<br>APE7          | New            | Air Segment          |           | Guara  | nteed<br>nation: D | UNL Fr<br>14805129 | ree Miles<br>F6 |        |            |             |
|          |                          | Eate G           | ar Optiona<br>Waraptee   | I Fields:     |             |                    | New            | Car Segment          |           | •      |                    |                    |                 |        |            |             |
|          |                          | Bookin           | g Source                 | : 133052      | 13          |                    | New            | Hotel Segment        |           | •      |                    |                    |                 |        |            |             |
|          |                          | First Na         | ame :                    | MARWI         | TZMS        |                    | Deta           | ils<br>vistios       |           |        |                    |                    |                 |        |            |             |
|          |                          | Last Na<br>unkno | ame :<br>wn IΩ           | SD224.        | 59-UNL      | EM 1WY OH          | F cuta         | Associated Demos     |           |        |                    |                    |                 |        |            |             |
|          |                          | 1                |                          | 1             |             |                    | Eulu i         | Associated Remark    | 5         | E-b-v  |                    |                    |                 |        |            |             |
|          | _ ⊟ ~ Q                  | Wah Da           | okinac                   |               |             |                    | Cano           | ry<br>cel Segment(s) | Delete    | -Enter |                    |                    |                 |        |            | ~           |
| Hin      | ts                       |                  |                          |               |             |                    | Cano           | el Itinerary         |           |        |                    |                    |                 |        |            | V           |
|          |                          |                  |                          |               |             |                    | Reor           | rder Segments        |           |        |                    |                    |                 |        |            |             |
| • R      | ead rule                 | s for se         | lected r                 | ate           |             |                    | Fare<br>Fare   | : Quote<br>: Display |           |        |                    |                    |                 |        |            |             |
|          |                          |                  |                          |               |             |                    | Displ          | lay Map              |           |        |                    |                    |                 |        |            |             |
| 1        |                          |                  |                          |               |             |                    |                |                      |           |        | 1                  |                    |                 |        | Custom Vie | vpoint?Home |

| Car Modify                                                                                                    |                                                                                                    |
|----------------------------------------------------------------------------------------------------|----------------------------------------------------------------------------------------------------|
| Basic Fields       Customer       Rate Categories       Special       One Way         Dates       Pickup Date:       2/14/2006       Tuesday       Time:       12:00 PM       Flight #:         Return Date:       2/21/2006       Tuesday       Time:       8:00 AM         Rental Company       Vendor:       ZE - Hertz       Corp Discount #:         Rental Location       Location:       SF0         Car Type       After selecting a vendor, you may select a car type       Check Availability         Size       Category       C-2 or 4 Door       ✓ Auto Trans       ✓ Air Cond.         Size       Category       C-2 or 4 Door       ✓ Auto Trans       ✓ Air Cond.         Qar Type:       ECAR       Modify       Cancel | List of Selected Modify Options<br>Pickup Date: 2/14/2006<br>Pickup Time: 12:00 PM<br>Return Date: 2/21/2006<br>Return Time: 8:00 AM<br>Car Type: ECAR<br>First Name: MARWITZMS<br>Last Name: LAU<br>Rate Code: APE7<br>Booking Source: 13305213 |
| incer date of press Arthown Arrow to select date from talendar                                                                                                    |                                                                                                    |

### 7. Car Cancellation

To cancel a car segment:

- Right click on the Car segment, then click Cancel Segment

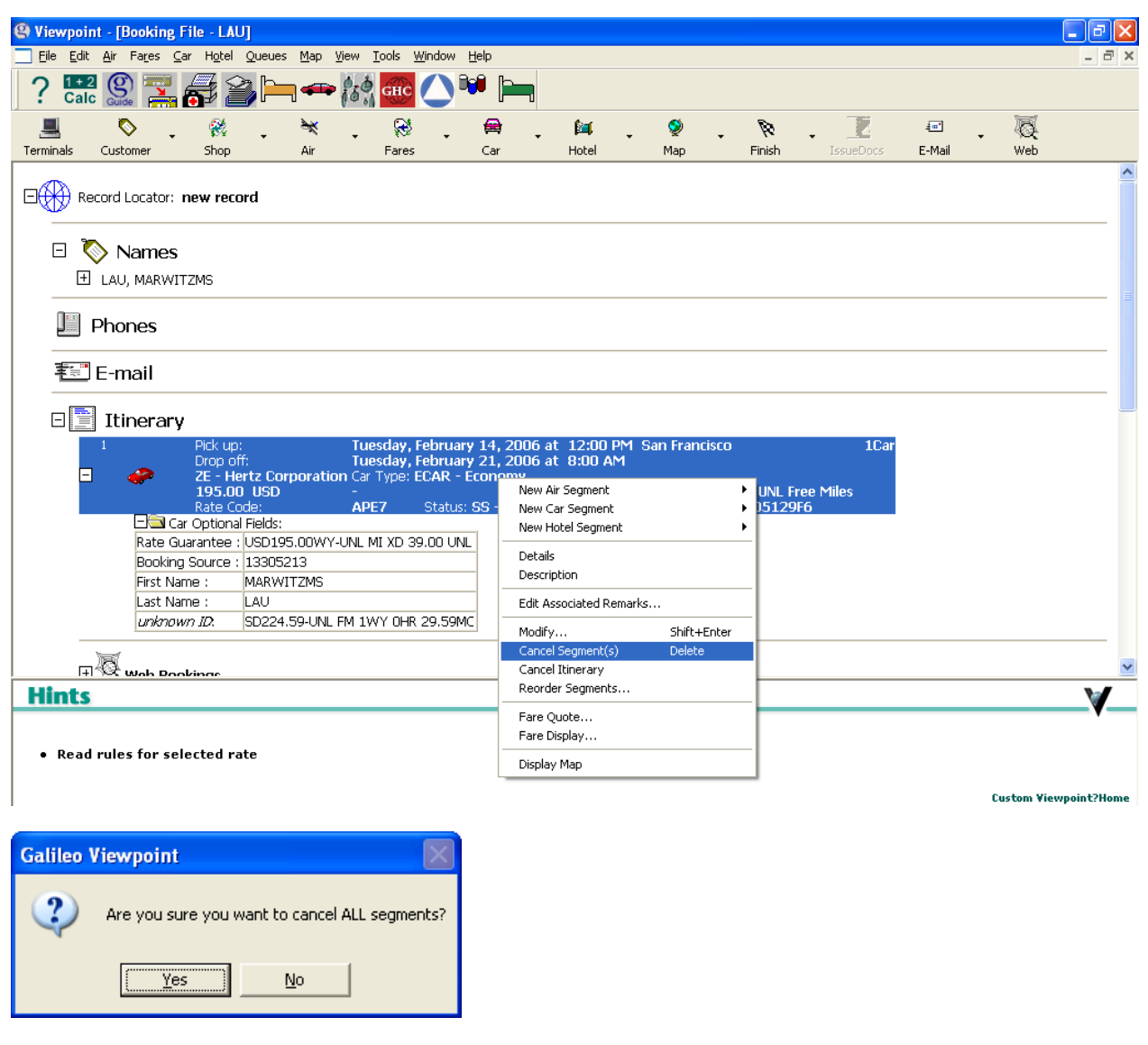

A dialogue box will prompt up choose <yes> if confirm to cancel

| Viewpoint - [Sell, Modify, Cancel - Vendor Summary]                                                                                                    | - 7 🛛 |
|----------------------------------------------------------------------------------------------------|-------|
| File Edit View Window Help                                                                                                    | _ 7 × |
| ? 🖼 🛞 📰 🚑 🎥 🛏 🖛 🚧 🚾 🔿 👐 🖿                                                                                                    |       |
| Rinerary Veb Q                                                                                                    |       |
| CANCEL ITINERARY                                                                                                    |       |
| Segment(s) successfully cancelled<br>ZE Hertz Corporation Status: CONFIRMED Confo #: D14805129F6<br>Pickup: 14Feb at 12:00 PM Return: 21Feb at 8:00 AM<br>City: San Francisco, CA - US (San Francisco Intl Arpt) SF0 SF0T15<br>CAR TYPE: ECAR - Economy # of cars: 1<br>Rate Code: APE7 |       |

#### 8. Car Index

When you need to determine where a car company has rental location in a city, you may refer to Car Index for information.

The location may be a 3-letters city code or a full city / airport name or you may simply select from the list by hitting the down-arrow button.

- Click Car button from the Itinerary screen
- Click Index from drop down menu
- Fill in necessary information in Car Location Index Request dialogue box

| 🕲 Viewpoi             | int - [Booki                 | ng Fil        | e - LAU        | ]      |             |              |                        |                |               |      |          |   |     |  |        |  |           |        |   |     | - 7 🛛 |
|-----------------------|------------------------------|---------------|----------------|--------|-------------|--------------|------------------------|----------------|---------------|------|----------|---|-----|--|--------|--|-----------|--------|---|-----|-------|
| 📃 Eile Edi            | t <u>A</u> ir Fa <u>r</u> es | <u>C</u> ar   | H <u>o</u> tel | Queues | <u>M</u> ap | <u>V</u> iew | <u>T</u> ools <u>V</u> | <u>V</u> indow | Help          |      |          |   |     |  |        |  |           |        |   |     | - 8 × |
| ? <sup>1+</sup><br>Ca | 2 guide                      | -             | 72             | »Þ     | -           | 0.0          | GHC                    | 0              | <b>VI</b>   - |      |          |   |     |  |        |  |           |        |   |     |       |
|                       | <b></b>                      | •             | *              | •      | ×           | •            | 8                      |                | 🖨             | Ţ    | <b>[</b> | - | ١   |  | Ø      |  | Z         |        | • | Q   |       |
| Terminals             | Customer                     |               | Shop           |        | Air         |              | Fares                  |                | Car           |      | Hotel    |   | Мар |  | Finish |  | IssueDocs | E-Mail |   | Web |       |
| _                     |                              |               |                |        |             |              |                        |                | Availabi      | lity |          |   |     |  |        |  |           |        |   |     | ~     |
| ⊡ <del>(())</del> R   | ecord Locati                 | or: <b>ne</b> | w reco         | rd     |             |              |                        |                | Index         | dex  |          |   |     |  |        |  |           |        |   |     |       |
|                       |                              |               |                |        |             |              |                        |                | Direct S      | ell  |          |   |     |  |        |  |           |        |   |     |       |
|                       | -                            |               |                |        |             |              |                        |                | Descript      | tion |          |   |     |  |        |  |           |        |   |     |       |
|                       | 📎 Nam                        | es            |                |        |             |              |                        |                | Modify.       |      |          |   |     |  |        |  |           |        |   |     |       |
| . E                   | I LAU, MAR                   | WITZ          | MS             |        |             |              |                        |                |               |      |          |   |     |  |        |  |           |        |   |     |       |

| Viewpoint - [Car Location Index Request]                                                                                                    |
|----------------------------------------------------------------------------------------------------|
| Rental Company                                                                                                    |
| Vendor <u>1</u> : ZL - National Vou may specify up to 3 vendors to                                                                                                    |
| Vendor 2:                                                                                                    |
|                                                                                                    |
| Vendor <u>3</u> :                                                                                                    |
| L                                                                                                    |
| Hental Location                                                                                                    |
| City or Airport: JFK - John F Kennedy Intl                                                                                                    |
| Airport John F Kennedy Intl                                                                                                    |
| C City Locations New York, NY - US                                                                                                    |
| ◯ <u>v</u> ia Reference Point                                                                                                    |
| Pickup Date: 12/31/2005 V Saturday                                                                                                    |
| Hint                                                                                                    |
| This screen is very helpful when you need to determine where a car company has<br>rental locations in a city. You can go from the output list to availability or location<br>descriptions. |
|                                                                                                    |
| <u>O</u> K Cancel                                                                                                    |
| Enter the airport code or press Alt+Down Arrow to select from a list.                                                                                                    |

Click OK button and the Car Index will be displayed

### The Car Index screen sample

| 😢 Viewpoint - [Car Index - JFK 31Dec]                                                                                                    |                             |                        |                            |          |       |
|----------------------------------------------------------------------------------------------------|-----------------------------|------------------------|----------------------------|----------|-------|
| File Informa                                                                                                    | ation Search So             | ort View Window Hel    | P                          |          | _ a × |
|                                                                                                    |                             |                        |                            |          |       |
| Image: Second second second |                             |                        |                            |          |       |
| List of Selected Qualifiers: Pickup Date: 12/31/2005                                                                                                    |                             |                        |                            |          |       |
| Line Link                                                                                                    | k Vendor                    | Location               | Address                    | Distance |       |
| Area A - J                                                                                                    | FK Airport Main<br>National | Locations<br>JFKT01    | JOHN F KENNEDY INTL ARPT   | T        |       |
| L Area B - E                                                                                                    | WR Airport Mai<br>National  | in Locations<br>EWRT01 | NEWARK AIRPORT             | 23W      |       |
|                                                                                                    | National                    | EWRS03                 | ISELIN, NJ - 515 RT 1 S    | 32W      |       |
|                                                                                                    | National                    | HPNT01                 | WESTCHESTER COUNTY ARPT    | 31N      |       |
|                                                                                                    | National                    | HPNE03                 | STAMFORD, CT - 700 MAIN ST | 36NE     |       |
|                                                                                                    | National                    | ISP001                 | ISLIP AIRPORT HOLIDAY INN  | 41E      |       |
| ⊢ Area G - L                                                                                                    | GA Airport Main<br>National | n Locations<br>LGAT02  | LAGUARDIA AIRPORT          | 12NW     |       |
|                                                                                                    | YYC City Locati<br>National | on<br>NYCC03           | 305 EAST 80TH STREET       | 15NW     |       |
| - <mark>9 🥳</mark>                                                                                                    | National                    | NYCC05                 | 21 EAST 12TH STREET        | 15NW     |       |
| -10 😵                                                                                                    | * National                  | NYCC06                 | 142 EAST 31ST STREET       | 15NW     |       |
| - <mark>11 @</mark>                                                                                                    | National                    | NYCC07                 | 138-146 EAST 50TH STREET   | 15NW     |       |
| -12 <b>W</b>                                                                                                    | National                    | NYCC01                 | 252 WEST 40TH STREET       | 16NW     |       |
| L L <mark>13 </mark>                                                                                                    | ' National                  | NYCC08                 | 219 WEST 77TH STTEET       | 17NW     |       |
|                                                                                                    | <u>~</u>                    |                        |                            |          |       |
| 🛛 🗞 Inside Lini                                                                                                    | k 🐨 Inside A                | vailability            |                            |          |       |

# Note : You may choose continue to choose the Car availability by choosing the "Availability" icon

| Rental Location       City or Airport:       JFK - John F Kennedy Intl       Airport       John F Kennedy Intl       City Locations       New York, NY - US       Via Reference Point       Location ID | Basic Fields Vendor Specific<br>Dates<br>Pickup Date: 1/1/2006<br>Return Date: 1/2/2006<br>Rental Company<br>Vendor 1:<br>Vendor 2:<br>Vendor 3: | One Way More Car Types Rate Categories | List of Selected Qualifiers<br>Pickup Date: 1/1/2006<br>Pickup Time: 1:41 AM<br>Return Date: 1/2/2006<br>Return Time: 8:00 AM<br>City or Airport: JFK - John F<br>Rate Type: E - Weekend<br>Area: JFK Airport Main Lo |
|----------------------------------------------------------------------------------------------------|----------------------------------------------------------------------------------------------------|----------------------------------------|----------------------------------------------------------------------------------------------------|
| Clip Locations     New Tork, NY - 03      Via Reference Point     D     D     D     D     D     D     D     CarMaster Location  Rate Lupe: Excert and Car Size: Excert and Cardinal                     | Rental Location<br><u>C</u> ity or Airport: JFK - John<br><u>Airport</u>                                                                         | F Kennedy Inti                         |                                                                                                    |
|                                                                                                    | City Locations <u>Via Reference Point</u> <u>Location ID</u>                                                                                     | New York, NY - US                      |                                                                                                    |

#### 9. Queuing Message to Car Vendor

Communication with Car Vendor can be made via Vendor Remarks field of Booking File

Steps in Queuing :1. \*RLOCDisplay Booking File Reference2. V.CZL\*FREE TEXT Send message to National (ZL) via Vendor Remarks3. R.PAdd received from4. QEB/VVDQueue Booking File on Vendor's queuing address VVD

Note : Not all vendor participate in this function, Queuing address can be checked from our Galileo Information System (G.I.S.)

GC\*12/CAR/ZD ZD – Car chain code

| CHAP  | 12-CARMASTER    | PAGE | 1-CAR               |
|-------|-----------------|------|---------------------|
| PARAC | GRAPH-ZL        |      |                     |
| ZL    | NATIONAL        |      | INSIDE AVAILABILITY |
|       | QUEUE CITY: VVD |      |                     |
|       |                 |      |                     |

#### 10. Useful GIS page

A useful page for Carmaster can be found at our GIS page GC\*CARMASTER or GC\*12

| GIS | CHAPTER 12- CARMASTER   | PAGE INDEX               |
|-----|-------------------------|--------------------------|
|     | TO SELECT A PAGE ENTER  | GP* (EG GP*18)           |
| 1   | CAR                     | 2 WELCOME TO CARMASTER   |
| 3   | ENCODE AND DECODE       | 4 VENDOR LINKS           |
| 5   | CAR CODES               | 6 RATE CATEGORIES        |
| 7   | RATE TYPES              | 8 AVAILABILITY           |
| 9   | CORPORATE BOOKINGS      | 10 RATE SHOPPING         |
| 11  | VENDOR INFORMATION      | 12 NON-AIRPORT LOCATIONS |
| 13  | SPECIAL EQUIPMENT CODES | 14 CURRENCY CONVERSION   |
| 15  | QUEUING                 | 16 ENHANCEMENT NEWS      |

To look at the Car Code, refer page 5 (GP\*5)

| CLASS          | TYPE TRANSMISSION      | AIR COND |
|----------------|------------------------|----------|
|                |                        |          |
| M MINI         | C 2/4 DOOR A AUTOMATIC | R YES    |
| E ECONOMY      | B 2 DOOR M MANUAL      | N NO     |
| C COMPACT      | d 4 door               |          |
| I INTERMEDIATE | W WAGON                |          |
| S STANDARD     | V VAN                  |          |
| F FULL SIZE    | L LIMOUSINE            |          |
| P PREMIUM      | S SPORT                |          |
| L LUXURY       | T CONVERTIBLE          |          |
| X SPECIAL      | F 4 WHEEL DRIVE        |          |
|                | P PICK UP              |          |
|                | J ALL TERRAIN          |          |
|                | X SPECIAL >            |          |